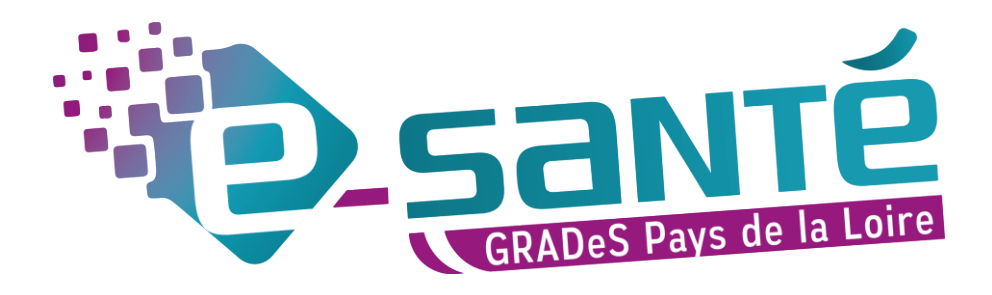

# FORMATION MDPH - MDA

ViaTrajectoire Handicap

Mise à jour aout 2022 – V7.3

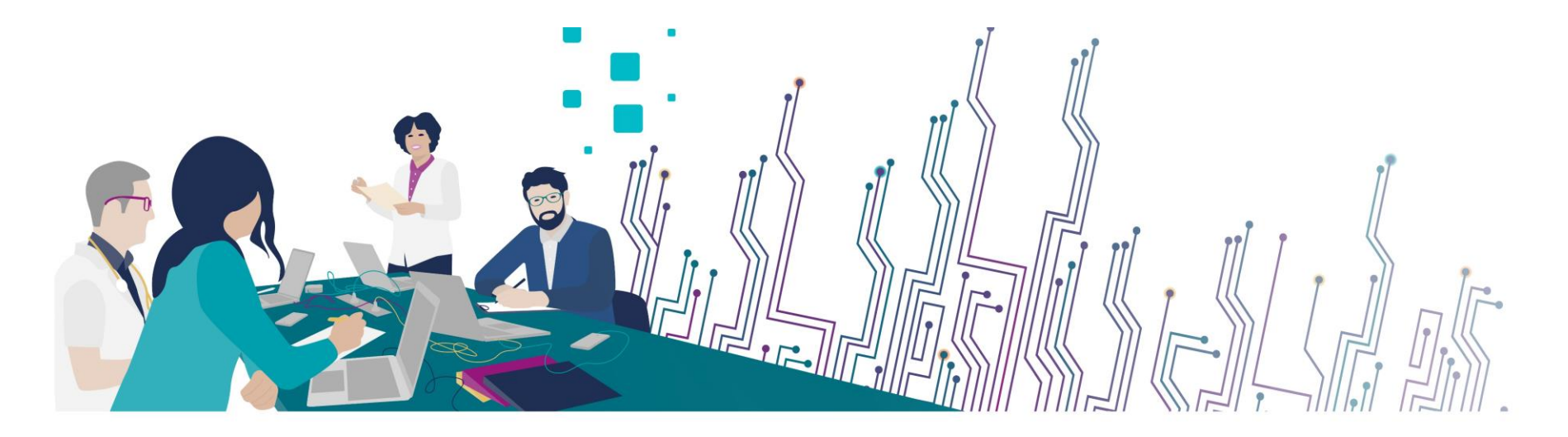

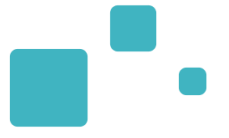

### **Communiquer via Teams**

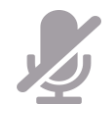

Durant la présentation, coupez vos micros pour éviter les bruits interférents Le chat (conversation) permet de dialoguer et poser des questions Pensez à lever la main si vous souhaitez pendre la parole durant la présentation Un temps de question / réponse sera dédié à la fin du webinaire

### **Revoir le Webinaire**

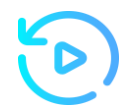

Le diaporama PDF vous sera transmis à l'issue du webinaire et est consultable sur la page ViaTrajectoire Handicap du site du GCS Esanté Pays de la Loire

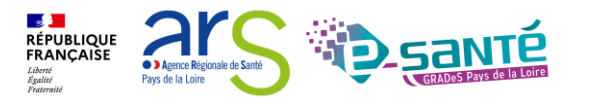

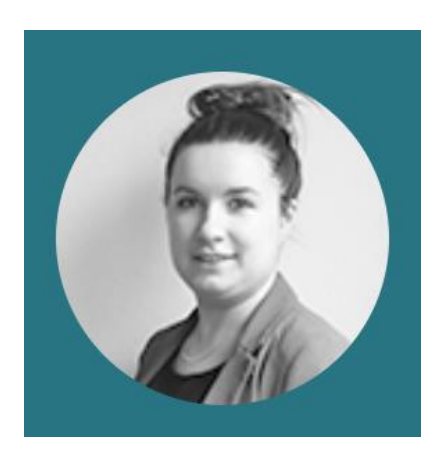

Lucie Louet Cheffe de projets viatrajectoire@esante-paysdelaloire.fr

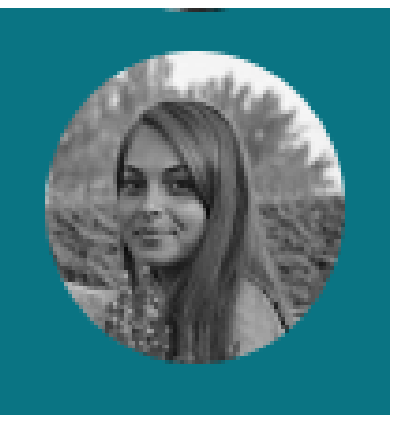

Fiona D'Angelo Chargée de mission viatrajectoire@esante-paysdelaloire.fr

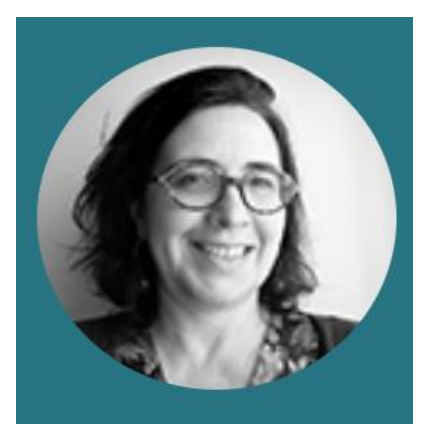

Stéphanie Monney Chargée de mission viatrajectoire@esante-paysdelaloire.fr

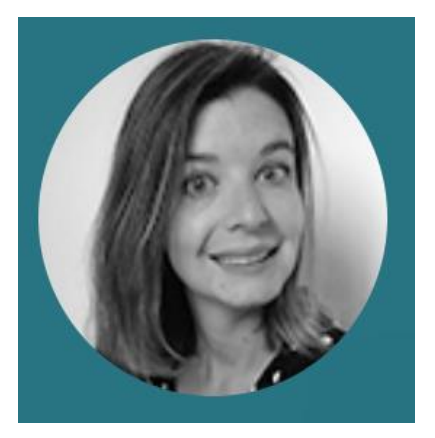

Eva Discepoli Chargée de mission viatrajectoire@esante-paysdelaloire.fr

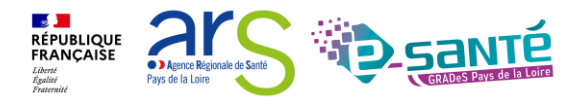

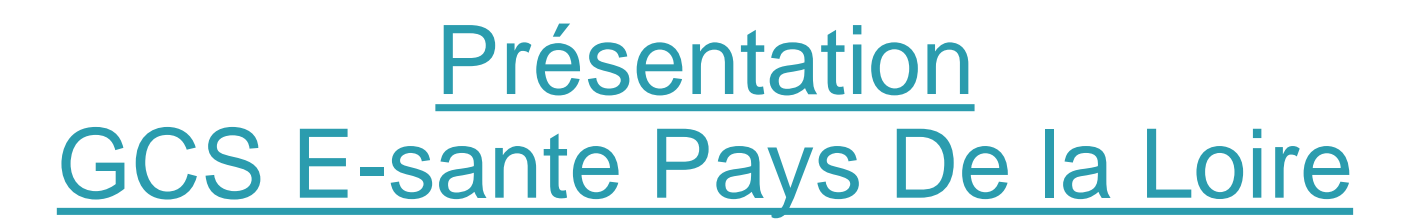

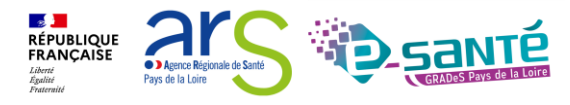

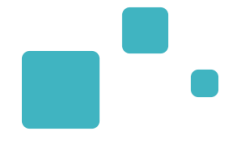

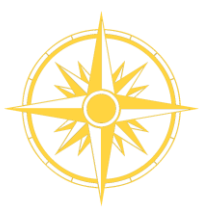

Le GCS est un groupement de coopération sanitaire (GCS), structure permettant de favoriser la coopération entre le privé et le public, et entre la ville et l'hôpital.

Le Groupement régional d'appui au développement de la e-santé (GRADeS), a pour objectif de déployer la mise en œuvre de la stratégie régionale de e-santé conformément à la feuille de route Ma Santé 2022.

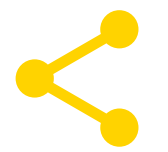

Au service de ses adhérents et missionné par l'agence régionale de santé des Pays de la Loire qui finance les projets régionaux

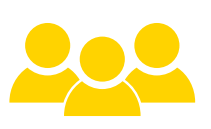

### Une équipe d'une quarantaine de professionnels

à votre service sur toute la région Pays de la Loire qui informe, sensibilise, cadre, forme et déploie.

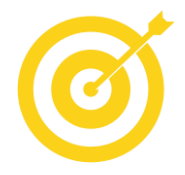

### La finalité de notre mission :

apporter une meilleure coordination, une fluidité dans la prise en charge et le suivi des patients via des outils et des solutions numériques.

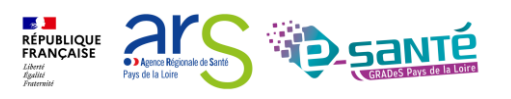

## **NOS RÉFÉRENTIELS**

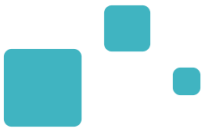

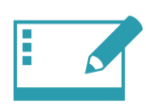

#### IDENTITO-VIGILANCE ET IDENTIFIANT NATIONAL DE SANTÉ

Mise en œuvre de la politique régionale d'identito-vigilance et des prérequis techniques (mise en œuvre de l'INS)

#### RÉPERTOIRE OPÉRATIONNEL DES RESSOURCES (ROR)

**ANNUAIRES** 

Déploiement et accompagnement des utilisateurs dans le peuplement et la mise à jour de l'offre de soins (dont la capacité lits critiques)

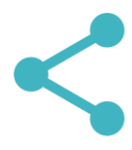

### INTEROPÉRABILITÉ

Mise en œuvre de l'interopérabilité des applicatifs de santé régionaux

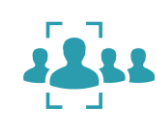

Mise en œuvre des connexions entre les différents annuaires : annuaire santé, Santé.fr, ROR, VT et ODS – Offre de Santé, référentiel pour la plateforme régionale

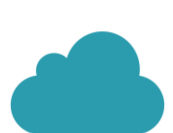

#### HÉBERGEMENT

Gestion de l'hébergement des outils régionaux de santé

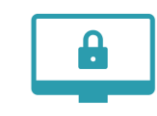

### SÉCURITÉ DES SYSTÈMES D'INFORMATION

Animation de la sécurité des systèmes d'information (prévention, formations, webinaires, soutien à la gestion des incidents,...)

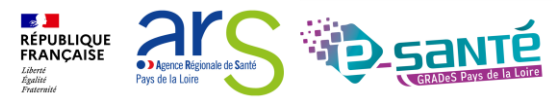

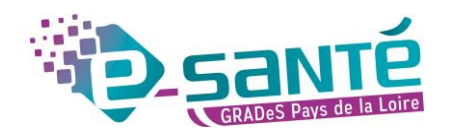

### RAPPEL DES OBJECTIFS DU SEGUR NUMÉRIQUE

• Deux milliards d'euros : un investissement historique au service de la numérisation du parcours de soins.

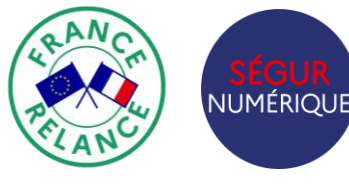

Le Ségur du Numérique en Santé a été créé dans l'objectif de **généraliser le partage fluide et sécurisé des données de santé entre professionnels de santé et avec l'usager** pour mieux prévenir et mieux soigner.

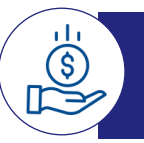

Des moyens historiques

Un investissement historique de 2 milliards d'euros

- 1,4 milliards pour le partage des données de santé (sur 3 ans)
- 600 millions dédiés au secteur médico-social (sur 5 ans)

#### 100% financé par le Plan de Relance et Résilience Européen

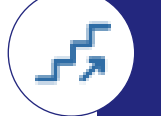

Une idée de la marche à franchir

De 10 millions à... 250 millions de documents échangés par an via le DMP et la Messagerie Sécurisée de Santé à fin 2023.

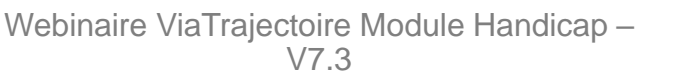

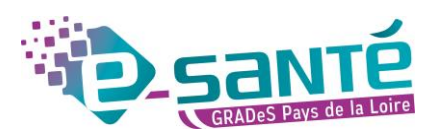

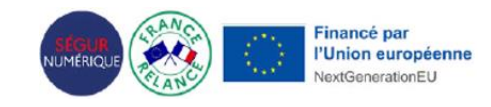

### QU'EST CE QUE LE SEGUR DU NUMÉRIQUE EN SANTÉ ?

Annoncé en juillet 2020, le Ségur du numérique en santé a l'objectif de rattraper le retard national sur le partage des données, afin d'améliorer la santé des citoyens, le quotidien des professionnels et l'efficience du système de santé.

Le volet médico-social de la stratégie vise à équiper tous les établissements et services sociaux et médico-sociaux (ESSMS) d'un logiciel, dossier usager informatisé (DUI), conforme au Virage du numérique en santé et accélérer les usages du numérique au bénéfice des professionnels et des usagers.

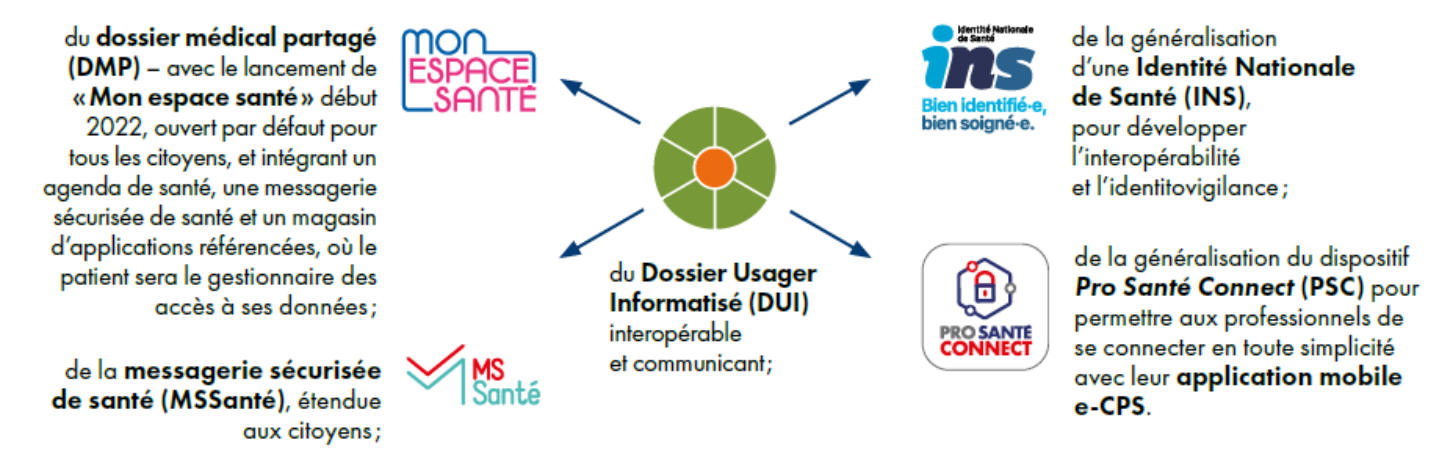

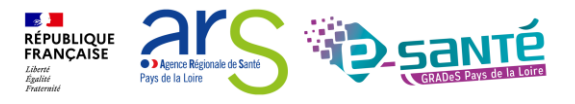

## LES FINANCEMENTS POUR LES ESMS

### LES FINANCEMENTS POUR LES ESMS :

esms numérique

**Programme ESMS Numérique** 

Pour plus d'informations : esms@esante-paysdelaloire.fr

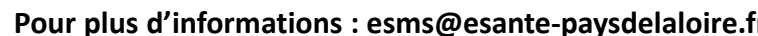

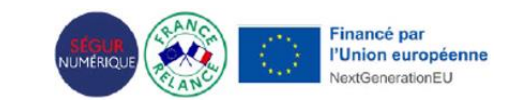

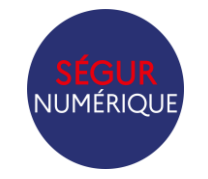

Système ouvert non sélectif (SONS)

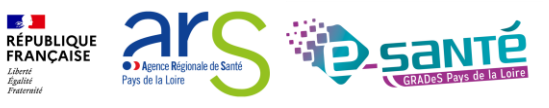

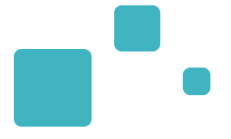

# Programme de la formation

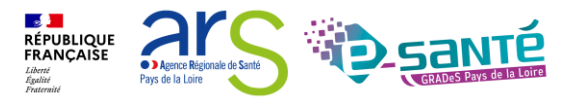

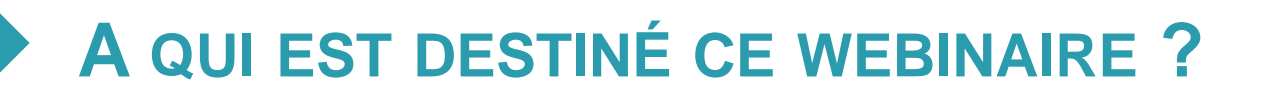

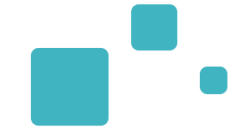

 A tous les professionnels des MDPH/MDA qui utilisent ou souhaitent utiliser ViaTrajectoire Handicap

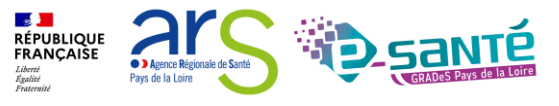

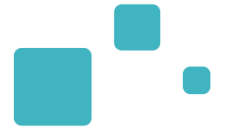

- Présentation générale de ViaTrajectoire Handicap
- Connexion à l'espace « Professionnel en établissement »
- Modification de « Mon compte »
- Le rôle du Référent
- La gestion des comptes utilisateurs et des habilitations
- L'annuaire ViaTrajectoire Rechercher un ESMS
- Zoom sur le module handicap
  - La recherche d'un dossier
  - L'import des décisions d'orientation
  - Le suivi des décisions d'orientation
    - Présentation du TDB « Gérer les décisions d'orientation »
    - L'accès aux information du dossier d'orientation TDB « Gérer les décisions d'orientation »
    - Présentation du TDB « Gérer les notifications envoyées »
    - Présentation du TDB « Gérer les évènements »
    - Présentation du TDB « Gérer les notifications reçues »
  - Focus : Le traitement des admissions impossibles côté MDPH/MDA
  - Focus : Le traitement des notifications côté ESMS
  - Focus : La gestion des renouvellements par les ESMS
- Observatoire et requêtes statistiques
- Liens et coordonnées utiles

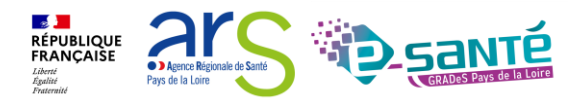

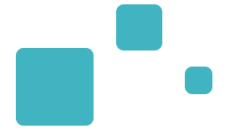

# Présentation générale de ViaTrajectoire

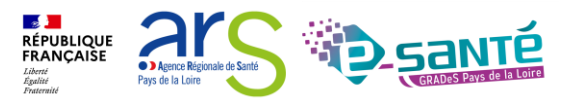

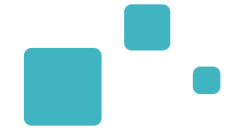

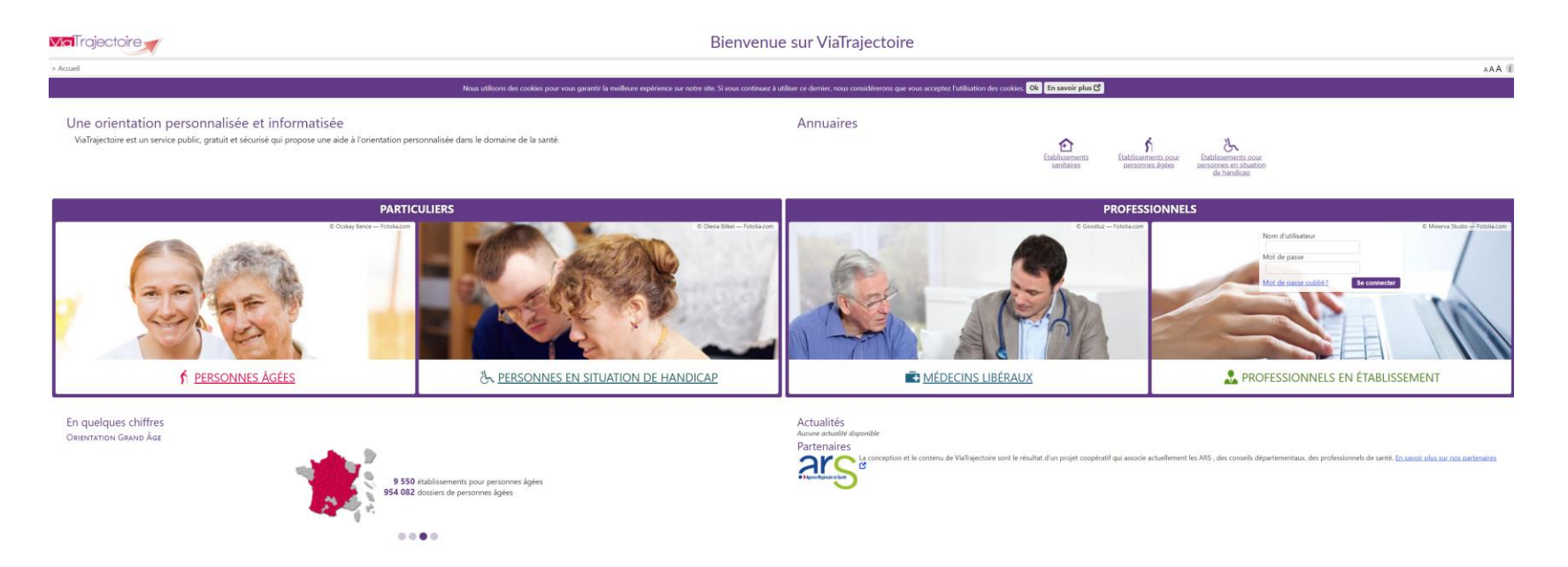

- Site Web sécurisé unique pour toute la France
- Annuaires accessibles au « grand public »
- Service public et gratuit avec 3 modules principaux d'aide à l'orientation :
  - Sanitaire
  - Grand Age
  - Handicap

RÉPUBLIQUE FRANCAISE Làtri Againt Tranmit

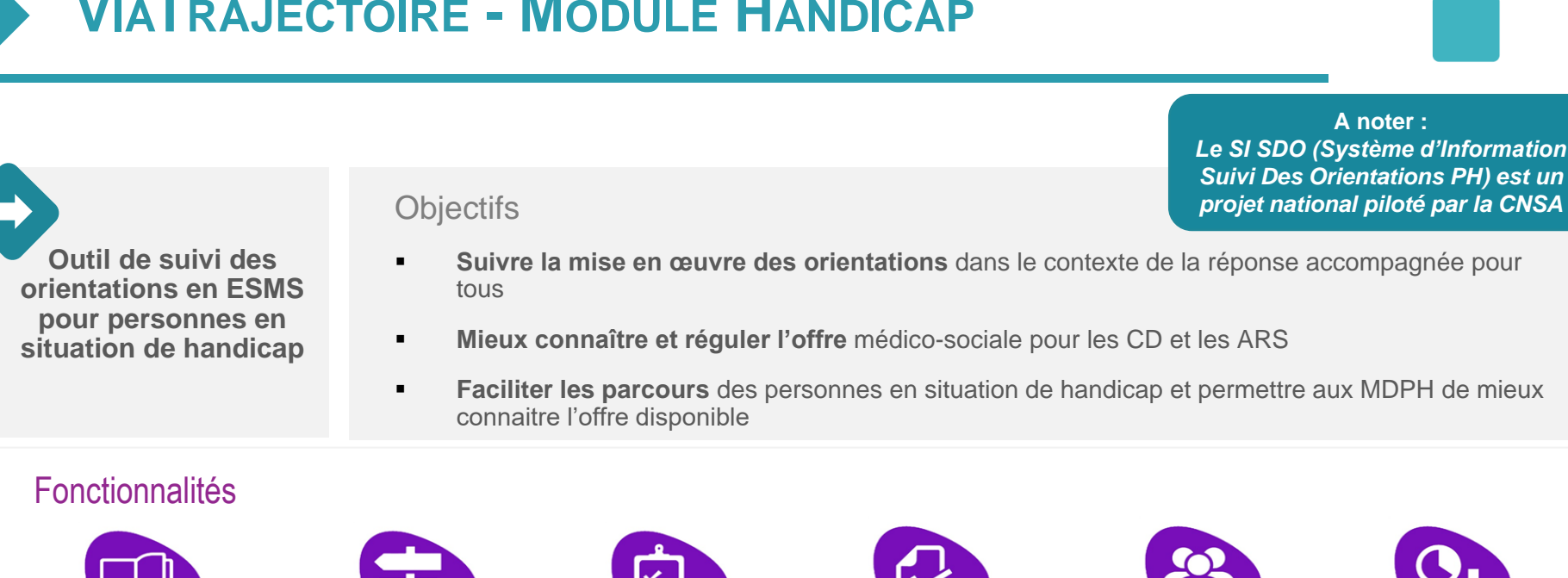

Annuaire unique des ESMS au niveau national

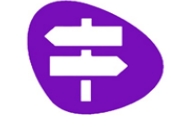

Dossier d'orientation en ligne nominatif, standardisé, intégrant les décisions d'orientation de la MDPH et les demandes ESMS

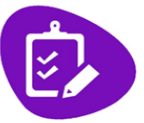

**Outils de gestion ESMS** permettant le suivi des demandes reçues

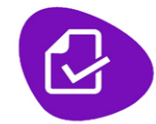

**Outils de gestion** MDPH / MDA permettant le suivi des décisions d'orientation prises en CDAPH

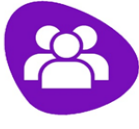

Espace Usagers

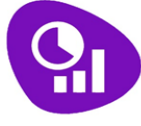

Observatoire statistiques

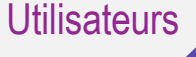

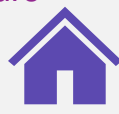

**MDPH** Import et Suivi des décisions d'orientation prises en CDAPH

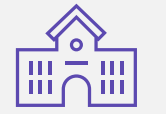

ESMS PH (dont l'entrée est soumise à décision CDAPH) Suivi des notifications reçues

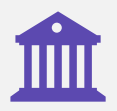

**CD ARS** 

Observatoire statistiques

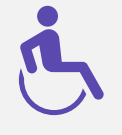

**USAGERS** Accès à l'annuaire des ESMS

➔ Perspectives : accès en lecture seule à l'avancement de son dossier et possibilité d'adresser des demandes aux ESMS

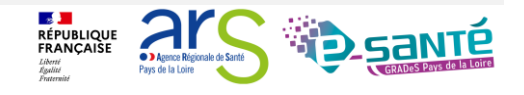

# •

### Point de vue ESMS

- Liste d'attente à jour
- Exhaustivité des notifications
- Visibilité sur les autres ESMS contactés et le parcours de la PH

### Point de vue MDPH

- Information en temps réel de la situation des personnes
- Information des entrées et sorties d'établissement
- Visualisation des étapes avant admission (prise de contact, proposition d'admission impossible par l'établissement...)
- Possibilité de rendre visible la priorité / le type d'orientation

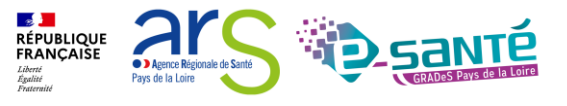

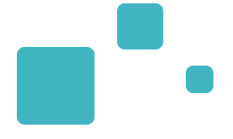

# <u>Connexion a l'espace</u> <u>« Professionnels en établissement »</u>

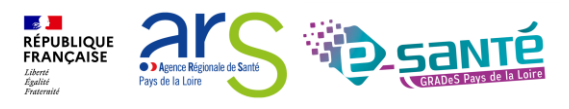

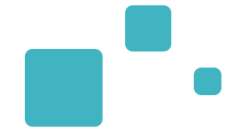

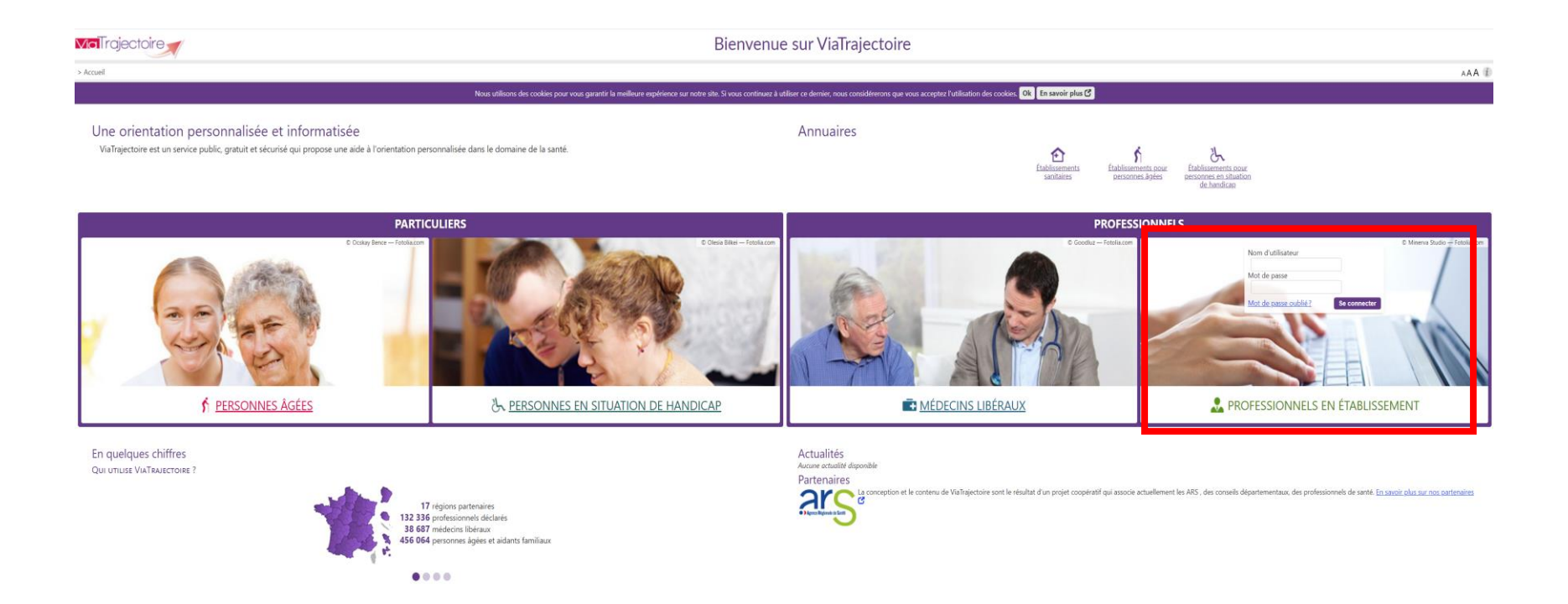

Lien de connexion : https://trajectoire.sante-ra.fr/Trajectoire/

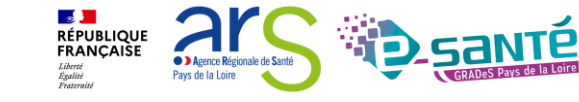

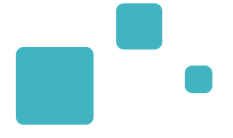

# Modification de « Mon compte »

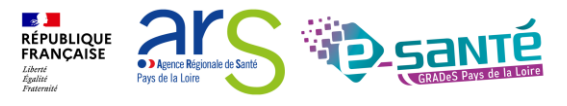

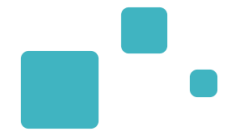

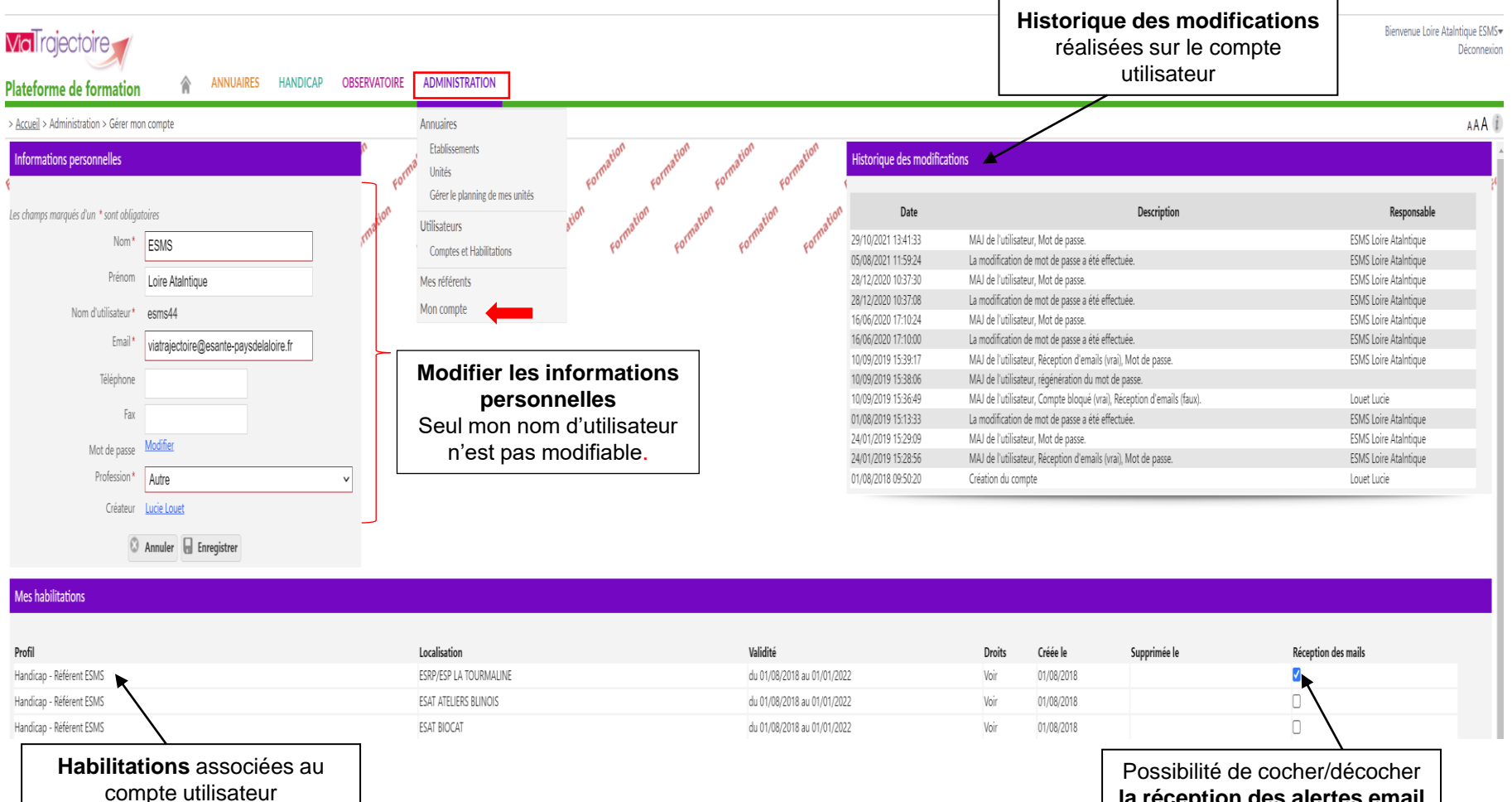

la réception des alertes email

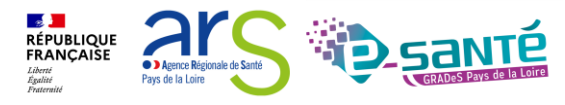

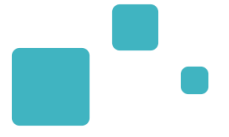

# Le rôle des référents

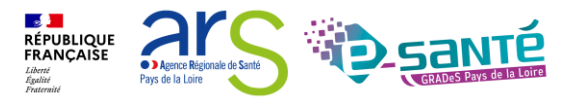

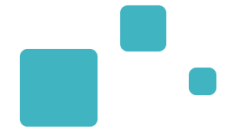

Les référents ViaTrajectoire ont un rôle important, ils sont chargés de :

- mettre à jour les données de la fiche établissement
- créer/gérer les comptes utilisateur et les habilitations pour les professionnels de sa structure
- résoudre les problèmes liés à l'utilisation de ViaTrajectoire par les utilisateurs de sa structure (exemples : compte bloqué, difficultés d'utilisation...); de transmettre les difficultés non résolues à l'assistance régionale
- diffuser, auprès des utilisateurs de sa structure, les informations ViaTrajectoire Grand Âge données au niveau national/régional
- La gestion des comptes utilisateurs (ouverture / fermeture) et des habilitations (adéquation des droits octroyés aux missions confiées) est de la responsabilité du Référent VT
- Nombre de référents par établissement non limité : ne pas hésiter à en avoir au moins 2 (utile en cas d'absence notamment)

RÉPUBLIQUE FRANÇAISE

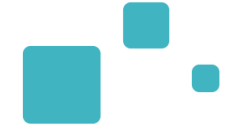

#### ADMINISTRATION

| Annuaires                                         |                       |                             |           |
|---------------------------------------------------|-----------------------|-----------------------------|-----------|
| Etablissements                                    |                       |                             |           |
| Unités                                            |                       |                             |           |
| Gérer le planning de mes unités                   |                       |                             |           |
| Utilisateurs                                      |                       |                             |           |
| Comptes et Habilitations                          |                       |                             |           |
| Mes référents                                     |                       |                             |           |
| Mon compte                                        |                       |                             |           |
|                                                   |                       |                             |           |
| > <u>Accueil</u> > Administration > Mes référents |                       |                             | AAA       |
| Mes habilitations                                 |                       |                             |           |
| Profil                                            | Localisation          | Validité                    | Référents |
| MSPH - Référent ESMS                              | IME LES TROIS MOULINS | du 12/02/2021 au 12/02/2026 | Voir      |
| MSPH - ESMS                                       | IME LES TROIS MOULINS | du 12/02/2021 au 12/02/2026 | Voir      |
| MSPH - Référent ESMS                              | IEAP INSTITUT CALYPSO | du 16/02/2021 au 16/02/2026 | Voir      |
| MSPH - ESMS                                       | IEAP INSTITUT CALYPSO | du 16/02/2021 au 16/02/2026 | Voir      |

Liste des référents ViaTrajectoire identifiés sur mon établissement

Fermer ×

RÉPUBLIQUE FRANÇAISE

Liberté Égalité Fraternité

**A** 

Pays de la Loire

• ) Agence Régionale de Santé

#### IME LES TROIS MOULINS

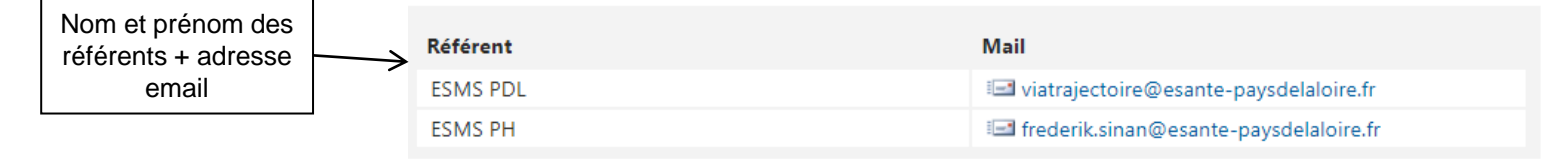

Fermer

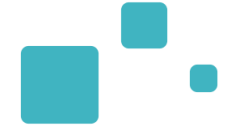

Engagement du professionnel et/ou de l'établissement suite à la signature de la Charte :

- Maintenir à jour l'annuaire de son établissement dans VT au moins 1x par an (ou dans le ROR)
- Ne pas divulguer ses identifiants d'accès au logiciel et ne pas s'approprier les identifiants de connexion d'un autre utilisateur
- un compte = un professionnel (pour la responsabilité des actions réalisées)
- Donner une habilitation en regard des compétences
- Respecter le principe de moindre privilège (limiter les droits / habilitations de tout utilisateur sur le système d'information aux seules données qui lui sont nécessaires dans le cadre de ses missions)
- Nommer au moins 2 référents sur sa structure

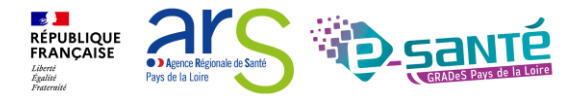

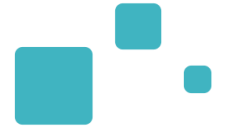

# <u>Gestion des comptes utilisateurs et</u> <u>des habilitations</u>

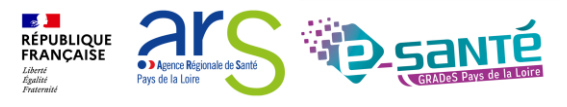

- Connexion à l'espace « Professionnel en établissement » :
  - Nécessité d'avoir un compte utilisateur créé (avec un mot de passe & un identifiant)
  - A chaque compte utilisateur est associé une ou plusieurs habilitations (ou profils)

| <b>Via I</b> rajectoire                                                                    | 1. Sélectionnez le<br>« Administration                                    | e menu<br><b>n</b> »                |                                                                 |                                                                        |                                                       |                  |
|--------------------------------------------------------------------------------------------|---------------------------------------------------------------------------|-------------------------------------|-----------------------------------------------------------------|------------------------------------------------------------------------|-------------------------------------------------------|------------------|
| ateforme de formation                                                                      | ANNUAIRES SANITAIRE                                                       | GRAND ÂGE                           | OBSERVATOIRE                                                    | ADMINIS                                                                | TRATION                                               |                  |
| Accueil<br>Bienvenue dans<br>(professionnels de santé, p<br>ViaTrajectoire est un outil d' | orofessionnels de soins, profession<br>aide à l'orientation à certains me | ionnel comation<br>ionnels du domai | Formation<br>ine médico-social)<br>mato<br>s de soins dú Patien | Annuaires<br>Etablisse<br>Guichets<br>Unités<br>Utilisateur<br>Comptes | ments<br>uniques d'admission<br>S<br>et Habilitations | liber<br>l'espac |
| II est conçu pour identif                                                                  | fier rapidement les établissem                                            | ents ou services                    | disposant de tou                                                | Mes référe<br>Mon comp                                                 | ents<br>Ite                                           | au si            |
| personne et ce aussi b<br>substituer à l'expertise                                         | . Cliquez sur « <b>Co</b> r                                               | nptes et                            | re peut en aucu<br>et les responsat                             | n cas se                                                               | Documentatio                                          | n                |
| établissements ou strue <b>h</b>                                                           | abilitations »                                                            |                                     |                                                                 |                                                                        | Pour accéder à la c                                   | locumen          |
| Les propositions d'orientatio                                                              | on sont faites en fonction des lo                                         | ois et décrets régis                | sant les domaines sa                                            | anitaires                                                              | Contact                                               |                  |

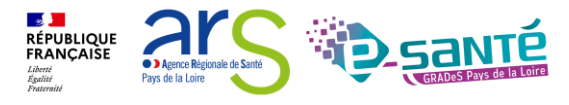

## **RECHERCHER UN UTILISATEUR**

- Avant de créer un utilisateur, vous devez impérativement vérifier que le professionnel n'a pas déjà un compte ViaTrajectoire
- Après recherche, si le professionnel dispose déjà d'un compte utilisateur VT, vous pouvez lui attribuer des habilitations

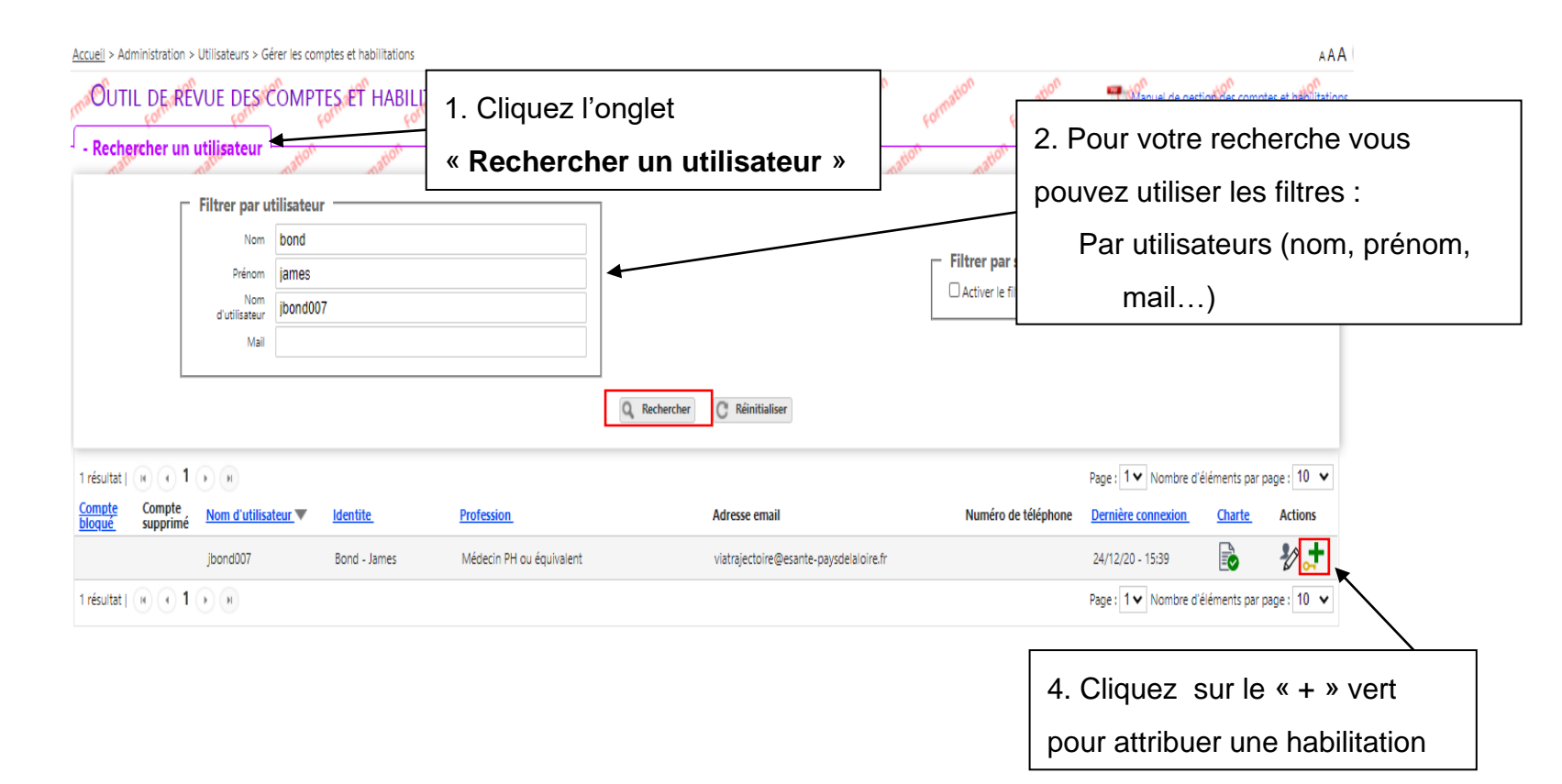

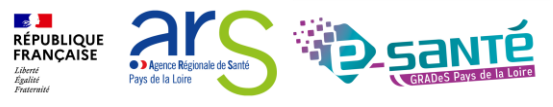

33

## **C**RÉER UN UTILISATEUR

- La création du compte s'effectue en cliquant sur « Créer un utilisateur ». L'utilisateur recevra alors un lien de validation de son compte par e-mail : il pourra définir son mot de passe et accéder à son compte.
  - La case « Poursuivre en gérant les habilitations du nouvel utilisateur », cochée par défaut, permet d'être redirigé directement vers le formulaire de création d'habilitations.

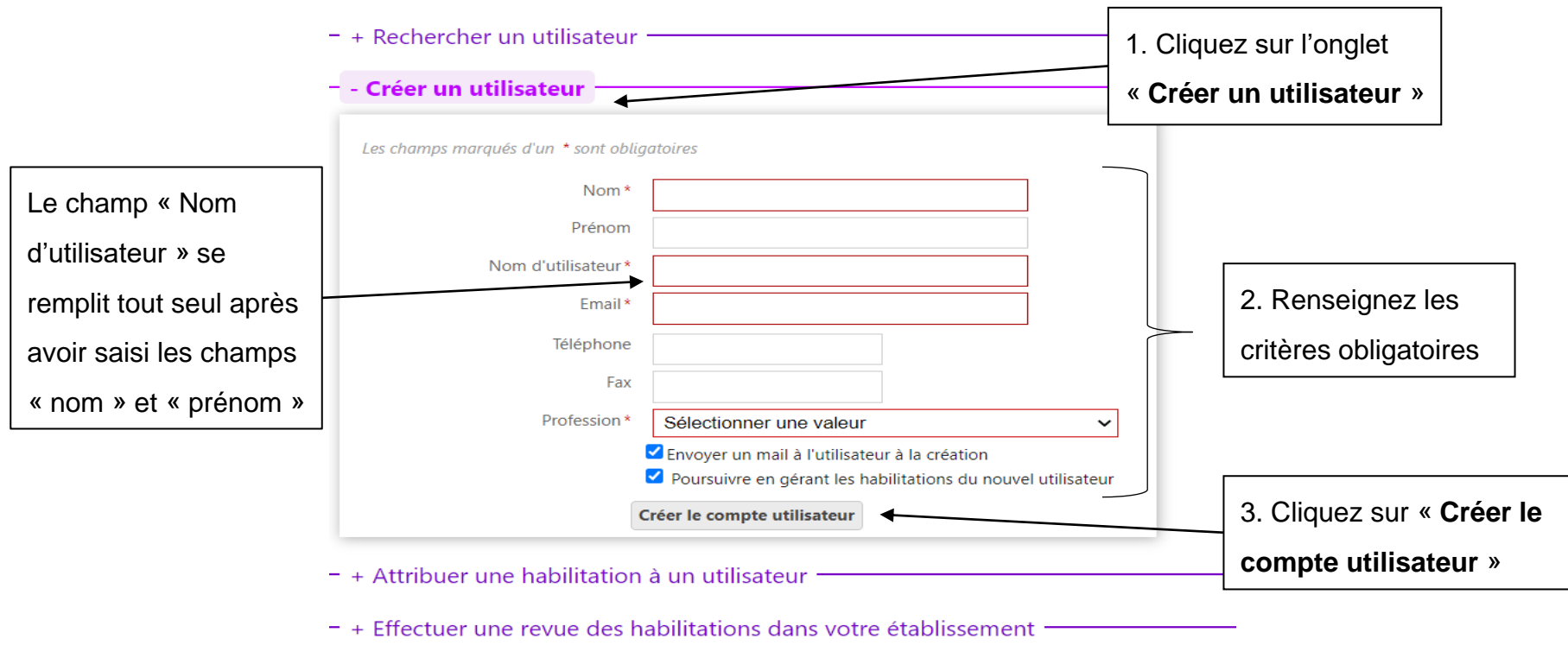

#### OUTIL DE REVUE DES COMPTES ET HABILITATIONS

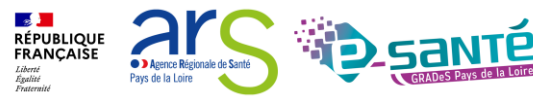

35

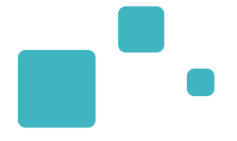

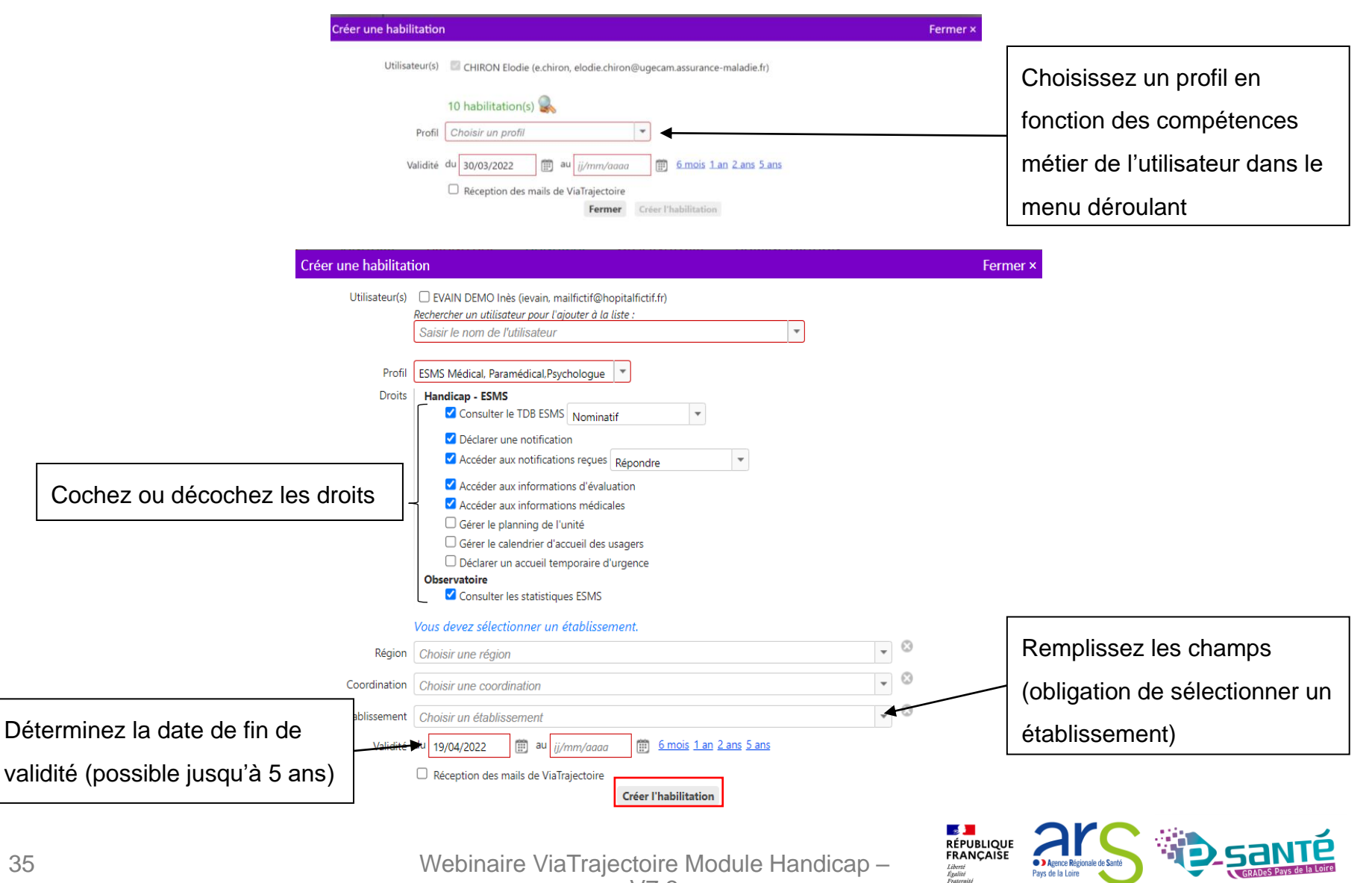

| Profil        | Droits de l'habilitation                                                                                                    |
|---------------|----------------------------------------------------------------------------------------------------|
| MDPH          | <ul> <li>Consulter les TDB MDPH (nominatif, anonyme)</li> <li>Créer un dossier</li> <li>Gérer les dossiers (écriture, lecture, anonyme)</li> <li>Accéder aux informations d'évaluation</li> <li>Accéder aux informations médicales (écriture, lecture)</li> <li>Consulter le TDB ESMS (nominatif, anonyme)</li> <li>Consulter les statistiques MDPH</li> <li>Consulter les statistiques ESMS</li> </ul> |
| Référent MDPH | <ul> <li>Gérer les utilisateurs</li> <li>Gérer les habilitations</li> <li>Mettre à jour les données établissement</li> <li>Mettre à jour les données unité</li> <li>Observatoire</li> <li>Consulter les statistiques MDPH</li> <li>Consulter les statistiques ESMS</li> </ul>                                                                                                    |

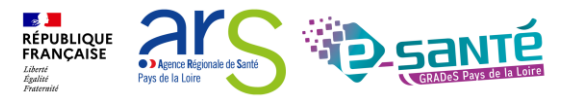

### **RENOUVELER DES DROITS ET SUPPRIMER DES DROITS**

 Les habilitations ont une durée de validité d'un maximum de 5 ans. Aussi le référent structure pourra être sollicité par les utilisateurs de sa structure ayant reçu un e-mail de fin de droit pour prolonger leurs droits d'accès

| Rechercher un                            | n utilisateur –              | ation        | ation                                           | ation                      | ation                           | ation            | ation                    | ation                       | ation              | ation                           | ation   | ation                                   | ation         | ation         |     |
|------------------------------------------|------------------------------|--------------|-------------------------------------------------|----------------------------|---------------------------------|------------------|--------------------------|-----------------------------|--------------------|---------------------------------|---------|-----------------------------------------|---------------|---------------|-----|
|                                          | Filtrer par u                | tilisateur — |                                                 |                            |                                 | 1                |                          |                             |                    |                                 |         |                                         |               |               |     |
|                                          | Nom<br>Prénom                |              | Prolo                                           | nger les h                 | abilitations                    |                  |                          |                             | _                  | Fermer                          | sture — | Cliquez                                 | sur la        | a croix ro    | uge |
|                                          | Nom<br>d'utilisateur<br>Mail | mdocteur     | VASTRA                                          | L SOPHIE (sv               | Utilisateur<br>astral)          |                  | Demand<br>et social      | Profil<br>leur administrati | f Du 21/<br>au 21/ | Validité<br>/01/2020<br>07/2020 | ucture  | pour su                                 | ipprin        | ner           |     |
| esultat   (II) (II)                      | 1 () (I)                     |              | Prolor                                          | iger les droi              | its jusqu'au <u>jį</u>          | /mm/ <u>aaaa</u> | <u>6 mois</u> <u>1 a</u> | <u>n 2 ans 5 an</u>         | Prolon             | ger Annuler                     |         | Page : 1 V Nombre                       | d'éléments pa | r page : 10 🗸 |     |
| <u>npte</u> Compte<br><u>qué</u> supprim | né <u>Nom d'utilisat</u>     | teur 🗸 Ident | te                                              | Professio                  | <u>n</u>                        |                  | Adresse email            |                             |                    | Numéro de télé                  | phone   | Dernière connexion                      | <u>Charte</u> | Actions       | /   |
| nitaire - Prescripte                     | mdocteur<br>ur médical       | Docte        | ur - Medecin<br>Structure : CH                  | Médecin<br>D-SITE DE LUCON | PH ou équivalent<br>(850000209) |                  | viatrajectoire@          | esante-paysdelaloire.       | fr<br>Du 30/       | /03/2022 au 01/04/20            | )22     | 30/03/22 - 10:44<br>Réception des mails | Droits        | <b>₩</b>      |     |
| iitaire - Prescripte                     | ur médical                   |              | Structure : CH                                  | ) SITE LA ROCHE            | <u>SUR YON (85000014</u>        | <u>2)</u>        |                          | /                           | Du 17,             | /1 <u>1/2020 au 17/11/20</u>    | )25 (   | Pécention des mails                     | Broits        | m X           | 1   |
| nitaire - Prescripte                     | ur médical                   |              | Structure : CEN                                 | ITRE HOSPITALIEF           | R G. MAZURELLE (850             | <u>0000258)</u>  |                          |                             | Du 31/             | Clique                          | z su    | r le calen                              | drier p       | our           |     |
| nitaire - Responsat                      | ble des admissions (S        | SAN)         | <u>Unité : CHD La</u><br>( <u>Etablissement</u> | Les d                      | lates de                        | validité         | qui arrive               | ent à                       | Du 31/             | n <b>modif</b>                  | ier la  | a date de                               | fin d         | e droit       |     |
|                                          |                              |              |                                                 | expira                     | ation app                       | oaraisse         | ent en rou               | uge                         |                    |                                 |         |                                         |               |               |     |

### **MODIFICATION D'UNE ADRESSE MAIL**

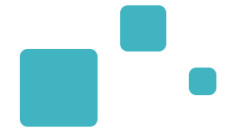

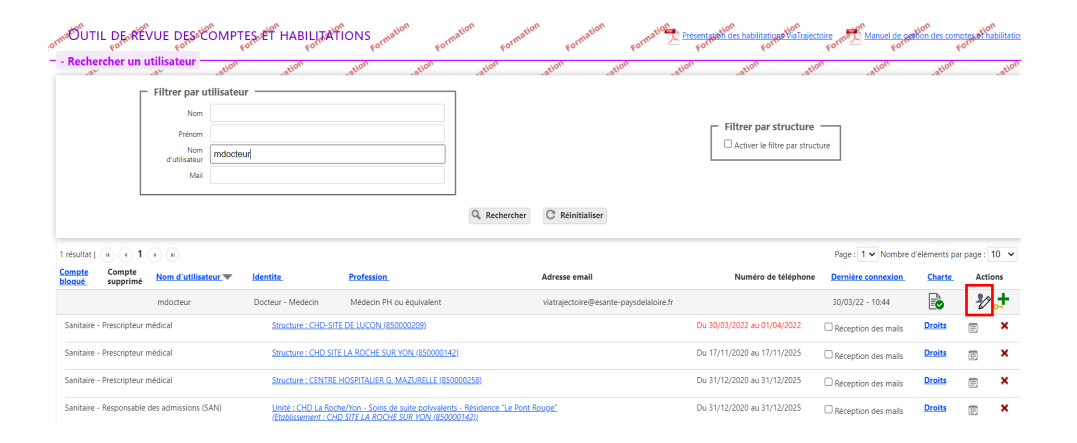

| champs marqués d'un * sont obliga | itoires                                            |
|-----------------------------------|----------------------------------------------------|
| Nom *                             | Docteur                                            |
| Prénom                            | Medecin                                            |
| Nom d'utilisateur*                | mdocteur                                           |
| Email *                           | viatrajectoire@esante-paysdelaloire.fr             |
| Email validé                      | Oui                                                |
| Téléphone                         |                                                    |
| Fax                               |                                                    |
| Compte supprimé                   |                                                    |
| Compte bloqué                     |                                                    |
| Charte validé                     | Oui                                                |
| Profession*                       | Médecin PH ou équivalent V                         |
| Créateur                          | Stéphanie Monney                                   |
|                                   | Envoyer un mail à l'utilisateur à l'enregistrement |
| 8                                 | Annuler 🖶 Enregistrer                              |

| Date                | Description                                                             | Responsable      |
|---------------------|-------------------------------------------------------------------------|------------------|
| 05/11/2021 11:41:11 | MAJ de l'utilisateur, Mot de passe.                                     | Docteur Medecin  |
| 22/07/2021 15:31:59 | MAJ de l'utilisateur, Email (stephanie.monney@esante-paysdelaloire.fr). | Docteur Medecin  |
| 11/05/2021 16:41:23 | MAJ de l'utilisateur, Mot de passe.                                     | Docteur Medecin  |
| 17/11/2020 17:22:29 | La modification de mot de passe a été effectuée.                        |                  |
| 17/11/2020 17:18:43 | Création du compte                                                      | Monney Stéphanie |

#### Mes habilitations

Informations personnelles

| Profil                                       | Localisation                                                                                                    | Validité                    | Droits | Créée le   | Supprimée le | Réception des mails |
|----------------------------------------------|----------------------------------------------------------------------------------------------------|-----------------------------|--------|------------|--------------|---------------------|
| Sanitaire - Prescripteur médical             | CHD SITE LA ROCHE SUR YON                                                                                         | du 17/11/2020 au 17/11/2025 | Voir   | 17/11/2020 |              |                     |
| Sanitaire - Prescripteur médical             | CENTRE HOSPITALIER G. MAZURELLE                                                                                   | du 31/12/2020 au 31/12/2025 | Voir   | 31/12/2020 |              |                     |
| Sanitaire - Responsable des admissions (SAN) | CHD La Roche/Yon - Soins de suite polyvalents - Résidence "Le Pont Rouge" (structure : CHD SITE LA ROCHE SUR YON) | du 31/12/2020 au 31/12/2025 | Voir   | 31/12/2020 |              |                     |

Historique des modifications

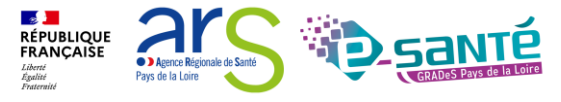

## DÉBLOCAGE D'UN COMPTE

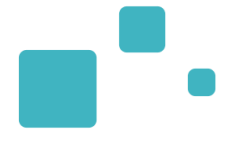

Le compte se bloque au bout de 5 mots de passe erronés ٠

| - Rechercher un un         | UE DESation<br>Formation                                      | IPTES ET HABILITAT           | TONS Formation Form | ation Formation | Formation F                 | ormation Présent | ation des habilitations ViaTraj | ectoire Manuel de<br>Form Manuel de | e gestion des comp | otes et habilitation<br>orner |
|----------------------------|---------------------------------------------------------------|------------------------------|---------------------|-----------------|-----------------------------|------------------|---------------------------------|-------------------------------------|--------------------|-------------------------------|
|                            | Filtrer par utilisa<br>Nom<br>Prénom<br>d'utilisateur<br>Mail | atineau                      |                     |                 |                             |                  | Filtrer par structur            | e<br>ucture                         |                    |                               |
|                            |                                                               |                              |                     | Q Rechercher    | C Réinitialiser             |                  |                                 |                                     |                    |                               |
| 3 résultats   🕡 🕢 1        | € H                                                           |                              |                     |                 |                             |                  |                                 | Page : 1 🗸 Nomb                     | ore d'éléments par | page : 10 🗸                   |
| CompteComptebloquésupprimé | Nom d'utilisateur                                             | Identite                     | Profession          |                 | Adresse email               |                  | Numéro de téléphor              | ne <u>Dernière connexion</u>        | n <u>Charte</u>    | Actions                       |
|                            | amartineau                                                    | MARTINEAU DEMO -<br>Aurélien | Médecin interne     |                 | mailfictif@hopitalfictif.fr |                  |                                 |                                     |                    | <b>₽⁄ ,</b> †                 |

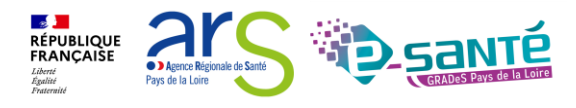

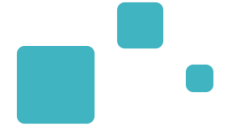

# <u>L'annuaire ViaTrajectoire –</u> <u>Rechercher un ESMS</u>

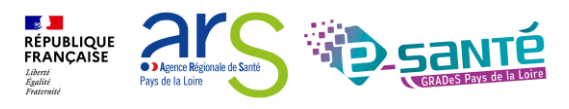

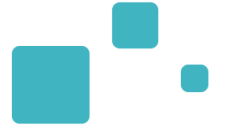

Avant d'effectuer une recherche, sachez que l'annuaire VT Handicap est :

- Référentiel du processus d'orientation, Basé sur le référentiel FINESS Consultable en accès libre
- Recherche multi-critères des ESMS pouvant accueillir la personne orientée
- Fiches descriptives tenues à jour directement par chacun des ESMS : en terme d'informations générales, administratives, plan d'accès, ressources et soins médico-techniques, et les unités.
- Affichage en temps réel du nombre de personnes en liste d'attente et du nombre de places disponibles par unité pour chaque ESMS

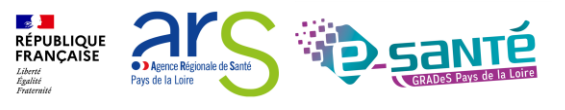

### ACCÈS À L'ANNUAIRE VIATRAJECTOIRE HANDICAP

 Possibilité de consulter l'annuaire des établissements sanitaires, des établissements d'hébergement pour PA & des ESMS pour personnes en situation de handicap connectés à ViaTrajectoire

| Via Trajectoire                                                                                                    |                                                                                                    | Bie                                                                                                    |
|----------------------------------------------------------------------------------------------------|----------------------------------------------------------------------------------------------------|----------------------------------------------------------------------------------------------------|
| Plateforme de formation ANNUAIRES HANDICAP OBSERVATOIR                                                                                                    | E ADMINISTRATION                                                                                                    |                                                                                                    |
| > Accueil Etablissements sanitaires                                                                                                    |                                                                                                    |                                                                                                    |
| rormation<br>rormation<br>promotion<br>professionnels des<br>professionnels des<br>professionnels des<br>personnes des<br>personnes des | sometion constant constant constant constant constant constant constant constant constant constant constant                                                                                                    | Pourse confecter au site deformation : caller ici, aston aston aston aston                                  |
| Form Vial Trajectoire est Br Contacts en région moments                                                                                                    | du parcours de soins du patient. Fortin fortin fortin fortin fortin fortin fortin fortin fortin fortin fortin                                                                                                    | portin portin portin portin portin portin portin                                                            |
| Il est conçu pour idi Pathologies so ou servic<br>sanitaire que médicosocial. Mais il ne peut en aucun cas se substitu                                                                                                    | es disposant de toutes les compétences humaines ou techniques requises pour prendre en compte les spécificités de chaque personne et ce aussi bien dans les domaines<br>er à l'expertise partanée de chaque personne avec l'équipe médicale et les responsables des établissements ou structures qui l'accompagnent ou le prennent en charge. | Pour accéder à la documentation : <u>cliquer ici</u> .                                                      |
| La successiva de la successiva con friende de la successiva de la successiva de la successiva de la successiva                                                                                                    |                                                                                                    | Contact                                                                                                    |
| Les propositions à orientation sont faites en ronction des iois et di<br>recommandées par les sociétés savantes, la Haute Autorité de Sant                                                                                                    | En cas de difficulté d'utilisation ou de besoin d'information, accéder à la Foire Aux Questions ou<br>contacter le support ViaTrajectoire du territoire concerné : <u>cliquer ici</u> .                                                                                                    |                                                                                                    |
| L'utilisation de ViaTrajectoire est soumise à des engagements décrit                                                                                                    | s dans les <u>Conditions Générales d'Utilisation</u> que doit signer tout nouvel utilisateur.                                                                                                    | Actualités                                                                                                  |
| En fonction de ses habilitations, et des politiques régionales, chaque                                                                                                    | e professionnel peut :                                                                                                    | , loculitos                                                                                                 |
| ANNUAIRES                                                                                                    | Rechercher les établissements et services en fonction de certains critères. Accéder aux fiches descriptives des établissements et services.                                                                                                    | VERSION VIATRAJECTOIRE 6.4<br>La version 6.4 de ViaTrajectoire a été installée <u>le 03 novembre 2020</u> . |
| SANITAIRE                                                                                                    | Initier et suivre des demandes d'admission en Soins de Suite et Réadaptation (SSR), Hospitalisation à Domicile (HAD), Unités de Soins Palliatifs (USP) et solutions du<br>domicile. Recevoir et répondre à des demandes de SSR, HAD, USP, etc.                                                                                                | 0.0                                                                                                    |
|                                                                                                    | Initier et suivre des demandes vers les Plateformes de Coordination et d'Orientation IPCO) dédiées en cas de suspicion de trouble du neuro-développement chez le                                                                                                    | Dans votre région                                                                                           |
| I ND/AUTISME                                                                                                    | jeune enfant. Recevoir et répondre à des demandes de prise en charge dans le cadre du "Forfait précoce" et assurer la traçabilité des dates jalons du parcours.                                                                                                    | Aucune actualité disponible                                                                                 |
| GRAND AGE                                                                                                    | Initier et suivre des demandes d'admission en Etablissement d'Hébergement pour Personnes Agées, dépendantes ou non (Ehpad, résidences autonomie), ou en<br>Unité de Soins de Longue Durée (USLD). Recevoir et répondre à des demandes d'Ehpad, résidences autonomie, USLD.                                                                    |                                                                                                    |
| HANDICAP                                                                                                    | Gérer et suivre des demandes vers les établissements et services médico-sociaux pour personnes en situation de handicap. Recevoir et répondre à des demandes<br>d'accompagnement de personnes en situation de handicap.                                                                                                    |                                                                                                    |
| OBSERVATOIRE                                                                                                    | Accéder aux statistiques de son unité ou établissement de rattachement. L'observatoire permet de décrire des pratiques et de mettre en évidence les difficultés<br>rencontrées.                                                                                                    |                                                                                                    |
| ADMINISTRATION                                                                                                    | Accéder aux fonctions d'administration, et notamment à la gestion des informations personnelles de son compte utilisateur ViaTrajectoire (changement de mot de<br>passe, d'adresse mail).                                                                                                    |                                                                                                    |
|                                                                                                    |                                                                                                    |                                                                                                    |
| Indique | r les                    | <ul> <li>Ious</li> <li>Uniquement les ESMS connectés à ViaTraject</li> </ul> | oire |                                           | C Réinitia                         | aliser 🤇 Rechercher |
|---------|--------------------------|------------------------------------------------------------------------------|------|-------------------------------------------|------------------------------------|---------------------|
| С       | Organisme gestionnaire   | Saisissez le nom ou le numéro FINESS                                         | -    |                                           |                                    |                     |
|         | Clientèle i              |                                                                              | •    |                                           |                                    |                     |
| M       | ode de prise en charge 🥡 |                                                                              | •    |                                           |                                    |                     |
|         | Disciplines (            |                                                                              | •    |                                           |                                    |                     |
|         | Temporalité d'accueil i  |                                                                              | •    | <ul> <li>Par département</li> </ul>       |                                    |                     |
|         | Ressources (             |                                                                              | •    | Distance                                  | 20 km                              |                     |
|         | Catégories (i)           |                                                                              | •    | Code postal - Ville*                      | Saisir un code postal ou une ville | e 🔽                 |
|         | Nom                      |                                                                              |      | ▲ Par ville                               |                                    |                     |
|         | Caractéristiques gé      | nérales                                                                      |      | <ul> <li>Critères géographique</li> </ul> | ues                                |                     |

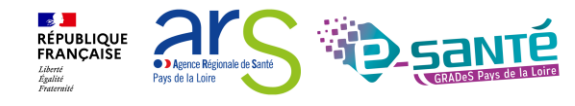

#### **RECHERCHE MULTI-CRITÈRES 2/2**

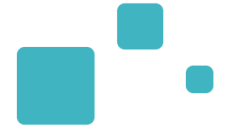

En fonction des critères choisis, une liste d'établissements apparait

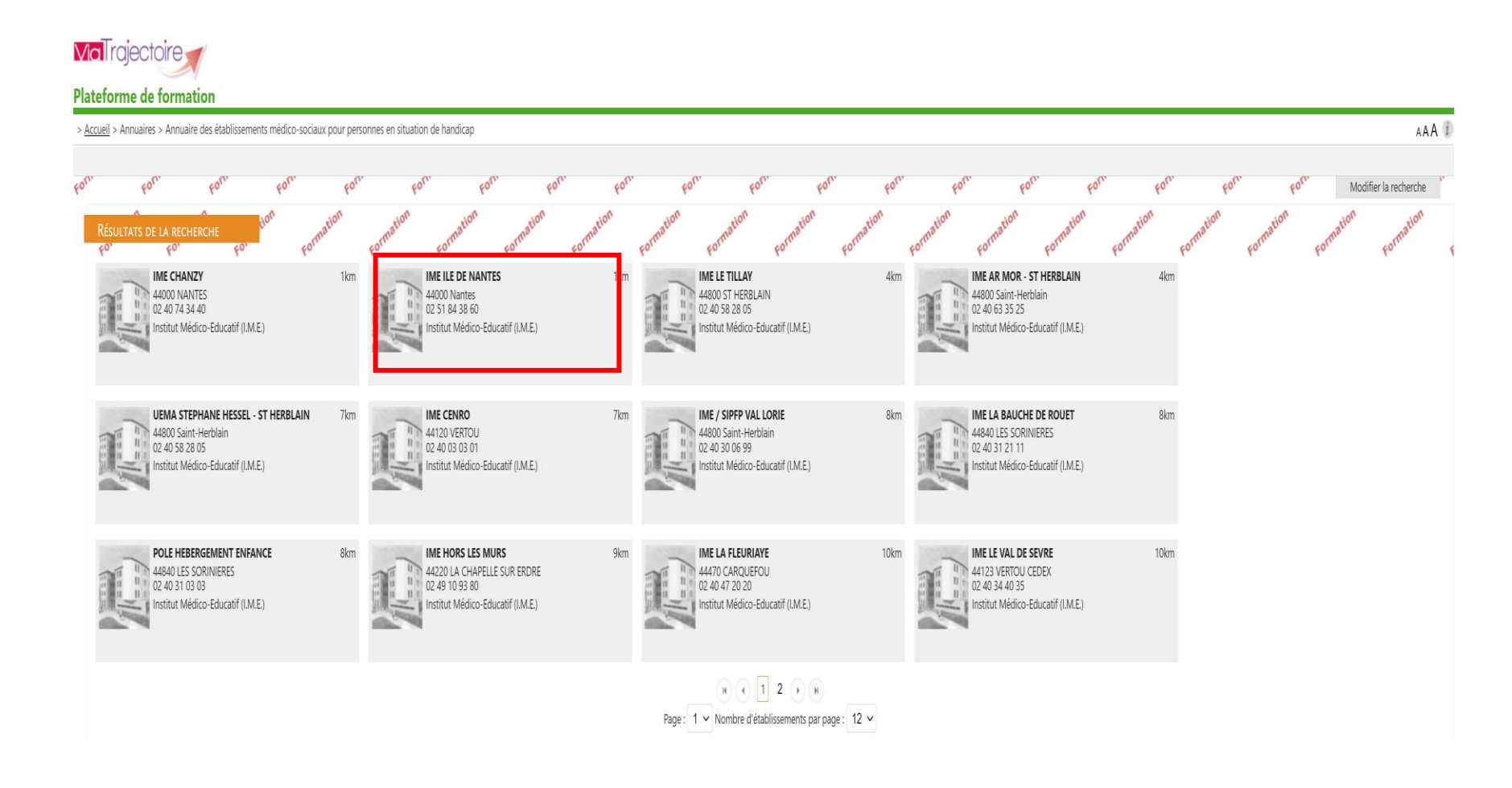

Webinaire ViaTrajectoire Module Handicap -

RÉPUBLIQUE FRANÇAISE

Liberté Égalité Fraternité • > Agence Régionale de Santé

Pays de la Loire

#### **AFFICHAGE CAPACITÉ ET PLACES DISPONIBLES**

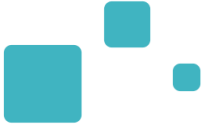

#### iche établissement

| CENTRE CHARLOTTE BLOUIN                                                                                                    |                                                                                                    |                                        | 🖶 Imprimer                         |
|----------------------------------------------------------------------------------------------------|----------------------------------------------------------------------------------------------------|----------------------------------------|------------------------------------|
| Infos générales Unités                                                                                                    |                                                                                                    |                                        |                                    |
| IDA - Hébergement Complet -                                                                                                    | Déficience Auditive                                                                                                    |                                        |                                    |
| Discipline<br>Mode de prise en charge                                                                                                    | Education Générale et Soins Spécialisés Enfants Handicapés<br>Hébergement Complet Internat                                                                                                    |                                        |                                    |
| Clientere Definience Auditive Capacité d'accueil (Déclarée par l'ESMS) 8 Nombre de places disponibles 0 Nombre de notifications en liste d'attente 0 ruon: admis Jusqu'à 18 an(s) Besponsable MARECHAL CHRISTELLE                                                                                 |                                                                                                    | Vue des professionne<br>connectés à Vi | s en établissement<br>aTrajectoire |
| Catégoria d'avagnisation                                                                                                    | Tel : 02 41 36 85 85<br>I centre.charlotteblouin@vyv3.fr                                                                                                    |                                        |                                    |
| Temporalité d'accueil                                                                                                    | Permanent                                                                                                    |                                        |                                    |
| Activité(s) opérationnelle(s)                                                                                                    | Accompagnements à l'autonomie pour la mobilité et les déplacements<br>Accompagnements à la scolarisation<br>Accompagnements à la vie affective et sexuelle<br>Accompagnements pour accomplir les activités domestiques<br>Accompagnements pour créer ou maintenir le lien social et éviter l'isolement<br>Accompagnements pour les actes de la vie quotidienne (AVQ)<br>Accompagnements pour les actes de la vie quotidienne (AVQ)<br>Accompagnements pour les actes de la vie quotidienne (AVQ)<br>Accompagnements pour les actes de décisions adaptées<br>Accompagnements pour vier dans un logement<br>Accompagnements pour vier dans un logement<br>Activité de prévention<br>Apprentissage de l'autonomie pour la vie courante<br>Apprentissage et-ou aide à la gestion du budget<br>Education thérapeutique<br>Enseignement et/ou formation<br>Organisation du transport de la personne<br>Prestation de restauration<br>Suivi psychologique |                                        |                                    |
| IDA - Semi-Internat - Déficience                                                                                                    | e Auditive                                                                                                    |                                        |                                    |
| Discipline<br>Mode de prise en charge<br>Clientèle<br>Capacité d'accueil (Déclarée par l'ESMS)<br>Nombre de places disponibles<br>Nombre de notifications en liste d'attente<br>Public admis<br>Responsable<br>Catégorie d'organisation<br>Temporalité d'accueil<br>Activité(s) opérationnelle(s) | Éducation Générale et Soins Spécialisés Enfants Handicapés<br>Semi-Internat<br>Déficience Auditive<br>37<br>0<br>7<br>jusqu'à 18 an(s)<br>MARECHAL CHRISTELLE<br>Tel : 02 41 36 85 85<br>1 centre.charlotteblouin@vyv3.fr<br>Institut déficient auditif<br>Permanent<br>Accompagnements à des activités sociales, culturelles, sportives et de loisirs<br>Accompagnements pour la scolarisation<br>Accompagnements pour la scolarisation<br>Accompagnements pour les relations avec autrui<br>Activité de prévention<br>Apprentissage de l'autonomie pour la vie courante<br>Education du transport de la personne<br>Rééducation du transport de la personne<br>Rééducation du transport de la personne<br>Rééducation et réadaptation pour la communication<br>Suivi psychologique                                                                                                    |                                        |                                    |
|                                                                                                    |                                                                                                    |                                        |                                    |

Webinaire ViaTrajectoire Module Handicap – V7.3

21

Pays de la Loire

• ) Agence Régionale de Santé

RÉPUBLIQUE FRANÇAISE

Liberté Égalité ✓ Le référentiel unique de description de l'offre de santé (référentiel socle #MaSanté2022) qui alimente des services et outils numériques, tels que le site Santé.fr et l'outil d'orientation Via Trajectoire

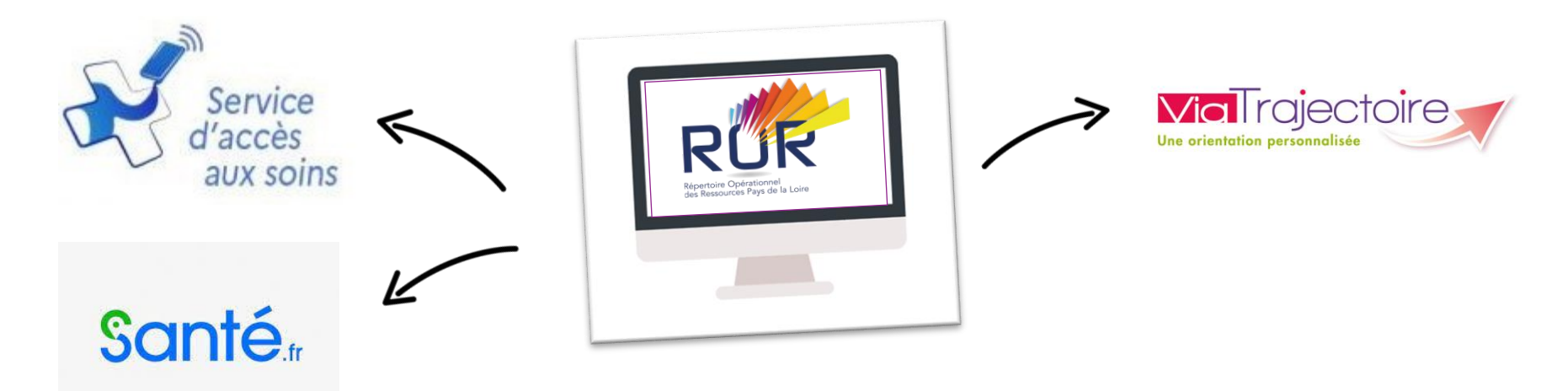

#### Objectifs et enjeux:

- Faciliter l'orientation des usagers
- Mettre en valeur l'offre des ESMS et ES
- Améliorer la coordination inter-établissements et les liens entre la ville et l'hôpital
- Améliorer la connaissance des ressources disponibles

Pour toute question concernant le ROR, l'équipe régionale se tient à votre disposition : <u>ror.pdl@esante-</u> <u>paysdelaloire.fr</u>

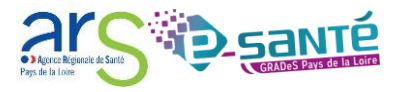

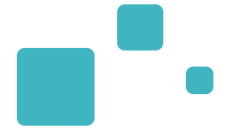

# Zoom sur le module handicap

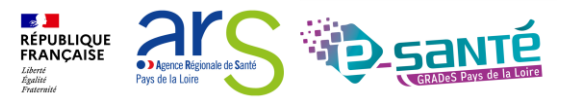

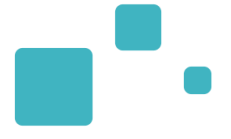

## La recherche d'un dossier

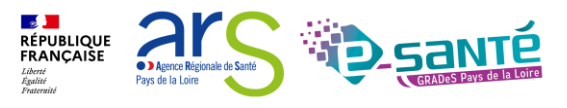

#### LA RECHERCHE D'UN DOSSIER 1/2

Via cette rubrique vous avez la possibilité de rechercher toutes les décisions d'orientation qui ont été importées dans VT

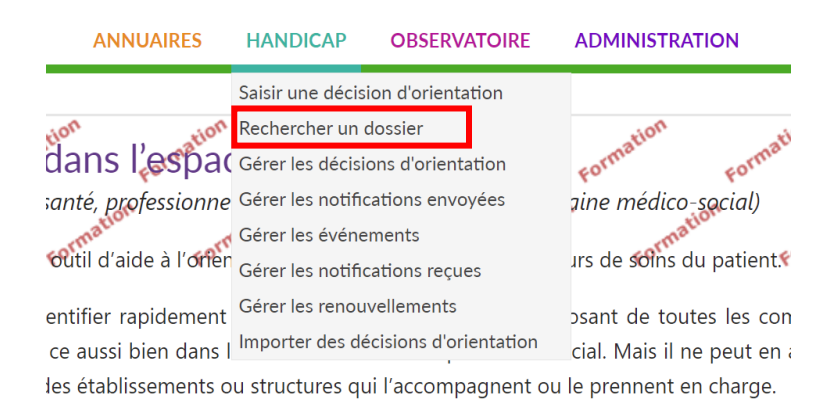

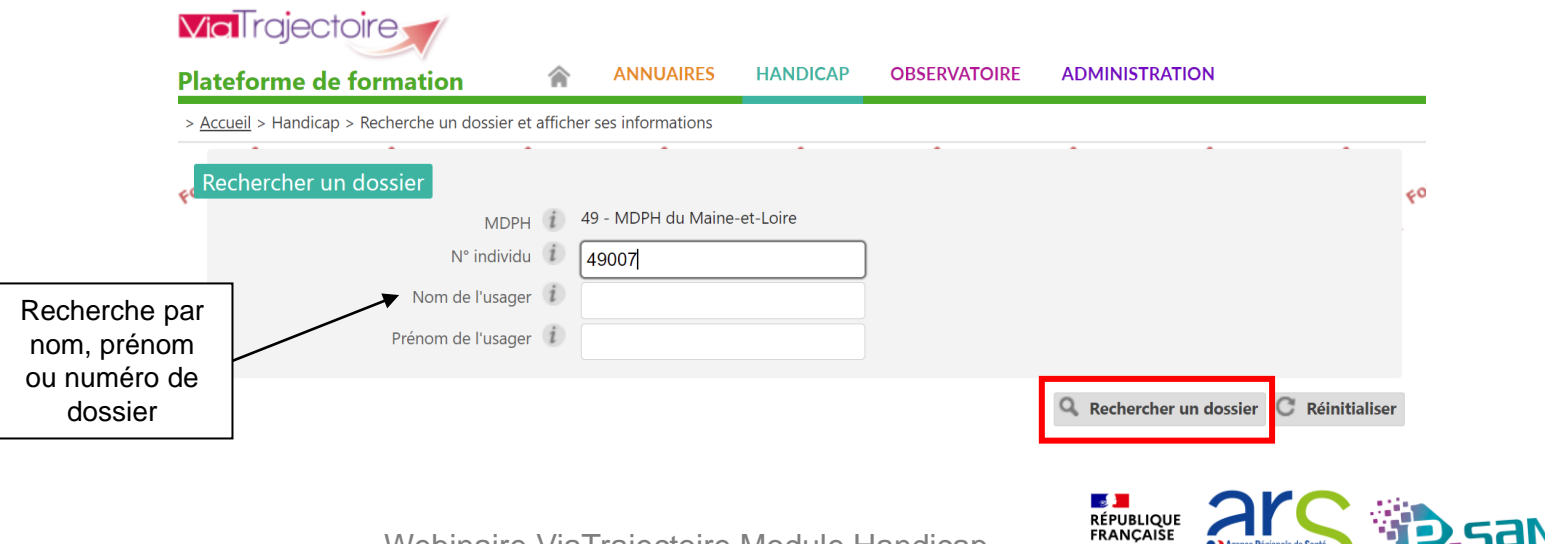

Agence Régio Pays de la Loire

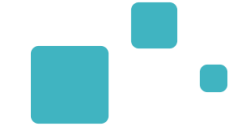

Le parcours de l'usager s'affiche alors automatiquement

|                                                                     | Parcours d                              | e l'usager   |                                          |                                                                             |                                                      |                                                              | Fermer                              | ×              |              |
|---------------------------------------------------------------------|-----------------------------------------|--------------|------------------------------------------|-----------------------------------------------------------------------------|------------------------------------------------------|--------------------------------------------------------------|-------------------------------------|----------------|--------------|
| (1965                                                               | ; (£                                    |              | N° individu : 1                          | 234567 (44) 🛉 TEST                                                          | Marie (56                                            | ans)                                                         |                                     | /2021 12:21:52 |              |
|                                                                     |                                         |              |                                          |                                                                             |                                                      | Masquer les orie                                             | ntations expirées 🗦 Imprimer        |                |              |
|                                                                     | Statut                                  | Catégori     | e/Type de droit et prestation            | Date de décision                                                            | Validité                                             | Tempora                                                      | lité                                |                |              |
|                                                                     |                                         | Service d'I  | ducation Spéciale et de Soins à Domicile | 21/10/2017                                                                  | du 21/10/20<br>au 21/10/2                            | 117 Non précis<br>2022                                       | ée 📴 🖉                              |                |              |
| arcours de l'us                                                     | ager                                    |              |                                          |                                                                             |                                                      |                                                              |                                     |                | Fermer >     |
|                                                                     |                                         |              | N° individu : 1                          | 234567 (44) 🌢                                                               | TEST N                                               | larie (56 ans)                                               |                                     |                |              |
|                                                                     |                                         |              | in individu i                            |                                                                             | 1231 10                                              |                                                              |                                     |                |              |
|                                                                     |                                         |              |                                          |                                                                             |                                                      |                                                              | Masquer les orientation             | ns expirées    | 🖶 Imprimer   |
| Statut                                                              | Catégorie                               | /Type de     | droit et prestation                      | Date de dé                                                                  | cision                                               | Validité                                                     | Temporalité                         |                |              |
|                                                                     | Service d'Éc                            | ducation Spé | éciale et de Soins à Domicile            | 21/10/2017                                                                  |                                                      | du 21/10/2017<br>au 21/10/2022                               | Non précisée                        | Į              | <b>l</b> a 🖉 |
| Statut de la no                                                     | otification                             | Initiateur   | ESMS                                     | Statut de<br>l'accompagnem                                                  | nent                                                 | Unité                                                        | Accom                               | bagnement      |              |
| Admis<br>entrée pro<br>06/06/20                                     | évue le<br>19 🛦                         | MDPH         | SESSAD DI-TFC APAJH 44                   | Admis<br>Accompagr<br>prévu le 06,                                          | iement<br>/06/2019                                   | <b>SESSAD APAJI</b><br>Places disponibl<br>Liste d'attente : | <b>1 44</b><br>les : NR<br>1        |                |              |
| En cours o<br>demande<br>d'admissio<br>reçue le Od                  | d'analyse,<br>on reçue<br>8/04/2020     | MDPH         | SESSAD ALEXIS RICORDEAU                  | En cours d<br>demande<br>d'admissio<br>Demande<br>d'admissior<br>08/04/2020 | ' <b>analyse,</b><br>I <b>n reçue</b><br>In reçue le | SESSAD ALEXI<br>Places disponibu<br>Liste d'attente :        | <b>S RICORDEAU</b><br>les : NR<br>1 |                |              |
| Usager so<br>le 22/03/2<br>L'usager a fait vo<br>droits à la retrai | orti<br>2018<br>aloir ses<br>ite (ESAT) | ESMS         | DISPOSITIF VILLA FLORE                   | Aucun accomp                                                                | agnement                                             | en cours                                                     |                                     |                |              |

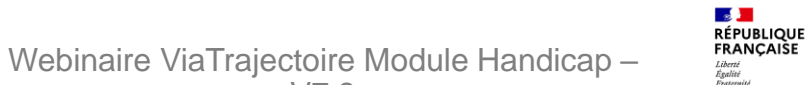

Agence Régionale de Sant

Pays de la Loire

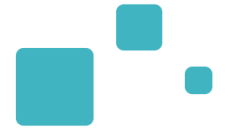

# L'import des décisions d'orientation

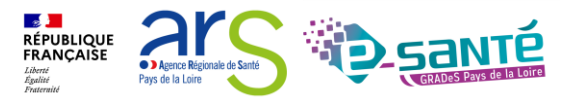

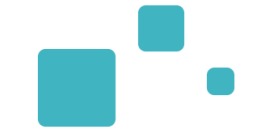

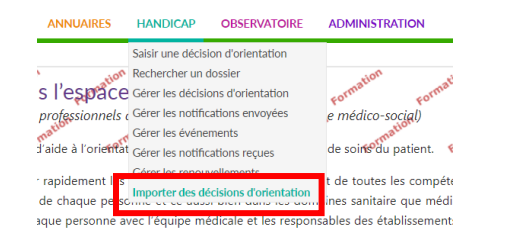

- Pour intégrer les décisions d'orientation dans ViaTrajectoire, un import est possible à partir des données exportées du logiciel métier de la MDPH/MDA
- Si besoin, vous pouvez rechercher tout l'historique des imports antérieurs :
- > Accueil > Handicap > Importer des décisions d'orientation

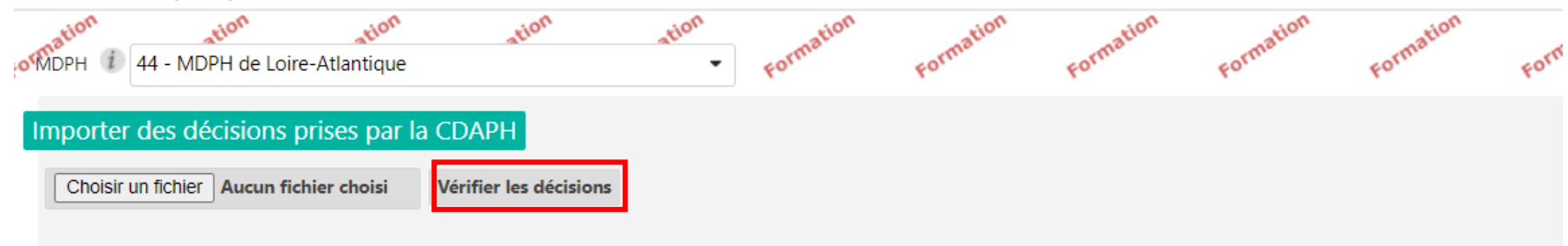

| Rechercher l'historique des imports                |  |  |  |  |  |  |  |
|----------------------------------------------------|--|--|--|--|--|--|--|
| Date et heure de début <i>i</i> 23/03/2022 🗰 0 : 0 |  |  |  |  |  |  |  |
| Date et heure de fin (1) 23/03/2022 (23): 59       |  |  |  |  |  |  |  |
| <b>Q</b> Rechercher                                |  |  |  |  |  |  |  |

### L'IMPORT DES DÉCISIONS D'ORIENTATION 2/3

Pour chaque décision d'orientation présente dans le fichier CSV, une vérification rapide du contenu est effectuée. La vérification concerne uniquement la présence des données minimales devant obligatoirement être renseignées

| > <u>Accueil</u> > Handicap > Importer des décisions d'orientation |                                     |                               |                              |                            |           |                  |                       | AAA (i) |
|--------------------------------------------------------------------|-------------------------------------|-------------------------------|------------------------------|----------------------------|-----------|------------------|-----------------------|---------|
| FORMEDPH 1 44 - MOPH de Loire-Atjansique Formation                 | on Formation Formatic               | n Formation Forma             | ation Formation              | Formation Formation        | Formation | Pation Formation | Formation             | ation   |
| Importer des décisions prises par la CDAPH                         |                                     |                               |                              |                            |           |                  |                       | on      |
| Choisir un fichier Aucun fichier choisi Vérifier les décisions     |                                     |                               |                              |                            |           |                  |                       |         |
| N° individu Identité Date de naissance Date de décision            | Validité (                          | Catégorie / type de droits ES | SMS Inforr                   | mations                    |           |                  |                       |         |
| 2022020218 DALTON Ma né(e) le 22/08/1969 décision du 05/02/2018 va | lable du 05/02/2018 au 05/03/2023 T | ype de droit 11.5 5 E         | ESMS Les informations obliga | atoires semblent présentes |           |                  |                       |         |
|                                                                    |                                     |                               |                              |                            |           |                  | mporter les décisions | Retour  |
|                                                                    |                                     |                               |                              |                            |           |                  |                       |         |

| Rechercher l'historiq      | que des imports |  |
|----------------------------|-----------------|--|
| Date et heure de début     |                 |  |
| Date et heure de fin $(i)$ | 23/03/2022      |  |
| Q Rechercher               | xporter         |  |
|                            |                 |  |

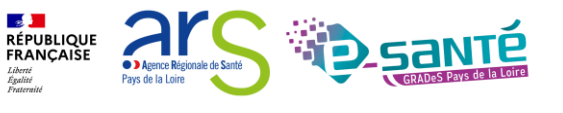

### L'IMPORT DES DÉCISIONS D'ORIENTATION 3/3

Les décisions d'orientation importées apparaissent, le numéro de dossier :

- Vert : si la décision d'orientation a été créée ou mise à jour avec succès.
- Orange : si la décision d'orientation a été créée ou mise à jour avec succès mais que certaines informations n'ont pu être importées.
- Rouge : si la décision d'orientation n'a pu être créée ou mise à jour car celle-ci existe déjà et n'est plus modifiable (ex : elle a été ٠ annulée).

| > <u>Accueil</u> > Handicap > Importer des                                                                                                    | lécisions d'orientation                                                                                                    |                                                                                                    |                                       |                                      |                                  |                          |           |                                | AAA              |
|----------------------------------------------------------------------------------------------------|----------------------------------------------------------------------------------------------------|----------------------------------------------------------------------------------------------------|---------------------------------------|--------------------------------------|----------------------------------|--------------------------|-----------|--------------------------------|------------------|
| FOTMDPH 1 44 - MOPH de Loire-At                                                                                                    | antique cormation cormation                                                                                                    | Formation For                                                                                                    | nation Formation                      | ormation Formation                   | Formation Formati                | on Formation             | Formation | nation Formation               | Formation        |
| Importer des décisions pr                                                                                                    | ses par la CDAPH                                                                                                    |                                                                                                    |                                       |                                      |                                  |                          |           |                                | atir             |
| Choisir un fichier Aucun fichier                                                                                                    | er choisi Vérifier les décisions                                                                                                    |                                                                                                    |                                       |                                      |                                  |                          |           |                                |                  |
| N° individu Identité Da                                                                                                    | e de naissance Date de décision                                                                                                    | Validité                                                                                                    | Catégorie / type de droits            | ESMS Inf                             | formations                       |                          |           |                                |                  |
| 2022020218 DALTON Ma né(e                                                                                                    | ) le 22/08/1969 décision du 05/02/2018 val                                                                                                    | able du 05/02/2018 au 05/03/20                                                                                                    | 023 Type de droit 11.5                | 5 ESMS Les informations ob           | ligatoires semblent présentes    |                          |           |                                |                  |
| Réponses du service o                                                                                                    | e création                                                                                                    |                                                                                                    |                                       |                                      |                                  |                          |           |                                |                  |
|                                                                                                    |                                                                                                    |                                                                                                    |                                       |                                      |                                  |                          |           |                                |                  |
| Import termin                                                                                                    | é (1 ligne(s) traitée(s)                                                                                                    | en 31s)                                                                                                    |                                       |                                      |                                  |                          |           |                                |                  |
|                                                                                                    |                                                                                                    |                                                                                                    |                                       |                                      |                                  |                          |           |                                |                  |
| Nº individu : 2022020218 : La d<br>Toutes les déficiences ont été a<br>- La déficience dont l'identifian<br>- La déficience dont l'identifian<br>- La déficience dont l'identifian                                 | icision d'orientation a été créée avec succès<br>outées à la décision d'orientation avec succès<br>. est VII.9.1.1.a a été ajoutée à la décision d'orie<br>. est VII.9.2 a été ajoutée à la décision d'orienta<br>test VII.9.2 a été ajoutée à la décision d'orienta | ntation<br>tion                                                                                                    |                                       |                                      |                                  |                          |           |                                |                  |
| FRRELIR(S) : Au moins une noti                                                                                                    | ication n'a nas été ajoutée à la décision d'orien                                                                                                    | tation                                                                                                    |                                       |                                      |                                  |                          |           |                                |                  |
| <ul> <li>La notification vers l'ESMS do</li> <li>La notification vers l'ESMS do</li> <li>La notification vers l'ESMS do</li> <li>La notification vers l'ESMS do</li> <li>La notification vers l'ESMS do</li> </ul> | t le numéro FINESS est 010788339 a été ajoutr<br>it le numéro FINESS est 210983052 a été ajoutr<br>it le numéro FINESS est 210984613 a été ajoutr<br>nt le numéro FINESS est 210981106 a été ajout<br>nt le numéro FINESS est 210002846 n'a pas pu                   | ée à la décision d'orientation<br>ée à la décision d'orientation<br>ée à la décision d'orientation<br>ée à la décision d'orientation<br>être ajoutée à la décision d'orier | itation car aucun établissement n'ex  | iste dans ViaTrajectoire avec le     | e numéro finess spécifié         |                          |           |                                |                  |
|                                                                                                    |                                                                                                    | -                                                                                                    |                                       |                                      |                                  |                          |           |                                |                  |
|                                                                                                    |                                                                                                    |                                                                                                    |                                       |                                      |                                  |                          |           | Importer les decisions         | Retour           |
|                                                                                                    |                                                                                                    |                                                                                                    |                                       |                                      |                                  |                          |           |                                |                  |
| Rechercher l'historique de                                                                                                    | s imports                                                                                                    |                                                                                                    |                                       |                                      |                                  |                          |           |                                |                  |
| Date et heure de début (i) 23/                                                                                                    | )3/2022 🗰 0 : 0                                                                                                    |                                                                                                    |                                       |                                      |                                  |                          |           |                                |                  |
| Date et heure de fin (i) 23/                                                                                                    | )3/2022 🕮 23 : 59                                                                                                    |                                                                                                    |                                       |                                      |                                  |                          |           |                                |                  |
| 0                                                                                                    |                                                                                                    |                                                                                                    |                                       |                                      |                                  |                          |           |                                |                  |
| Rechercher                                                                                                    |                                                                                                    |                                                                                                    |                                       |                                      |                                  |                          |           |                                |                  |
|                                                                                                    |                                                                                                    |                                                                                                    | ViaTrajectoire Formation              | n — © version v7.2.2 (370 25 Janvier | 2022)                            |                          |           | Import terminé (1 ligne(s) tra | iitee(s) en 31s) |
|                                                                                                    |                                                                                                    | CGU - Mentions legales - Cont                                                                                                    | identialite - Contenu inapproprié - F | Portail du GCS Auverdne-Rhôn         | ie-Aibes 🗳 - Contact/Foire Aux O | uestions - Documentation |           |                                |                  |
|                                                                                                    |                                                                                                    |                                                                                                    |                                       |                                      |                                  |                          | arc       |                                |                  |
|                                                                                                    |                                                                                                    | W/obioo                                                                                                    | ing MigTrainate                       |                                      | landiaan                         | FRANÇAISE                |           | <b>ID</b> SA                   | <b>NTE</b>       |

Webinaire ViaTrajectoire Module Handicap -V7.3

Agence Régio

Pays de la Loire

Liberté Égalité

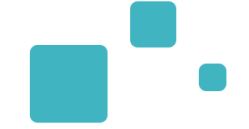

- La fonction « Importer des décisions d'orientation » peut désormais être utilisée pour procéder directement au renouvellement ou à la révision d'une ou plusieurs décisions déjà présentes dans ViaTrajectoire.
- Pour ce qui concerne les renouvellements, les usagers en « liste d'attente » sur la décision renouvelée seront déplacés automatiquement sur la nouvelle décision. Il en sera de même pour les usagers « entrés ». Pour les révisions, la date de fin de validité sera remplacée par la date de révision.
- A noter : Le renouvellement ou la révision de décisions via la fonction d'import est uniquement possible selon les conditions suivantes :
  - la décision importée doit être identifiée comme un « renouvellement » ou une « révision » et une liste de décisions renouvelées/révisées exploitable doit obligatoirement être transmise (champs renseignés dans le fichier CSV importé : colonne 71 « Nature du droit » et colonne 72 « Identifiants des décisions renouvelées ou révisées ») ;
  - la décision importée doit être en cours de validité (date de début inférieure ou égale à la date du jour et date de fin supérieure ou égale à la date du jour) ;
  - la décision à renouveler/réviser ne doit être ni annulée, ni archivée dans ViaTrajectoire ;
  - la décision à renouveler dans ViaTrajectoire doit contenir des séjours en liste d'attente ou entrés
- Ajout du type de droit et prestation « 14.0 Orientation vers un Pôle de compétences et de prestations externalisées (PCPE) » : une MDPH peut ainsi importer une décision d'orientation vers un PCPE dans ViaTrajectoire.

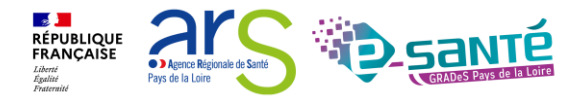

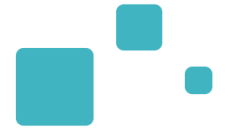

# Le suivi des décisions d'orientation

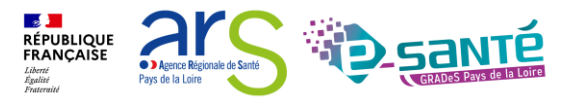

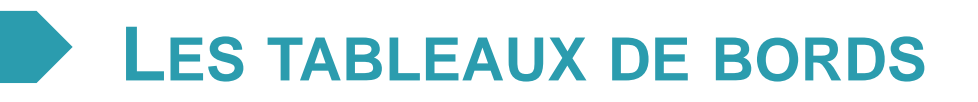

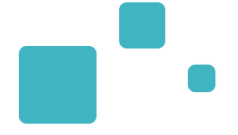

#### 3 tableaux de bord de gestion, dédiés aux MDPH-MDA :

- Tableau de bord des décisions d'orientation
- Tableau de bord des notifications envoyées par dossier
- Tableau de bord des évènements
- 1 tableau de bord commun ESMS/MDPH-MDA
  - Tableau de bord de gestion des renouvellement
- 1 tableau de bord de supervision :
  - Accès en lecture seule au TDB des ESMS du département

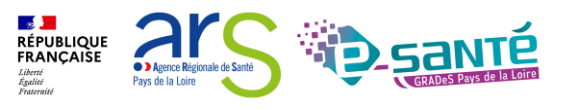

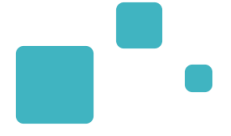

## <u>Présentation du TDB – « Gérer les</u> <u>décisions d'orientation »</u>

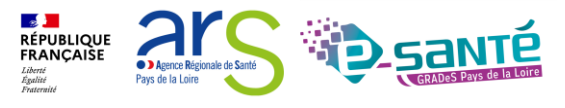

### **TDB : GÉRER LES DÉCISIONS D'ORIENTATION**

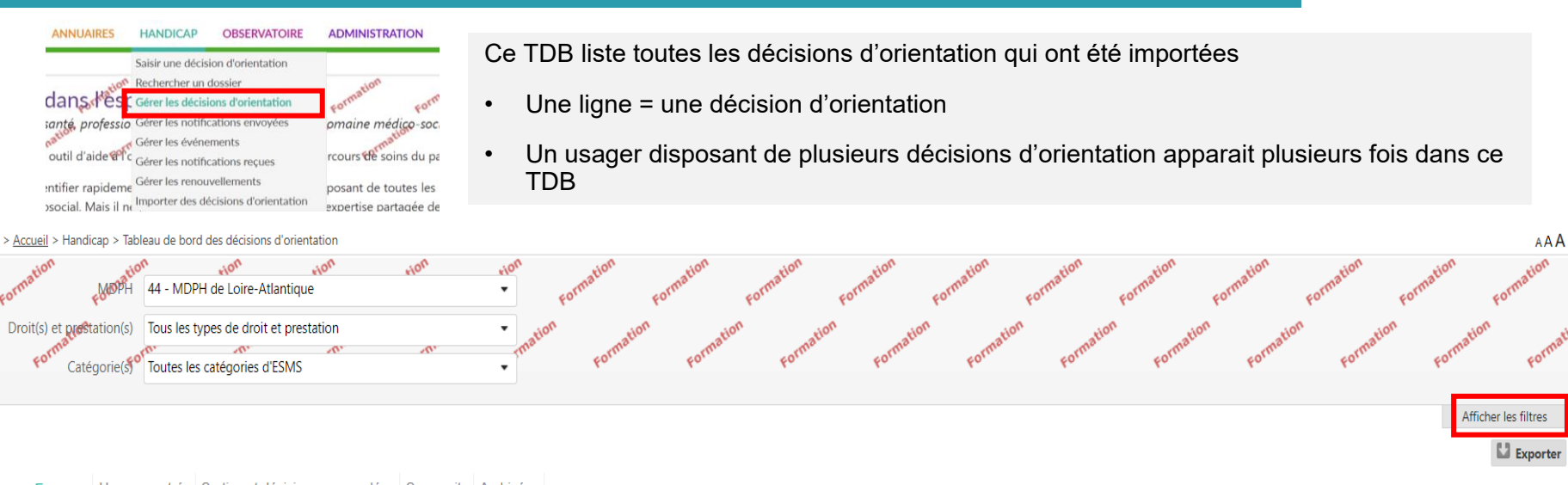

En cours Usagers entrés Sorties et décisions renouvelées Sans suite Archivées

| 17 résultats   🔫   | <ul> <li>1 2 &gt; B</li> </ul>                                                                             |                    |                                |                  | Page :     | 1 V Nombre d'éléments par page : 10 V |
|--------------------|----------------------------------------------------------------------------------------------------|--------------------|--------------------------------|------------------|------------|---------------------------------------|
| <u>N° individu</u> | <u>Sexe</u> <u>Identité</u>                                                                                | Adresse            | Décision                       | <u>Suivi par</u> | Modif.     | Actions                               |
| Statut Q <u>C</u>  | Catégorie/Type de droit et prestation                                                                      | <u>Temporalité</u> | Validité                       |                  |            |                                       |
| o <u>651409</u>    | G G (12 ans)                                                                                               | 44100 NANTES       | 21/05/2021                     | -                | 12/01/2022 | ₽₀                                    |
| 0                  | 7.99 - Orientation vers un autre établissement ou service médicosocial Enfants<br>Valeur hors nomenclature | Non précisée       | du 21/05/2021<br>au 31/08/2025 |                  |            |                                       |
| o <u>515641</u>    | 🛉 F F (22 ans)                                                                                             | 44390 SAFFRE       | 25/08/2017                     |                  | 19/12/2021 | ₽₀                                    |
| <i>in</i>          | 13.3 - Orientation vers une Maison d'accueil spécialisée (MAS)                                             | Non précisée       | du 01/09/2017                  |                  |            |                                       |

|                 |                                                          |              | au 31/08/2022                  |            |            |
|-----------------|----------------------------------------------------------|--------------|--------------------------------|------------|------------|
| <u>132435</u>   | PAUVRE Philippe (30 ans)                                 |              | 15/12/2021 -                   | 16/12/2021 | <b>₽</b> ₀ |
| 0               | Etab.Accueil Non Médicalisé pour personnes handicapées   | Non précisée | du 16/12/2021<br>au 15/12/2024 |            |            |
| 0 <u>163637</u> | E E (21 ans)                                             | 44130 BLAIN  | 21/05/2021 -                   | 13/12/2021 | <b>E</b> 2 |
| 0               | 7.1 - Orientation vers un Institut médico-éducatif (IME) | Non précisée | du 01/07/2021<br>au 31/07/2022 |            |            |

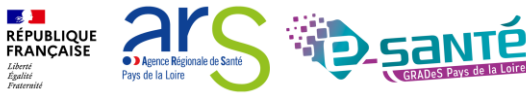

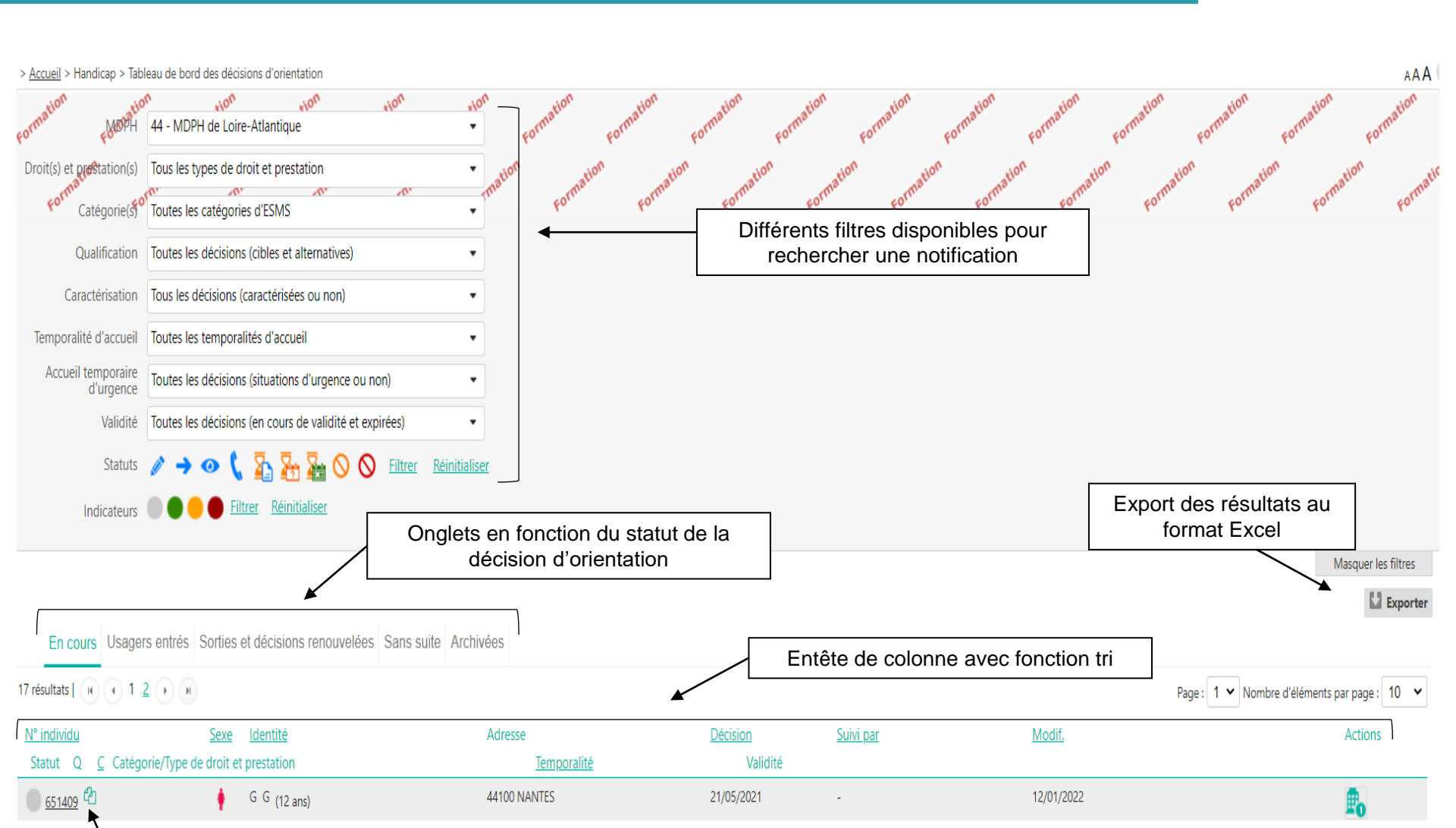

Accès au parcours de l'usager

60

RÉPUBLIQUE FRANÇAISE

Liberté Égalité Essternit Agence Régionale de Sant

Pays de la Loire

#### ZOOM SUR LE TDB « GÉRER LES DO » 2/2

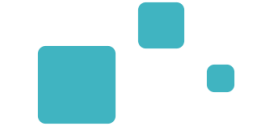

|        | N° individu : 6                                                                                                    | 551409 (44) 🛉 G  | G (12 ans)                     |                                  | _            |
|--------|----------------------------------------------------------------------------------------------------|------------------|--------------------------------|----------------------------------|--------------|
|        |                                                                                                    |                  |                                | Masquer les orientations expirée | s 🖶 Imprimer |
| Statut | Catégorie/Type de droit et prestation                                                                                 | Date de décision | Validité                       | Temporalité                      |              |
| •      | 7.99 - Orientation vers un autre établissement ou service<br>médicosocial Enfants<br>Valeur hors nomenclature         | 21/05/2021       | du 21/05/2021<br>au 31/08/2025 | Non précisée                     |              |
| 0      | 7.8 - Orientation vers un Service d'éducation spéciale et de<br>soins à domicile (SESSAD)<br>Valeur hors nomenclature | 21/05/2021 A     | du 21/05/2021<br>au 31/08/2025 | Non précisée                     |              |

| Récapitulatif des notifications                                                             |                                                                                                    |                               | Fermer ×                                                         |
|---------------------------------------------------------------------------------------------|----------------------------------------------------------------------------------------------------|-------------------------------|------------------------------------------------------------------|
|                                                                                             | N° individu : <u>651409</u> (44) 🕴 G G - N                                                                            | lée le 17/11/2009 (12         | ans)                                                             |
| Statut de la décisionCatégorie/TyO Décision d'orientation7.8 - OrientationIueValeur hors no | r <mark>pe de droit et prestation</mark><br>n vers un Service d'éducation spéciale et de<br>e (SESSAD)<br>omenclature | Temporalité<br>A Non précisée | Date de la décision<br>21/05/2021<br>du 21/05/2021 au 31/08/2025 |
| Statut de la notification Initiateur ESMS                                                   | Statut de<br>l'accompagnement                                                                                         | Unité                         | Accompagnement                                                   |
| Notification lue MDPH SESSAD DI<br>le 08/06/2021                                            | -TFC APAJH 44 Aucun accompagneme                                                                                      | nt en cours                   |                                                                  |
| Notification envoyée MDPH SESSAD DL                                                         | J CENRO Aucun accompagnemen                                                                                           | nt en cours                   |                                                                  |

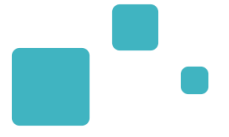

#### Onglet « En cours » :

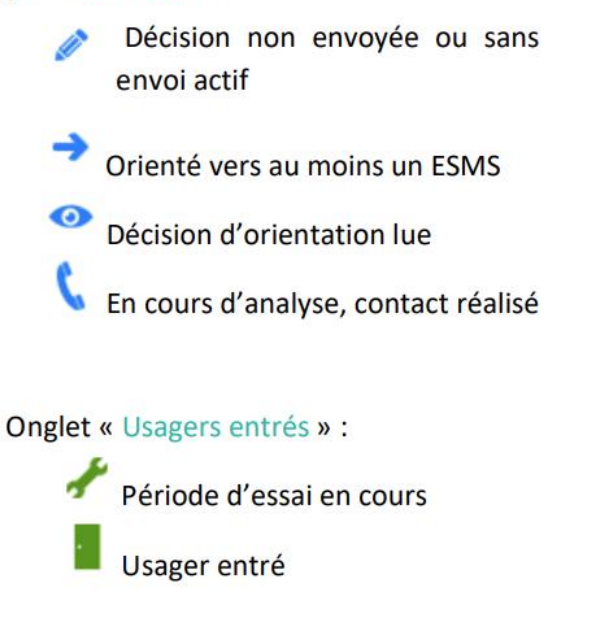

Onglet « Sorties et décisions renouvelées » :

Période d'essai non concluante

Onglet « Sans suite » :

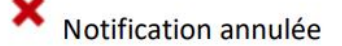

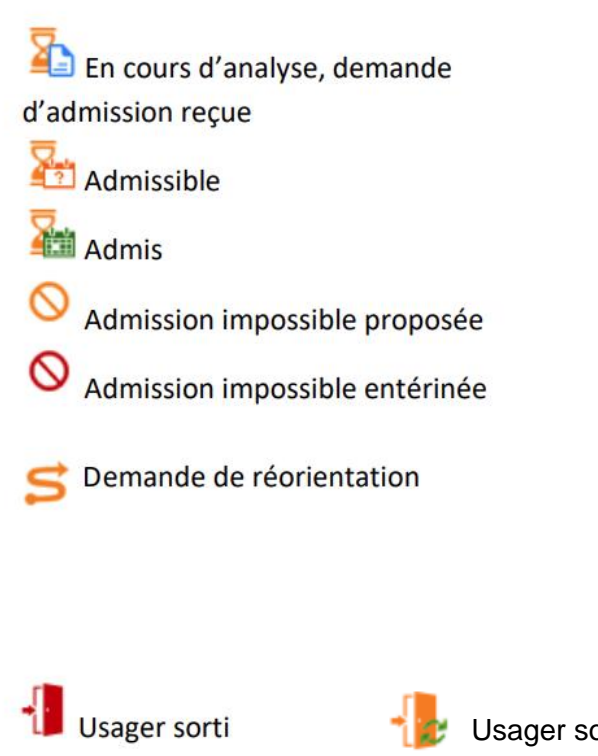

Onglet « Archivées » :

Notification archivée

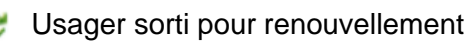

RÉPUBLIQUE FRANÇAISE Libert Againt Againt Pays de la Laire

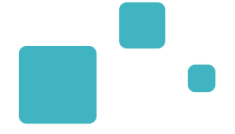

## <u>L'accès aux informations du dossier</u> <u>d'orientation – TDB « Gérer les décisions</u> <u>d'orientation »</u>

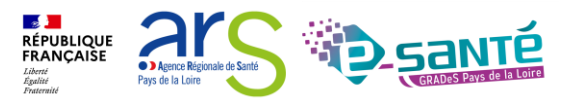

#### LE DOSSIER DE L'USAGER

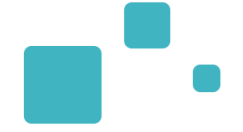

Agence Régionale de Sant

Pays de la Loire

Liberté Égalité Ensternité

Peuvent accéder au dossier d'orientation détaillé uniquement les agents MDPH-MDA disposant du droit « Gérer les dossiers »

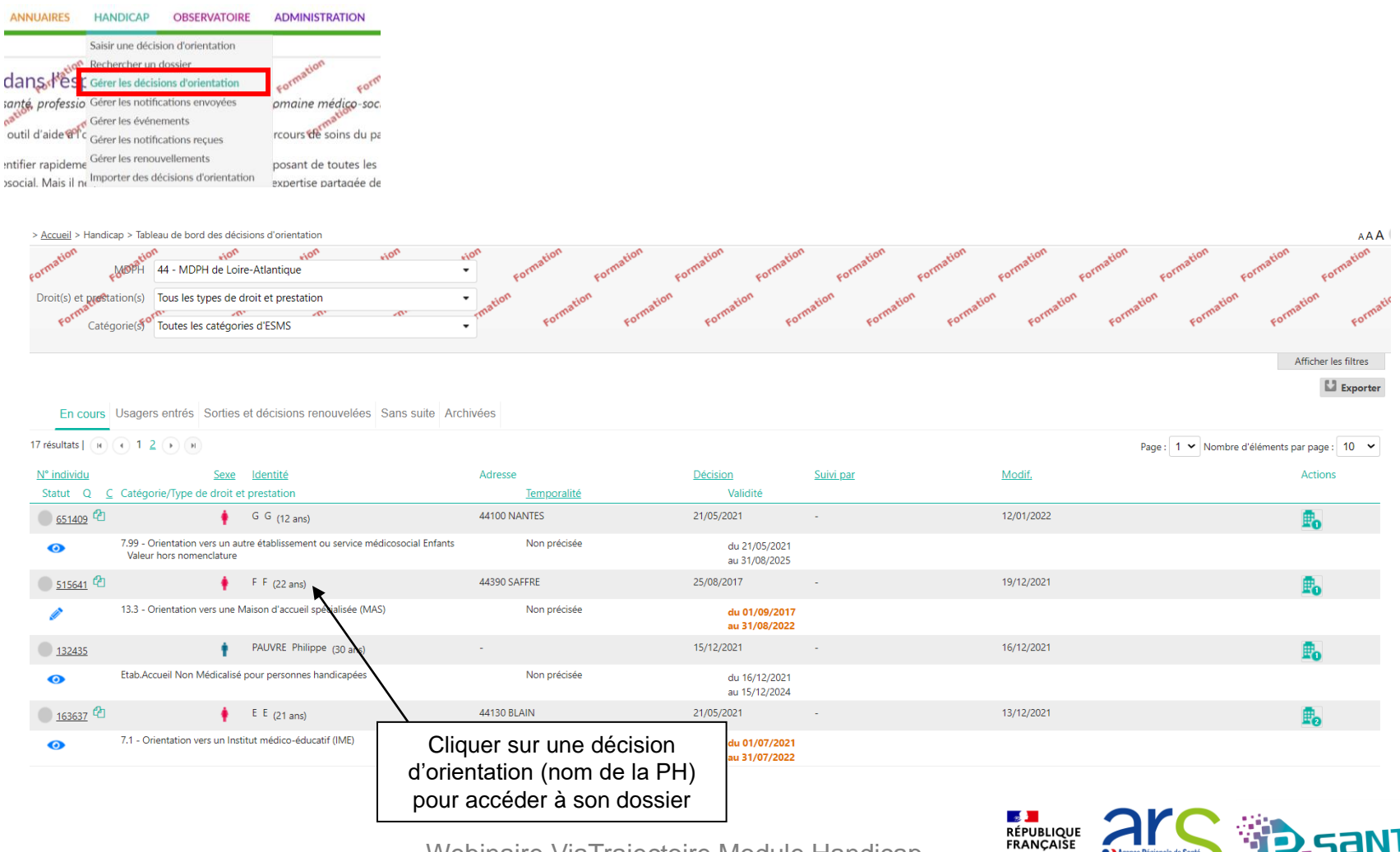

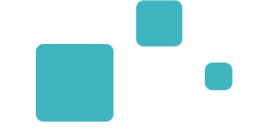

Agence Régionale de Santé

Pays de la Loire

Liberté Égalité

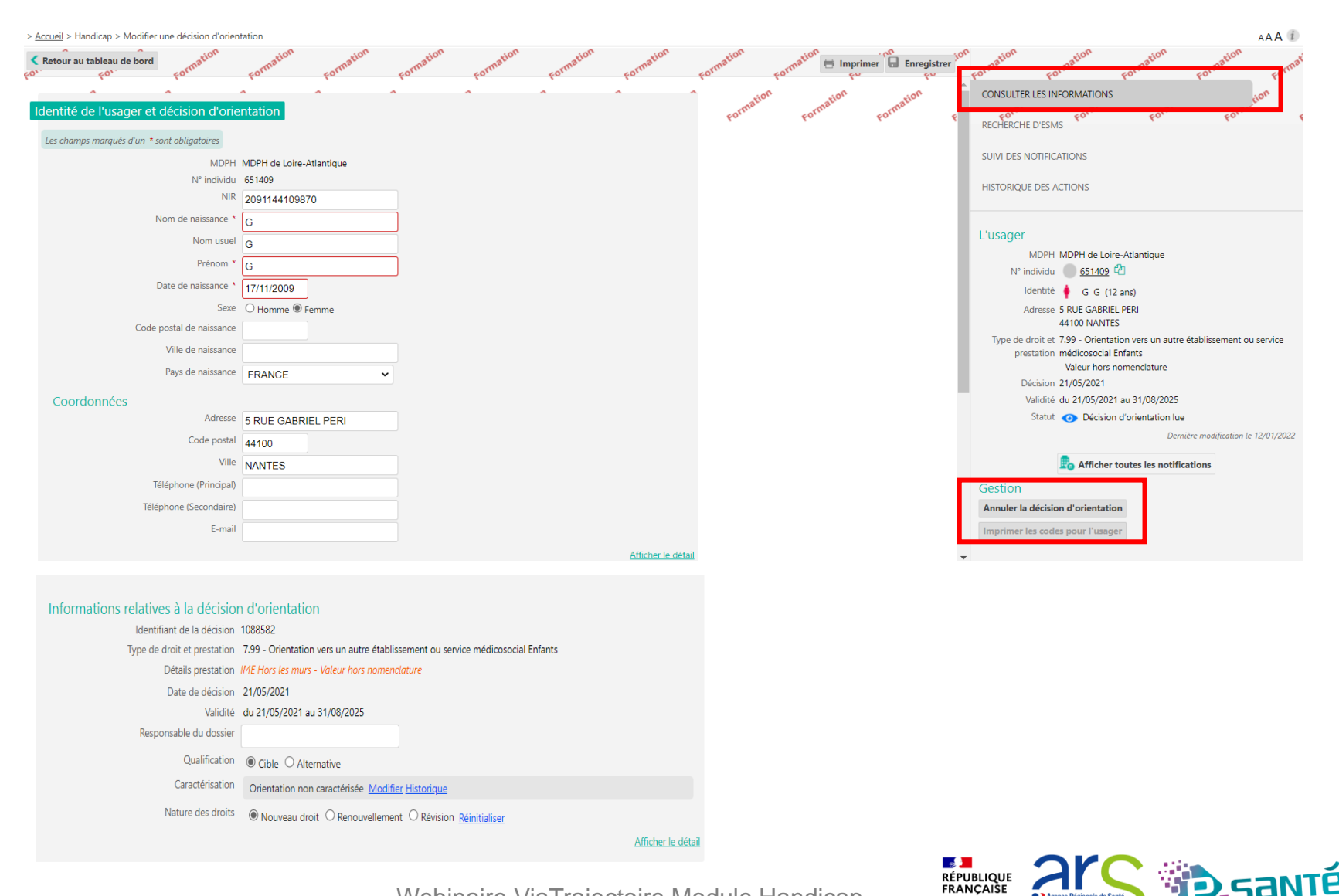

Webinaire

### **RECHERCHER UN ESMS POUR CIBLER LA DO**

Dans le cas où aucun ESMS n'aurait été désigné par la CDAPH ou pour toutes autres raisons, il est possible d'envoyer la décision d'orientation à tous les ESMS qui correspondent à la décision d'orientation prise par la CDAPH et qui utilisent ViaTrajectoire

| > <u>Accueil</u> > Handicap > Modifier une décision d'orientation |                                                           | AAA (                                                                                                    |
|-------------------------------------------------------------------|-----------------------------------------------------------|----------------------------------------------------------------------------------------------------|
| Retour au tableau de bord                                         | Formation Formation                                       | Formation Formation Formation Formation Formation Formation Formation Formation Formation                                                                                                    |
| Les champs marqués d'un * sont obligatoires a <sup>tion</sup>     | A Formation Formation Formation                           | Formation Formation Format |
| Critères de recherche                                             |                                                           |                                                                                                    |
| Nom                                                               |                                                           | SUIVI DES NOTIFICATIONS                                                                                                    |
| Catégories <i>i</i>                                               |                                                           | HISTORIQUE DES ACTIONS                                                                                                    |
| Ressources i                                                      |                                                           |                                                                                                    |
| Temporalité d'accueil $ l angle$                                  |                                                           | L'usager                                                                                                    |
| Disciplines i                                                     |                                                           | MDPH MDPH de Loire-Atlantique                                                                                                    |
| Mode de prise en charge $ i angle$                                |                                                           | N° individu 🕜 <u>651409</u> 🔁                                                                                                    |
| Clientèle <i>i</i>                                                |                                                           | Identité G G (12 ans)                                                                                                    |
|                                                                   | · · · · · · · · · · · · · · · · · · ·                     | 44100 NANTES                                                                                                    |
|                                                                   | Saisissez le nom ou le numéro FINESS                      | Type de droit et 7.99 - Orientation vers un autre établissement ou service<br>prestation médicosocial Enfants                                                                                                    |
| E2MD #                                                            | Iniguament les FSMS connectés à VisTraiacteire            | Valeur hors nomenclature                                                                                                    |
|                                                                   | O oniquement les considerations donnectes à vianajectoire | Décision 21/05/2021                                                                                                    |
| ✓ Par ville                                                       |                                                           | Validité du 21/05/2021 au 31/08/2025                                                                                                    |
| <ul> <li>Par département</li> </ul>                               |                                                           | Statut 🕢 Décision d'orientation lue                                                                                                    |
| Départements i                                                    | 1 dénombre de la dinaré                                   | Dernière modification le 12/01/2022                                                                                                    |
|                                                                   | I departement selectionne                                 | Afficher toutes les notifications                                                                                                    |
|                                                                   |                                                           | C Réinitialiser Q Rechercher Gestion                                                                                                    |
|                                                                   |                                                           | Annuler la décision d'orientation                                                                                                    |
|                                                                   |                                                           | Imprimer les codes pour l'usager                                                                                                    |
|                                                                   |                                                           |                                                                                                    |

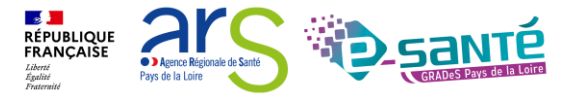

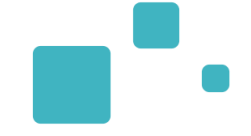

Le suivi des notifications envoyées s'effectue via le troisième onglet intitulé « Suivi des notifications ». Les notifications sont triées en fonction de leur statut, du plus avancé au moins avancé

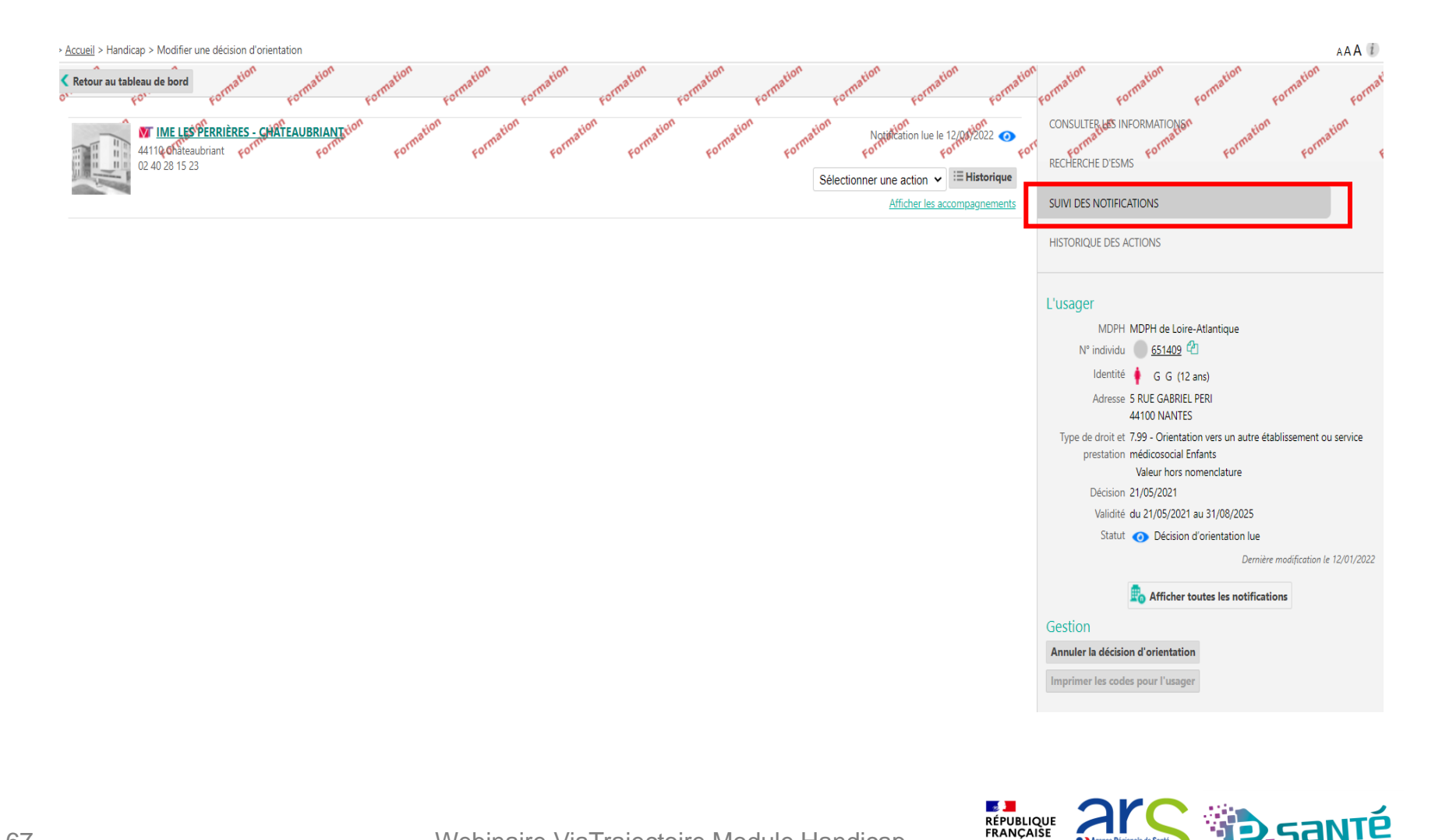

Agence Régionale de San

Pays de la Loire

#### **VISUALISER L'HISTORIQUE DES ACTIONS**

•

La consultation de l'historique des actions permet de connaître les différents utilisateurs qui ont agi sur une décision d'orientation, tant côté MDPH que côté ESMS.

Les différentes actions sont présentées par ordre chronologique, de la plus récente à la plus ancienne.

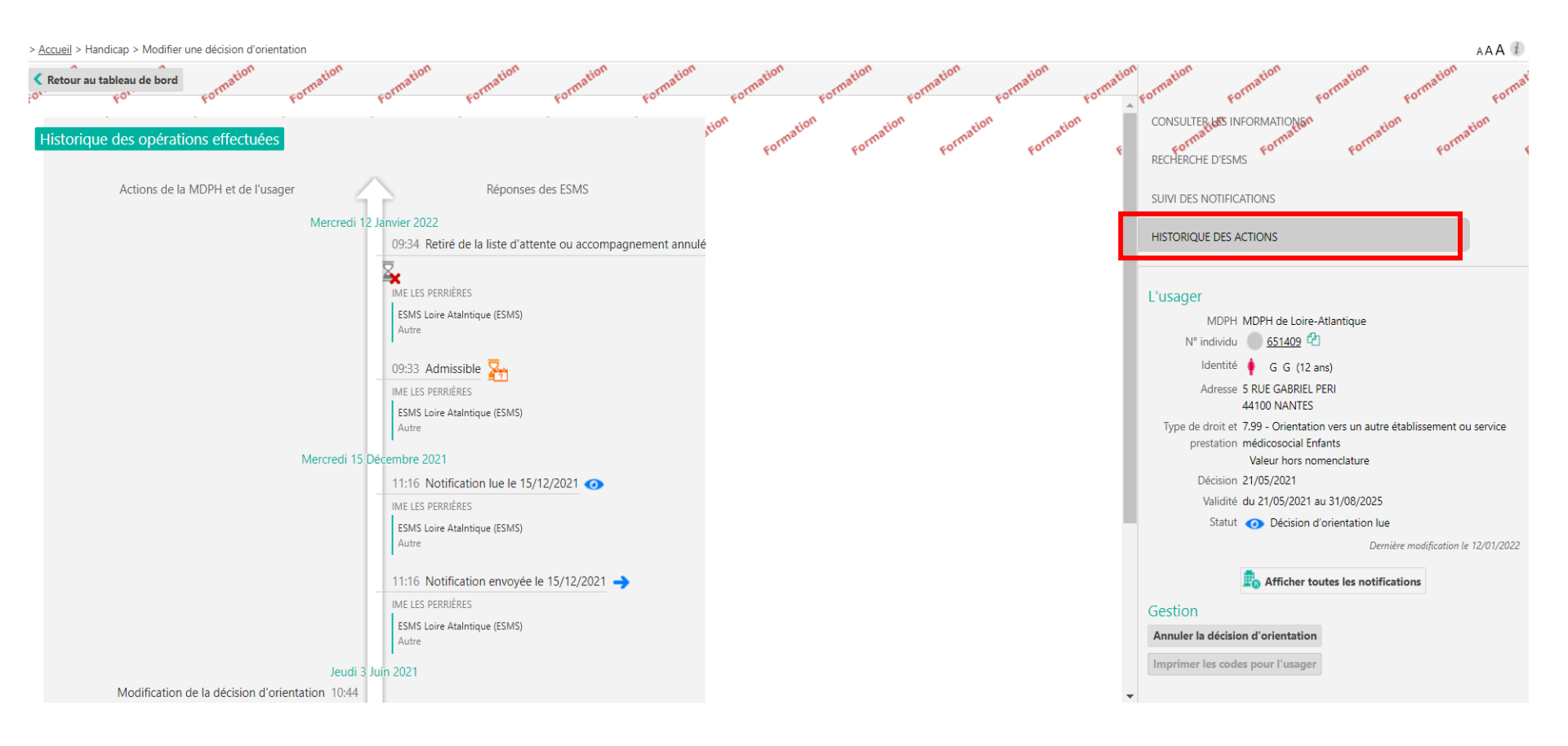

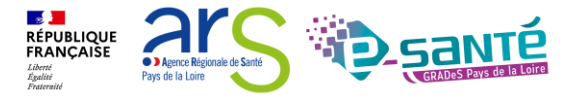

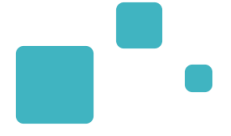

## <u>Présentation du TDB – « Gérer les</u> notifications envoyées »

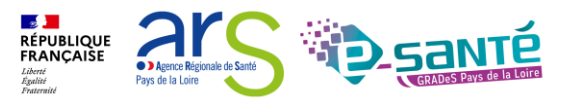

## **TDB : GÉRER LES NOTIFICATIONS ENVOYÉES**

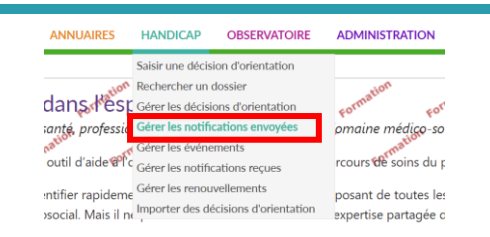

- Ce TDB offre une vue par usager des décision d'orientation
- Une ligne = un usager ayant envoyé au moins une notification à un ESMS situé dans mon département
- Un usager n'ayant contacté aucun ESMS n'apparaitra pas dans ce TDB
- Les données des usagers hors département sont anonymisées

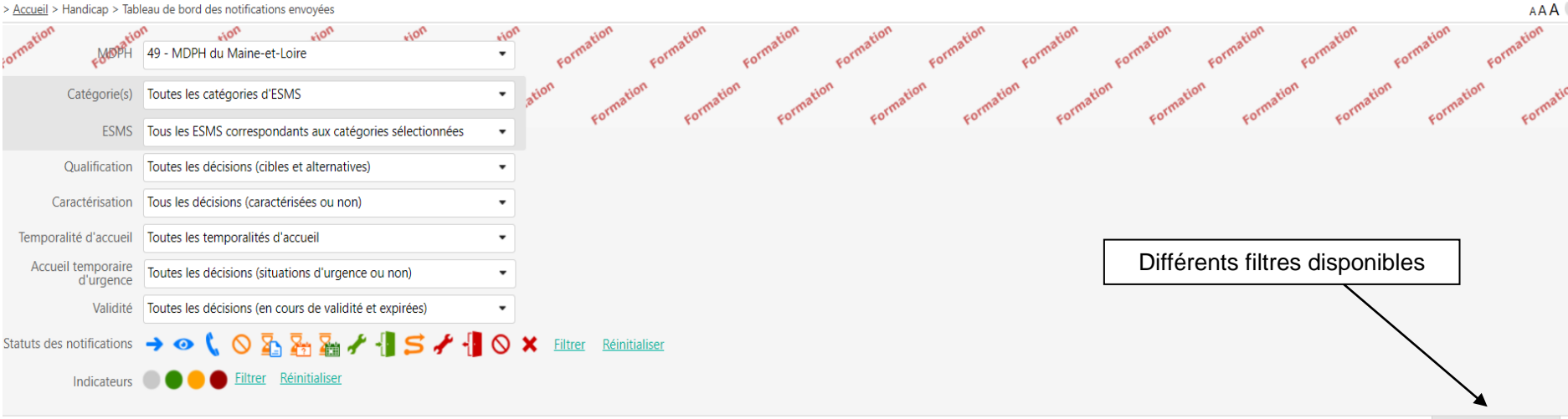

#### Masquer les filtres

Page : 1 🗸 Nombre d'éléments par page : 10 🗸

| <u>N° individu</u>    | <u>Sexe</u> | Identité                                       | Modif.     |  |
|-----------------------|-------------|------------------------------------------------|------------|--|
| <u>226881</u> (49)    | •           | KXXXXXX Axxxxx - Née le 12/04/1974 (47 ans)    | 28/02/2022 |  |
| <u>49002</u> (49)     | ÷           | LECHAMPS Chantal - Née le 15/02/1984 (38 ans)  | 18/12/2021 |  |
| <u>82599</u> (49)     | •           | TEST Aurore - Née le 11/12/1989 (32 ans)       | 17/12/2021 |  |
| <u>157846982</u> (85) | ÷.          | DURAND Jean Pierre - Né le 10/05/1968 (53 ans) | 01/12/2021 |  |
| <u>166551</u> (41)    | •           | Née le 28/08/2000 (21 ans)                     | 26/11/2021 |  |
| <u>153734</u> (35)    | •           | Née le 20/03/2003 (19 ans)                     | 29/10/2021 |  |

V7.3

#### Webinaire ViaTrajectoire Module Handicap –

51 résultats | (ii) (ii) 1 2 3 4 5 6 (ii) (iii)

### • VUE PAR DOSSIER

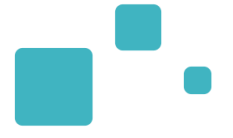

|                       |                                                             |                                                | Vue par dossiel<br>sur le nom de | r en cliquant<br>e l'usager |              |                  |  |
|-----------------------|-------------------------------------------------------------|------------------------------------------------|----------------------------------|-----------------------------|--------------|------------------|--|
|                       | ~ ~ · ·                                                     |                                                |                                  |                             |              |                  |  |
| N° individu           | <u>Sexe</u>                                                 | Identité                                       |                                  |                             | Modif.       |                  |  |
| 220001 (49)           |                                                             | KOODOCX Axxxx - Née le 12/04/1974 (47 ans)     |                                  |                             | 28/02/2022   |                  |  |
| <u>49002</u> (49)     | •                                                           | LECHAMPS Chantal - Née le 15/02/1984 (38 ans)  |                                  |                             | 18/12/2021   |                  |  |
| Statut                | Catégorie/Type de droit et prestation                       |                                                | Date de décision                 | Validité                    | Temporalité  |                  |  |
| 0-]                   | Foyer d'Accueil Médicalisé pour Adultes Handicapés (F.A.M.) |                                                | 01/01/2021                       | du 01/02/2021 au 31/01/2026 | Non précisée | B. /             |  |
| •                     | Foyer d'Accueil Médicalisé pour Adultes Handicapés (F.A.M.) |                                                | 18/06/2016                       | du 17/11/2016 au 01/02/2021 | Non précisée | B. /             |  |
| •                     | Service d'Accompagnement à la Vie Sociale (S.A.V.S.)        |                                                | 18/06/2016                       | du 01/10/2016 au 01/12/2020 | Non précisée | E <sub>0</sub> / |  |
| •                     | Foyer Hébergement Adultes Handicapés                        |                                                | 01/02/2013                       | du 01/01/2014 au 16/09/2018 | Non précisée | Ē <sub>0</sub> / |  |
| <u>82599</u> (49)     | •                                                           | TEST Aurore - Née le 11/12/1989 (32 ans)       |                                  |                             | 17/12/2021   |                  |  |
| <u>157846982</u> (85) | t i                                                         | DURAND Jean Pierre - Né le 10/05/1968 (53 ans) |                                  |                             | 01/12/2021   |                  |  |
| <u>166551</u> (41)    | •                                                           | Née le 28/08/2000 (21 ans)                     |                                  |                             | 26/11/2021   |                  |  |
| <u>153734</u> (35)    | •                                                           | Née le 20/03/2003 (19 ans)                     |                                  |                             | 29/10/2021   |                  |  |
| <u>103842</u> (35)    | • •                                                         | Née le 17/08/2003 (18 ans)                     |                                  |                             | 29/10/2021   |                  |  |
| <u>712451</u> (49)    | t i                                                         | BXXXXXXXXX Txxxxxx - Né le 23/04/2014 (7 ans)  |                                  |                             | 29/10/2021   |                  |  |
| <u>1150381</u> (89)   | t.                                                          | Né le 01/12/1957 (64 ans)                      |                                  |                             | 28/09/2021   |                  |  |
| <u>644455</u> (49)    | t                                                           | JXXXXX Fixxxxxxxx - Né le 27/03/1990 (31 ans)  |                                  |                             | 15/09/2021   |                  |  |

51 résultats | 🕡 🕢 1 <u>2 3 4 5 6</u> 🕨 🕅

Page : 1 🗸 Nombre d'éléments par page : 10 🗸

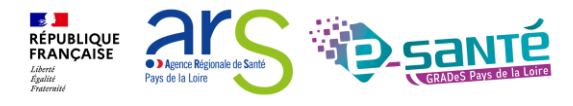

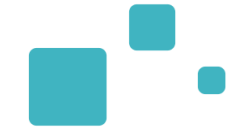

| <u>N° individu</u>                                                       | <u>Sexe</u>                                               | Identité                                       | Vue par DO en cli<br>notificati               | quant sur la<br>on                                          | Modif.        |              |                |                  |   |
|--------------------------------------------------------------------------|-----------------------------------------------------------|------------------------------------------------|-----------------------------------------------|-------------------------------------------------------------|---------------|--------------|----------------|------------------|---|
| <u>226881</u> (49)                                                       | • • • • •                                                 | KXXXXXX Axxxxx - Née le 12/04/1974 (47 ans)    |                                               |                                                             | 28/02/2022    |              |                |                  |   |
| <u>49002</u> (49)                                                        | • • • • • • • • • • • • • • • • • • •                     | LECHAMPS Chantal - Née le 15/02/1984 (38 ans)  |                                               |                                                             | 18/12/2021    |              |                |                  |   |
| Statut                                                                   | Catégorie/Type de droit et prestation                     |                                                | Date de décision                              | Validité                                                    |               | Temporalité  |                |                  |   |
| •                                                                        | Foyer d'Accueil Médicalisé pour Adultes Handicapés (FA.M  |                                                | 01/01/2021                                    | du 01/02/2021 au 31/01/2026                                 |               | Non précisée |                | Ē. 🖉             |   |
| Statut de la notification                                                | Initiateur                                                | ESMS                                           | Statut de l'accompagnement                    | Unité                                                       |               |              | Accompagnement |                  |   |
| Usager entré<br>le 01/01/2018                                            | ESMS                                                      | FAM ANNE DE LA GIROUARDIERE                    | Usager pris en charge<br>Depuis le 01/01/2018 | ACCUEIL TEMPOF<br>Places disponibles<br>Liste d'attente : 0 | RAIRE<br>: NR |              |                |                  |   |
| • 🔒                                                                      | Foyer d'Accueil Médicalisé pour Adultes Handicapés (F.A.M | ()                                             | 18/06/2016                                    | du 17/11/2016 au 01/02/2021                                 |               | Non précisée |                | Ē <sub>0</sub> 🖉 |   |
| •                                                                        | Service d'Accompagnement à la Vie Sociale (S.A.V.S.)      |                                                | 18/06/2016 🛆                                  | du 01/10/2016 au 01/12/2020                                 |               | Non précisée |                | Ē.               |   |
| • 8                                                                      | Foyer Hébergement Adultes Handicapés                      | ×                                              | 01/02/2013                                    | du 01/01/2014 au 16/09/2018                                 |               | Non précisée |                | B <sub>6</sub> / |   |
| Statut de la notification                                                | Initiateur                                                | ESMS                                           | Statut de l'accompagnement                    | Unité                                                       |               |              | Accompagnement |                  |   |
| Usager sorti<br>le 15/04/2019<br>L'usager a pu entrer en apprentissage 🜉 | MDPH                                                      | FOYER KYPSELI LA POSSONNIERE                   | Aucun accompagnement en cours                 |                                                             |               |              |                |                  |   |
| X Notification annulée                                                   | MDPH                                                      | FOYER D'HEBERGEMENT L'ABRI                     | Aucun accompagnement en cours                 |                                                             |               |              |                |                  | Ð |
| Annulation automatique 🔳                                                 |                                                           |                                                |                                               |                                                             |               |              |                |                  |   |
| 82599 (49)                                                               | • • • • •                                                 | TEST Aurore - Née le 11/12/1989 (32 ans)       |                                               |                                                             | 17/12/2021    |              |                |                  |   |
| <u>157846982</u> (85)                                                    | t -                                                       | DURAND Jean Pierre - Né le 10/05/1968 (53 ans) |                                               |                                                             | 01/12/2021    |              |                |                  |   |
| <u>166551</u> (41)                                                       | • • • • •                                                 | Née le 28/08/2000 (21 ans)                     |                                               |                                                             | 26/11/2021    |              |                |                  |   |
| <u>153734</u> (35)                                                       | • • •                                                     | Née le 20/03/2003 (19 ans)                     |                                               |                                                             | 29/10/2021    |              |                |                  |   |
| <u>103842</u> (35)                                                       | +                                                         | Née le 17/08/2003 (18 ans)                     |                                               |                                                             | 29/10/2021    |              |                |                  |   |
| <u>712451</u> (49)                                                       | t                                                         | BX00000000 Txxxxxx - Né le 23/04/2014 (7 ans)  |                                               |                                                             | 29/10/2021    |              |                |                  |   |
| <u>1150381</u> (89)                                                      | t.                                                        | Né le 01/12/1957 (64 ans)                      |                                               |                                                             | 28/09/2021    |              |                |                  |   |
| <u>644455</u> (49)                                                       | t                                                         | JX000X Fxxxxxxx - Né le 27/03/1990 (31 ans)    |                                               |                                                             | 15/09/2021    |              |                |                  |   |

51 résultats | (H) (+ 1 2 3 4 5 6 (+ ) H)

Page : 1 🗸 Nombre d'éléments par page : 10 🗸

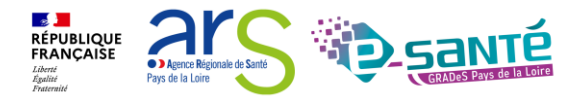

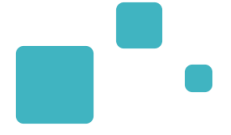

## <u>Présentation du TDB – « Gérer les</u> <u>évènements »</u>

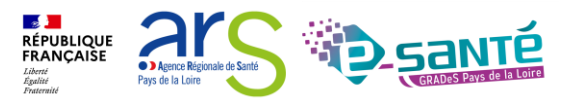

## TDB - GÉRER LES ÉVÈNEMENTS 1/3

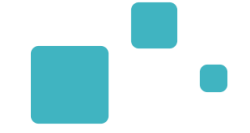

Le tableau de bord MDPH « Gérer les évènements » permet désormais de gérer les admissions impossibles signalées :

- Lorsque la MDPH refuse ou entérine une admission impossible, le signalement disparaît du tableau de bord des évènements. Il en est de même lorsque l'ESMS annule l'admission impossible signalée à la MDPH.
- Les Admissions Impossibles signalées seront automatiquement entérinées 90 jours à compter du signalement par les ESMS en l'absence d'action de la part des MDPH. Vous avez la possibilité de se saisir de ce signalement dans votre tableau de bord des évènements et ainsi suspendre ce délai de 90 jours le temps de l'analyse et prononcer leur décision.

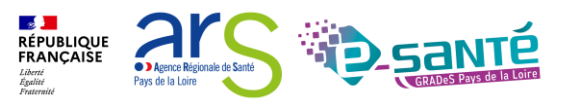

### **TDB - GÉRER LES ÉVÈNEMENTS 2/3**

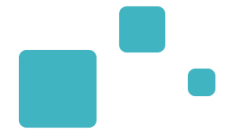

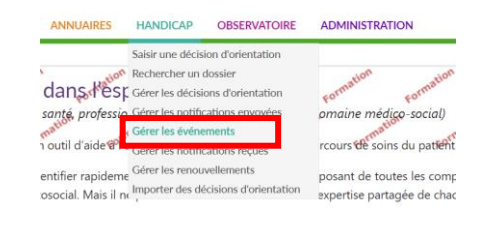

- Peuvent accéder au dossier d'orientation détaillé uniquement les agents MDPH-MDA disposant du droit « Gérer les dossiers »
- Une ligne = un évènement (une entrée, une sortie, une proposition d'admission impossible)
  - Déclaration de l'entrée de l'usager •
  - Déclaration de la sortie d'un usager ٠
  - Signalement d'une admission impossible •
- Sont visibles dans ce TDB, les évènements des 3 derniers mois

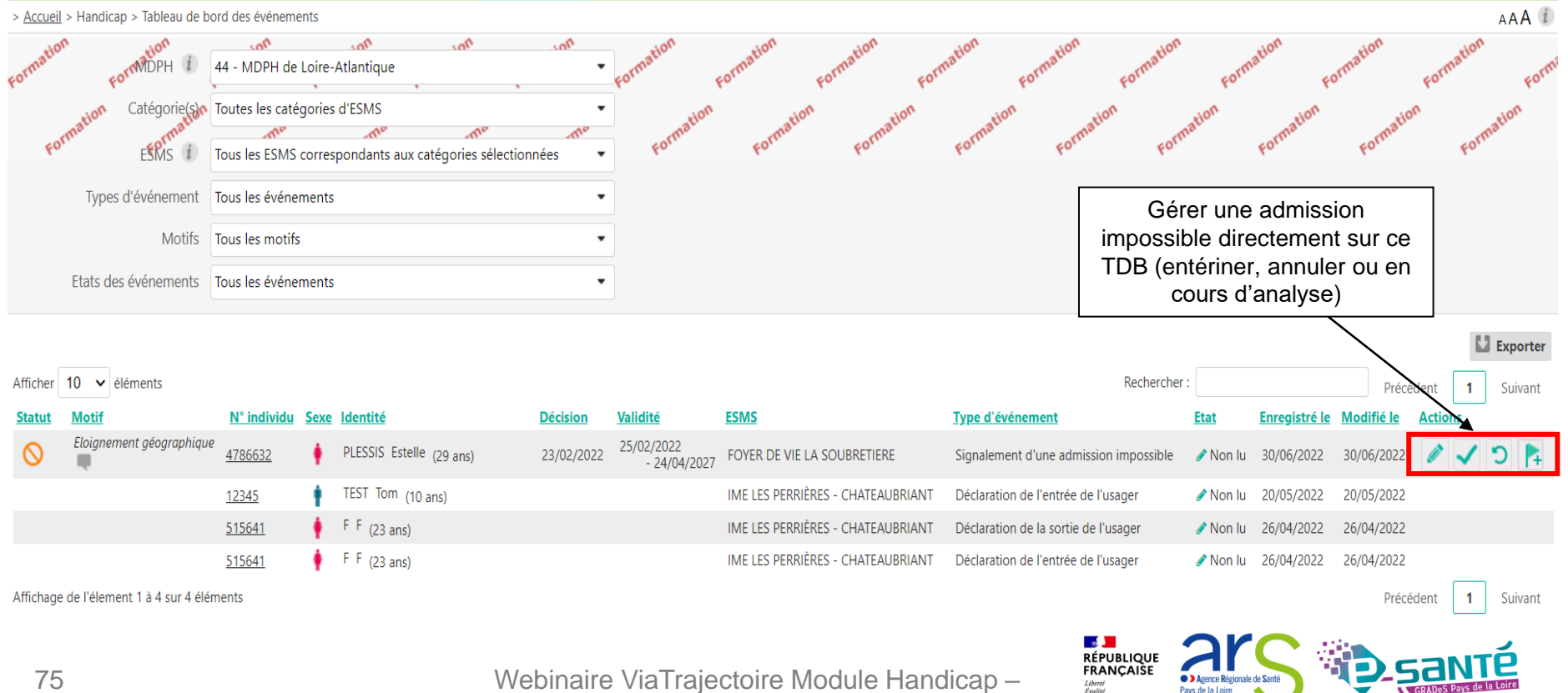

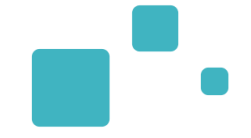

> Accueil > Handicap > Tableau de bord des événements

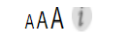

| Formatio  | FormMDPH 1                     | 44 - MDPH de I<br>Toutes les catég | Loire-Atla | SMS                            | n<br>•<br>• | Formation                  | formation .ion                 | Formation Fo                                               | rmation cormation cormation cormation cormation cormation                                                                                                    |
|-----------|--------------------------------|------------------------------------|------------|--------------------------------|-------------|----------------------------|--------------------------------|------------------------------------------------------------|----------------------------------------------------------------------------------------------------|
| 60        | ESMS i                         | Tous les ESMS o                    | correspon  | dants aux catégories sélection | nées 🔻      | Formatic                   | Formatic                       | Formatic                                                   | Formatic formatic formatic formatic formatic                                                                                                    |
|           | Types d'événement              | Tous les événen                    | nents      |                                | •           |                            |                                |                                                            |                                                                                                    |
|           | Motifs                         | Tous les motifs                    |            |                                | •           |                            |                                |                                                            | « Annuler le signalement d'admission<br>impossible » : à la MDPH de refuser                                                                                                    |
|           | Etats des événements           | Tous les événen                    | nents      |                                | •           |                            |                                |                                                            | l'admission impossible signalée par<br>l'ESMS                                                                                                    |
| Afficher  | 10 v éléments                  | <u>N° individu</u>                 | Sexe Ide   | entité                         | Décision    | <u>Validité</u>            | <u>ESMS</u>                    | « Entér<br>perm<br>notific                                 | iner l'admission impossible» :<br>et de passer directement la<br>cation au statut « Admission gistré le Modifié le Actions                                                                  |
| $\otimes$ | Eloignement géographiqu        | e <u>4786632</u>                   | 🕴 PLI      | ESSIS Estelle (29 ans)         | 23/02/2022  | 25/02/2022<br>- 24/04/2027 | FOYER DE VIE L                 |                                                            | impossible entérinée »                                                                                                    |
|           |                                | <u>12345</u>                       | tes        | ST Tom (10 ans)                |             |                            | IME LES PERRIÈ                 | RES - CHATEAUBRIANT                                        | Déclaration de l'entrée de l'usager 🥜 Non lu 20/05/2022 20/05/2022                                                                                                    |
|           |                                | <u>515641</u>                      | 🕴 F I      | F (23 ans)                     |             |                            |                                | RES - CHATEALIRRIANT                                       | Déclaration de la sortie de l'usager Non lu 26/04/2022 26/04/2022                                                                                                    |
| Affichage | e de l'élement 1 à 4 sur 4 élé | <u>515641</u><br>ments             | 🛉 FI       | F (23 ans)                     |             |                            | cours<br>l'E<br>A not<br>signa | d'analyse p<br>SMS qu'elle<br>er : le bouto<br>lements d'a | ar la MDPH » : permet à la MDPH d'indiquer à<br>e est en cours d'étude de son signalement.<br>on drapeau est uniquement disponible pour les<br>dmissions impossibles effectués à compter de |

la version 7.3 de ViaTrajectoire

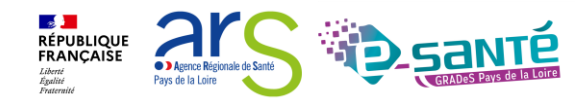

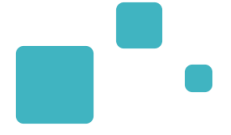

## <u>Présentation du TDB – « Gérer les</u> notifications reçues »

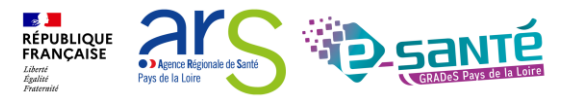

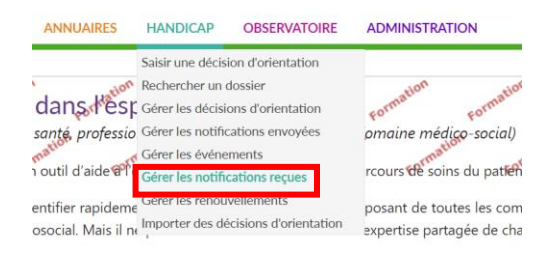

#### Les agents MDPH-MDA ont accès au Tableau de bord « Gérer les notifications reçues » des ESMS de son territoire en lecture seule

| > Accueil > Handicap > Ta | ableau de bord des notifications reçues                                  |                              |                                  |                               |                                 |                                |                          | AAA                                                                                                    |
|---------------------------|--------------------------------------------------------------------------|------------------------------|----------------------------------|-------------------------------|---------------------------------|--------------------------------|--------------------------|----------------------------------------------------------------------------------------------------|
| Formation Follop          | Hon .<br>H 72 - MDBHree Sarthe committee Formation formation             | mation Formation For         | nation Formation                 | formation Formation Formation | Formation Formation Formation   | Formation Formation            | Formation Formation Form | tion ation ation at                                                                                             |
| Catégorie(s               | Toutes les catégories d'ESMS     Toutes les catégories d'ESMS            | ation                        | ation                            | ation ation ation ation       | ation ation atio                | n ation a                      | tion atton atton         | MDPH d'origine 1 Sélectionner une MORM                                                                          |
| ESM:                      | S Tous les ESMS correspondants aux catégories sélectionnées              | Form Form                    | Form Form                        | Form Form Form Form           | Form Form Form                  | Form. Form.                    | Form Form                | Nº individu 1                                                                                                   |
| Qualification             | n Toutes les décisions (cibles et alternatives) 💌                        | Différe                      | nts filtres                      |                               |                                 |                                |                          | Nom de l'usager                                                                                                 |
| Caractérisation           | n Tous les décisions (caractérisées ou non) 👻                            | diana                        |                                  |                               |                                 |                                |                          | Prénom de l'usager 1                                                                                            |
| Temporalité d'accuei      | il Toutes les temporalités d'accueil 👻                                   | dispo                        | zeidind                          |                               |                                 |                                |                          |                                                                                                    |
| Validite                  | é Toutes les décisions (en cours de validité et expirées) ·              |                              |                                  | -                             |                                 |                                |                          | Q. Accéder à la notification C Réinitialiser                                                                    |
| Statut                    | s 🔿 🧿 Filtrer Réinitialiser                                              |                              |                                  |                               |                                 | Aff                            | icher/masque le          | es                                                                                                    |
| Indicateur                | s 🛑 🛑 🛑 Eiltrer Réinitialiser                                            |                              |                                  |                               |                                 | £:                             | Itroo diananihla         |                                                                                                    |
|                           |                                                                          |                              |                                  |                               |                                 | 11                             | ittes disponibles        |                                                                                                    |
|                           |                                                                          |                              | ssement d                        | es notifications par ong      | ets                             |                                |                          | Masquer les filtres                                                                                             |
|                           | 0 1 2                                                                    |                              |                                  |                               |                                 |                                |                          | 🔛 Exporte                                                                                                    |
| Notifications             | Contacts effectués Liste d'attente Usagers entrés Sorties et décisions r | renouvelées Sans suite Archi | /ées                             |                               |                                 |                                |                          |                                                                                                    |
| 27 résultats   🙀 🔹 1      | 2300                                                                     |                              |                                  |                               |                                 |                                |                          | Page : 1 🗸 Nombre d'éléments par page : 10 🗸                                                                    |
| Statut Précision          | Q <u>C</u> <u>N<sup>*</sup></u> individu                                 | Sexe Age                     | Identité                         | ESMS                          | Décision<br>Temporalité         | Validité                       | Modif.                   | Actions                                                                                                    |
| o le 16/12/2021           | 0 132435 (44)                                                            | 🛉 30 ans                     | DUPONT Maria                     | FH La Maisonneraie            | 15/12/2021<br>Non précisée      | du 16/12/2021<br>au 15/12/2024 | 16/12/2021               | <b>₽</b> ₀                                                                                                    |
| o le 19/10/2021           | A 🔘 <u>226628</u> (53)                                                   | 🍦 35 ans                     | DUPONT Name                      | ARPS Sablé-sur-Sarthe (ESRP)  | 07/07/2020<br>Non précisée      | du 07/07/2020<br>au 30/11/2023 | 19/10/2021               | £,                                                                                                    |
| <b>→</b>                  | <u>151081</u> (27)                                                       | 🛉 54 ans                     | Support Barls                    | ESP/ESRP L'ADAPT              | 25/05/2021                      | du 25/05/2021                  | 02/06/2021               | Bo                                                                                                    |
| ->                        | 128484 (41)                                                              | 🛉 39 ans                     | ALC: NO. OF CO., NO. OF CO., NO. | ESPR/ESP L'ADAPT              | 03/09/2020                      | du 03/09/2020                  | 04/03/2021               | ₽.                                                                                                    |
| -                         | 1473450 (26)                                                             | 🛊 38 ans                     | And the Party Name               | ESP/ESRP L'ADAPT              | 05/06/2020                      | du 05/06/2020                  | 21/12/2020               | <b>B</b>                                                                                                    |
|                           |                                                                          | 27 ans                       | and the second                   | ESP/ESRP L'ADAPT              | Non précisée<br>09/10/2020      | au 05/09/2024<br>du 09/10/2020 | 21/12/2020               |                                                                                                    |
| -                         | 402231 (20) 40                                                           | 52 ans                       |                                  | ESP/ESRP L'ADAPT              | Non précisée<br>18/09/2020      | au 28/02/2023<br>du 10/09/2020 | 21/12/2020               | 20<br>0                                                                                                    |
| -                         | <u>473446</u> (26)                                                       | 1 50.000                     | Distant Maria                    | Conference Control of         | Non précisée                    | au 09/09/2025                  |                          | #o                                                                                                    |
| >                         | 3106885 (26)                                                             | • 25 ans                     | DUPON' Maria                     | ESP/ESRP L'ADAPT              | 09/10/2020<br>Non précisée      | du 09/10/2020<br>au 30/06/2022 | 21/12/2020               | Eo                                                                                                    |
| <b>→</b>                  | 248215 (78)                                                              | 🛉 32 ans                     | DUPONT Maria                     | FAM LESIOUR SOULBIEU          | 21/02/2019<br>Non précisée      | du 02/06/2019<br>au 31/05/2024 | 08/07/2020               | the second second second second second second second second second second second second second second second se |
| <b>→</b>                  | 612147 (78) 42                                                           | 🛉 21 ans                     | DUPONT Manu                      | FHSA                          | 23/01/2020<br>Accueil permanent | du 23/01/2020<br>au 31/01/2025 | 15/06/2020               | Eo                                                                                                    |
| 27 résultats   🙀 🔹 1      | 23 (*) (*)                                                               |                              |                                  |                               |                                 |                                |                          | Page : 1 V Nombre d'éléments par page : 10 V                                                                    |

Webinaire ViaTrajectoire Module Handicap -

V7.3

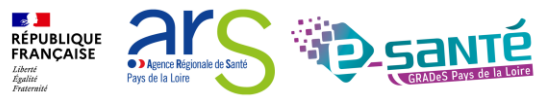
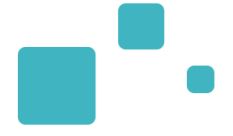

## Focus Le traitement des propositions d'admission impossible

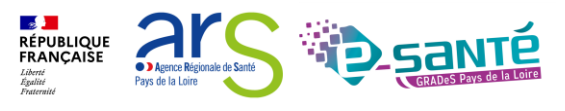

#### **TRAITEMENT D'UNE PROPOSITION D'ADMISSION IMPOSSIBLE**

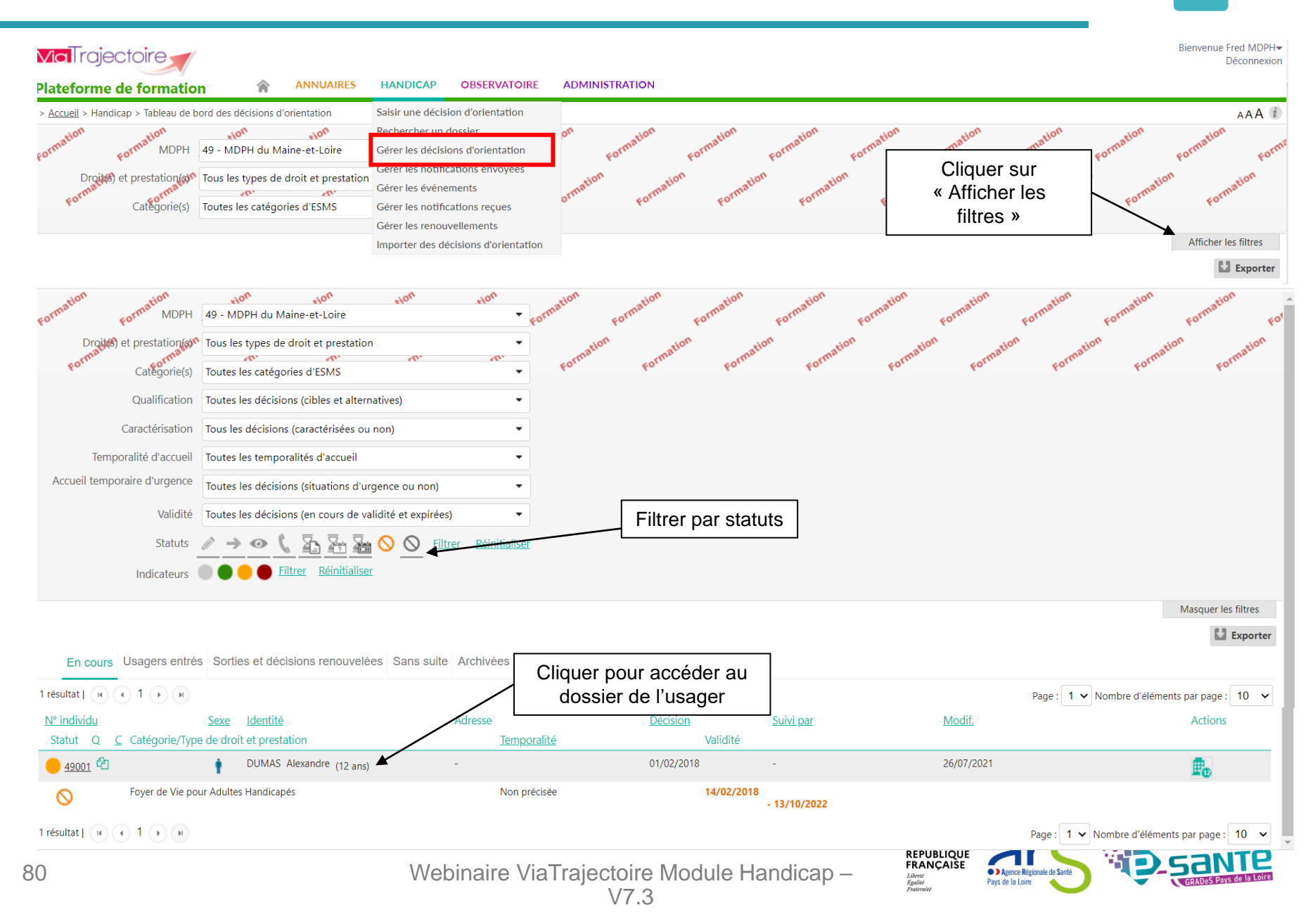

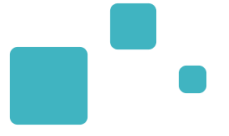

Peuvent traiter les propositions d'admission impossible uniquement les agents MDPH-MDA disposant du droit « Gérer les dossiers »

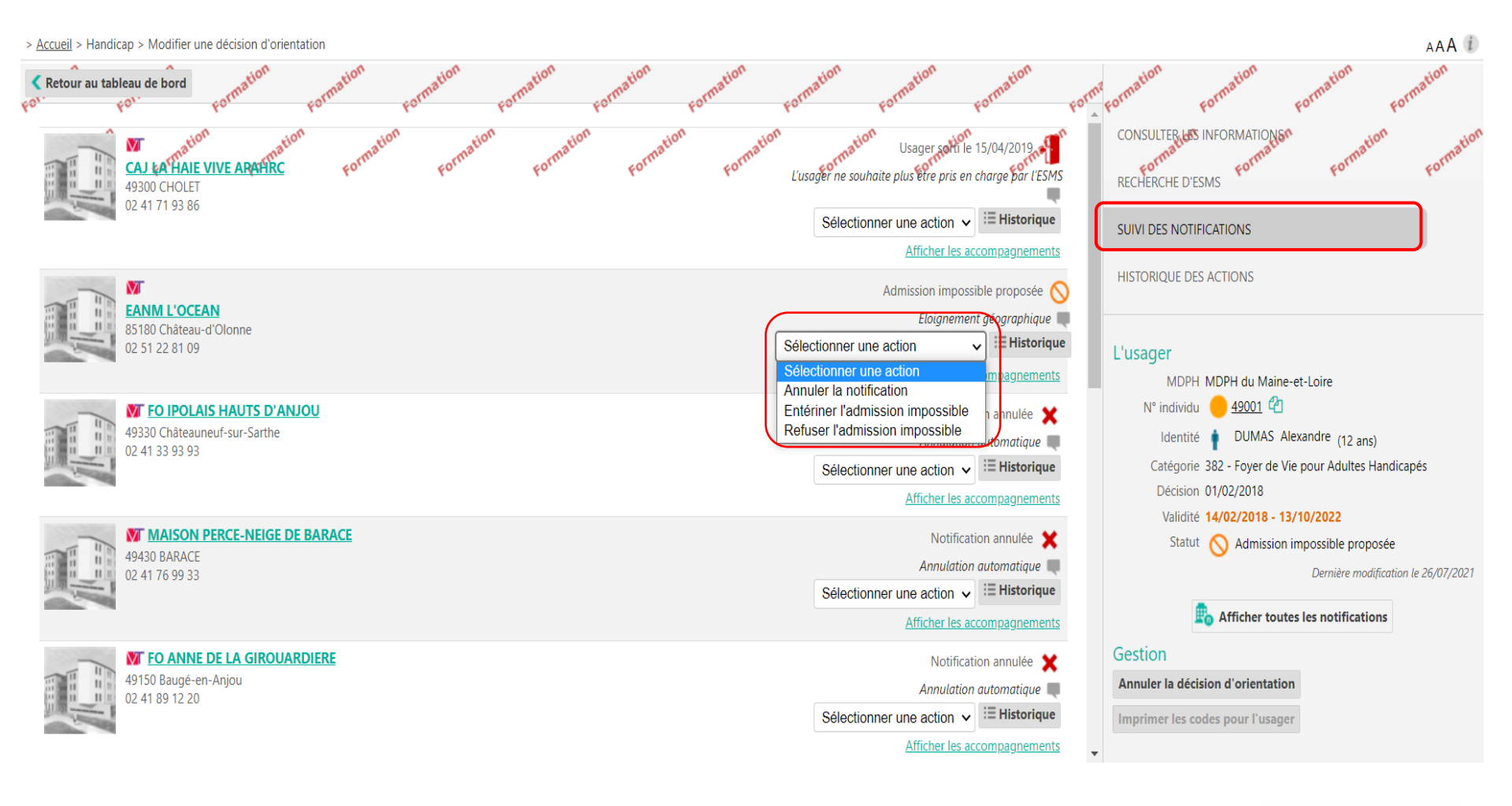

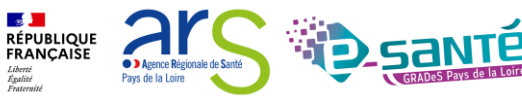

Webinaire ViaTrajectoire Module Handicap –

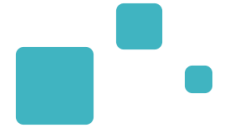

## Focus Le traitement d'une notification côté ESMS

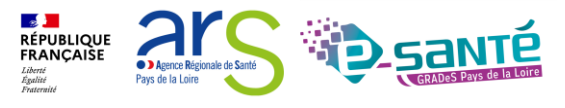

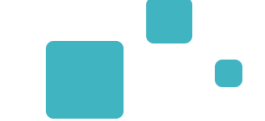

 Etape 1 : Vérifier dans le TBD « Gérer les notifications reçues » si la MDPH/MDA a envoyé directement la notification en question

 $\rightarrow$  Faire une recherche par nom ou numéro de dossier

| <b>Via</b> Trajectoire             | 9                                                    |                      |           |                   |                            |                                |                                |                | Bienvenue Loire AtaIntique ESMS <del>-</del><br>Déconnexior |
|------------------------------------|------------------------------------------------------|----------------------|-----------|-------------------|----------------------------|--------------------------------|--------------------------------|----------------|-------------------------------------------------------------|
| Plateforme de form                 | mation 🏫 ANNUAIRES HA                                | NDICAP OBSERV        | ATOIRE    | ADMINISTRATION    | 4                          |                                |                                |                |                                                             |
| > <u>Accueil</u> > Handicap > Tabl | leau de bord des notifications reçues                |                      |           |                   |                            |                                |                                |                | AAA (i)                                                     |
| Formation FUDPH                    | 44 - MDPH Be Loire-Atlantique Format                 | ion Formation        | Forma     | tion Formation    | Formation Formation Forma  | tion Formation Form            | ation tion                     | tion           | ation ation                                                 |
| Catégorie(s)                       | Toutes les catégories d'ESMS                         | -                    | tion      | ation             | ation ation ation          | ation                          | MDPH o                         | l'origine i M- | MDPH de Loire-Atlanti                                       |
| ESMS                               | Tous les ESMS correspondants aux catégories séle     | ectionnées 🔹         |           | Forme For         | me Forme Forme             | Forme Forme                    | <mark>دە``</mark><br>N°        | individu i     | MDFH de Lone-Adama •                                        |
| Qualification                      | Toutes les décisions (cibles et alternatives)        | •                    |           |                   |                            |                                | Nom de                         | l'usager i     |                                                             |
| Caractérisation                    | Tous les décisions (caractérisées ou non)            | •                    |           |                   |                            |                                | Prénom de                      | l'usager i     |                                                             |
| Temporalité d'accueil              | Toutes les temporalités d'accueil                    | •                    |           |                   |                            |                                |                                |                |                                                             |
| Validité                           | Toutes les décisions (en cours de validité et expiré | es) 🔹                |           |                   |                            |                                |                                | Q Accéder      | à la notification C Réinitialiser                           |
| Statuts                            | → • Filtrer Réinitialiser                            |                      |           |                   |                            |                                |                                |                |                                                             |
| Indicateurs                        | Eiltrer Réinitialiser                                |                      |           |                   |                            |                                |                                |                |                                                             |
|                                    |                                                      |                      |           |                   |                            |                                |                                |                | Masquer les filtres                                         |
| Notifications Con                  | ntacts effectués Liste d'attente Usagers entr        | és Sorties et décisi | ons renou | velées Sans suite | Archivées                  |                                |                                |                | Le Exporter                                                 |
| 30 résultats   🕡 🕢 1 🧣             | 2 <u>3</u> ) H                                       |                      |           |                   |                            |                                |                                | Page : 1 🖌 Nom | bre d'éléments par page : 10 🗸                              |
| Statut Précision                   | Q <u>C</u> <u>N° individu</u>                        | Sexe                 | Age       | <u>Identité</u>   | <u>ESMS</u>                | <u>Décision</u><br>Temporalité | Validité                       | Modif.         | Actions                                                     |
| o le 08/06/2021                    | A <u>651409</u> (44) 省                               | +                    | 12 ans    | GG                | SESSAD DI-TFC APAJH 44     | 21/05/2021<br>Non précisée     | du 21/05/2021<br>au 31/08/2025 | 08/06/2021     | <b>₽</b> ₂                                                  |
| •                                  | 456414 (974)                                         | +                    | 59 ans    | LOL Lucie         | ESRP/ESPO LA TOURMALINE    | 01/01/2021<br>Non précisée     | du 01/01/2021<br>au 31/12/2022 | 04/06/2021     | <b>B</b> o                                                  |
| o le 03/06/2021                    | <u>515641</u> (44) 省                                 | +                    | 22 ans    | FF                | IME ALEXIS RICORDEAU       | 21/05/2021<br>Non précisée     | du 01/07/2021<br>au 30/06/2023 | 03/06/2021     | <b>B</b> e                                                  |
| <ul> <li>le 03/06/2021</li> </ul>  | <u>1108879</u> (44) 省                                | +                    | 50 ans    | 11                | FAM CENTRE ST JEAN DE DIEU | 21/05/2021<br>Non précisée     | du 01/10/2020<br>au 30/09/2023 | 03/06/2021     | <b>₽</b> e                                                  |

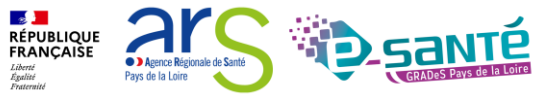

Webinaire ViaTrajectoire Module Handicap -

#### **RECHERCHE ET DECLARATION D' UNE NOTIFICATION 2/6**

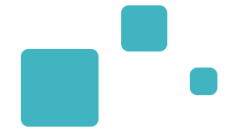

Si la notification n'est pas présente dans le TDB :

Aucune notification trouvée

 Etape 2 : Si la notification n'est pas présente dans le TDB de l'ESMS (la MDA-MDPH n'a pas désigné nominativement l'ESMS dans le cadre de l'orientation), celui-ci doit aller récupérer la notification à partir de l'onglet via l'onglet « Récupérer une décision d'orientation » dans le menu « Handicap »

| Via Trajectoire                                                |                                                             | Bienvenue Loire AtaIntique ESMS <del>×</del><br>Déconnexion           |
|----------------------------------------------------------------|-------------------------------------------------------------|-----------------------------------------------------------------------|
| Plateforme de formation                                        | HANDICAP OBSERVATOIRE                                       | ADMINISTRATION                                                        |
| > <u>Accueil</u> > Handicap > Récupérer décision d'orientation | Récupérer une décision d'orientation                        | I AAA ()                                                              |
| e Sélectionner un établissement                                | Gerer les notifications reçues<br>Gérer les renouvellements | formation formation formation formation formation formation formation |
| MDPH 44 - MDPH de Loire-Atlantique                             |                                                             | tion tion tion tion tion tion tion tion                               |
| Catégorie(s) Toutes les catégories d'ESMS                      | •                                                           | Format Format Format Format Format Format Format Format               |
| ESMS Sélectionner un ESMS du départemen                        | t •                                                         |                                                                       |
|                                                                |                                                             | Rechercher C Réinitialiser                                            |
|                                                                |                                                             |                                                                       |

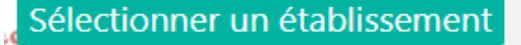

| MDPH         | 44 - MDPH de Loire-Atlantique     |   |
|--------------|-----------------------------------|---|
| Catégorie(s) | Institut Médico-Educatif (I.M.E.) | • |
| ESMS         | IME LES PERRIÈRES (440000131)     | • |

#### Récupérer une décision d'orientation

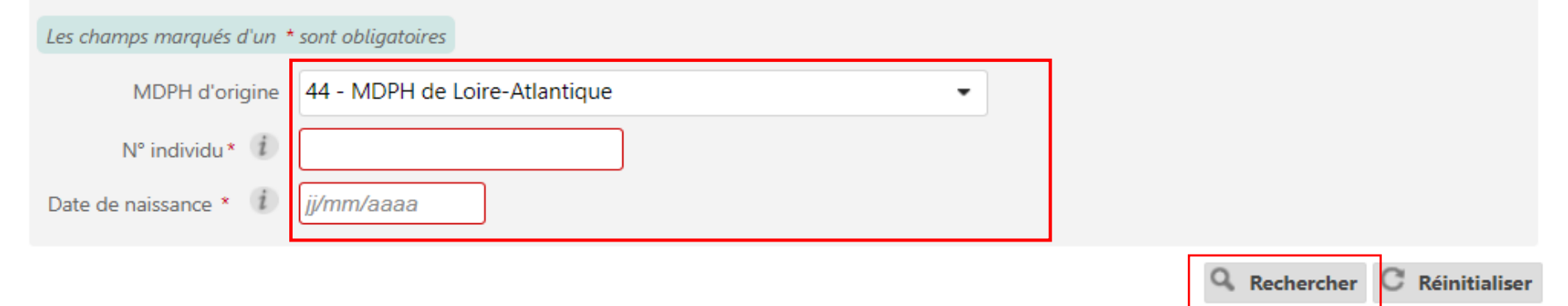

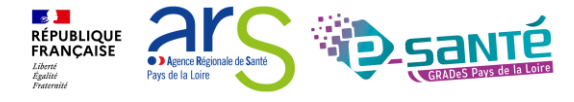

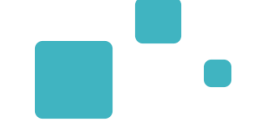

| Récupérer une décision d'orientation<br>Les champs marqués d'un * sont obligatoires                  |                                                                                                    | Formation Formation Formation Formation Formation                                                      | n pormation pormation pormation pormation                                | n Formation Formation |
|----------------------------------------------------------------------------------------------------|----------------------------------------------------------------------------------------------------|----------------------------------------------------------------------------------------------------|--------------------------------------------------------------------------|-----------------------|
| MDPH d'origine 44 - MDPH de Loire-Atla<br>N* individu * 1 515641<br>Date de naissance * 1 20/07/1999 | ntique •                                                                                                    |                                                                                                    |                                                                          |                       |
| Résultats correspondants à la recher                                                                 | Q Rechercher C Réinitialise                                                                                              |                                                                                                    |                                                                          |                       |
| N° individu : <u>515641</u> (44) 🕴 F F - Née le 20                                                   | )/07/1999 (22 ans)                                                                                                    |                                                                                                    |                                                                          |                       |
| Statut de la décision<br>Décision non envoyée ou sans envoi actif                                    | Catégorie/Type de droit et prestation<br>13.3 - Orientation vers une Maison d'accueil spécialisée (MAS)                  | Temporalité<br>Non précisée                                                                            | Date de la décision<br>25/08/2017<br>du 01/09/2017 au 31/08/2022         | Récupérer             |
| N° individu : 515641 (44) 🕴 F F - Née le 2(                                                          | )/07/1999 (22 ans)                                                                                                    |                                                                                                    |                                                                          |                       |
| Statut de la décision<br>Décision non envoyée ou sans envoi actif                                    | Catégorie/Type de droit et prestation<br>13.2 - Orientation vers un Etablissement d'accueil médicalisé en tout ou partie | Temporalité<br>Non précisée                                                                            | Date de la décision<br>23/11/2018<br>du 23/11/2018 au 31/08/2022         | 🖺 Récupére            |
| N° individu : 515641 (44) 🕴 F F - Née le 2(                                                          | )/07/1999 (22 ans)                                                                                                    |                                                                                                    |                                                                          |                       |
| Statut de la décision<br>Décision non envoyée ou sans envoi actif                                    | Catégorie/Type de droit et prestation<br>13.3 - Orientation vers une Maison d'accueil spécialisée (MAS)                  | Temporalité<br>Non précisée                                                                            | Date de la décision<br>16/07/2019<br>du 16/07/2019 au 31/08/2022         | 🖺 Récupére            |
| N° individu : 515641 (44) 🕴 F F - Née le 2(                                                          | )/07/1999 (22 ans)                                                                                                    |                                                                                                    |                                                                          |                       |
| Statut de la décision<br>O Décision d'orientation lue                                                | Catégorie/Type de droit et prestation<br>7.1 - Orientation vers un Institut médico-éducatif (IME)                        | Temporalité<br>Non précisée                                                                            | Date de la décision<br>21/05/2021<br>du 01/07/2021 au 30/0 <u>5/2023</u> | Récupére              |
| <ul> <li>Notifications d</li></ul>                                                                   | Après avoir vé<br>de droit et pre<br>ESMS, vous a                                                                        | érifié que la catégorie/type<br>station correspond à mon<br>allez pouvoir récupérer la<br>notification |                                                                          |                       |
|                                                                                                    | Webinaire ViaTra                                                                                                    | ajectoire Module Handicap –                                                                            | RÉPUBLIQUE<br>FRANCAISE<br>Librer<br>Agains<br>Presente                  |                       |

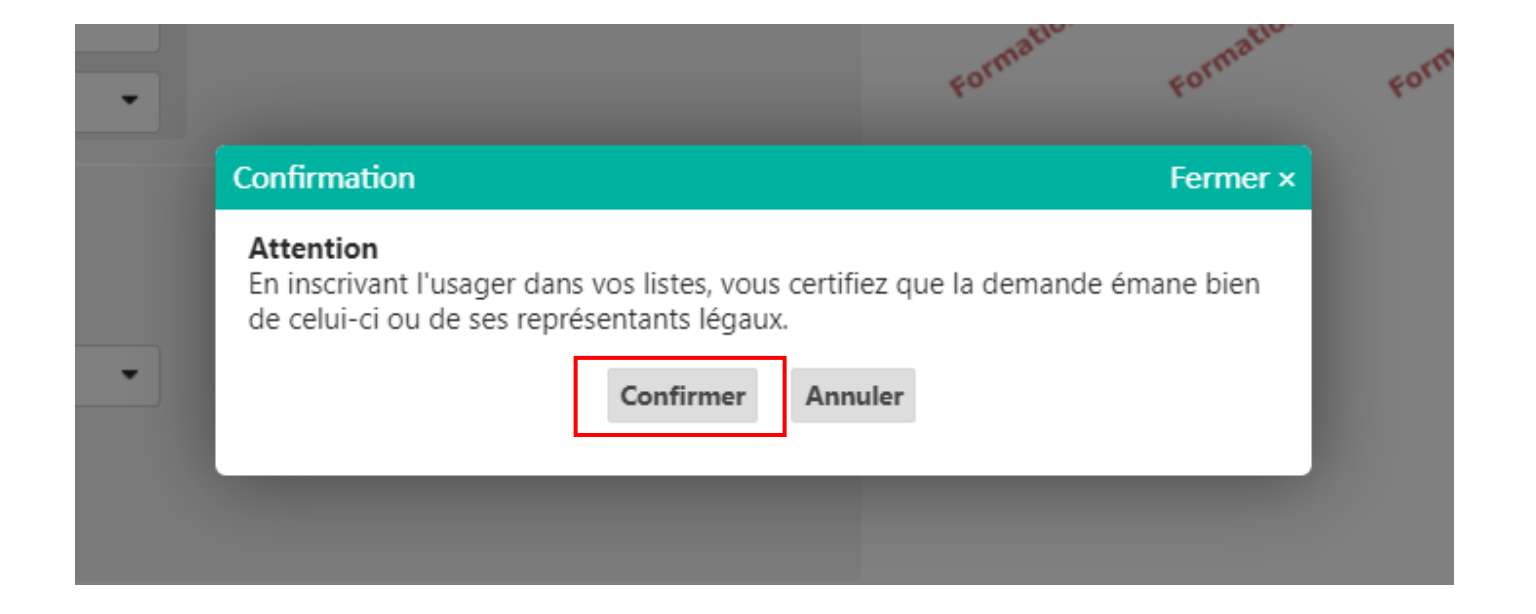

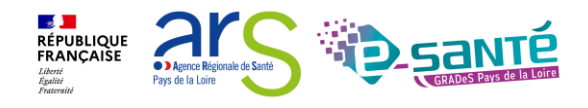

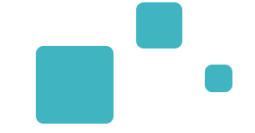

Agence Régionale de Sant

Pays de la Loire

Liberté Égalité Ensternit

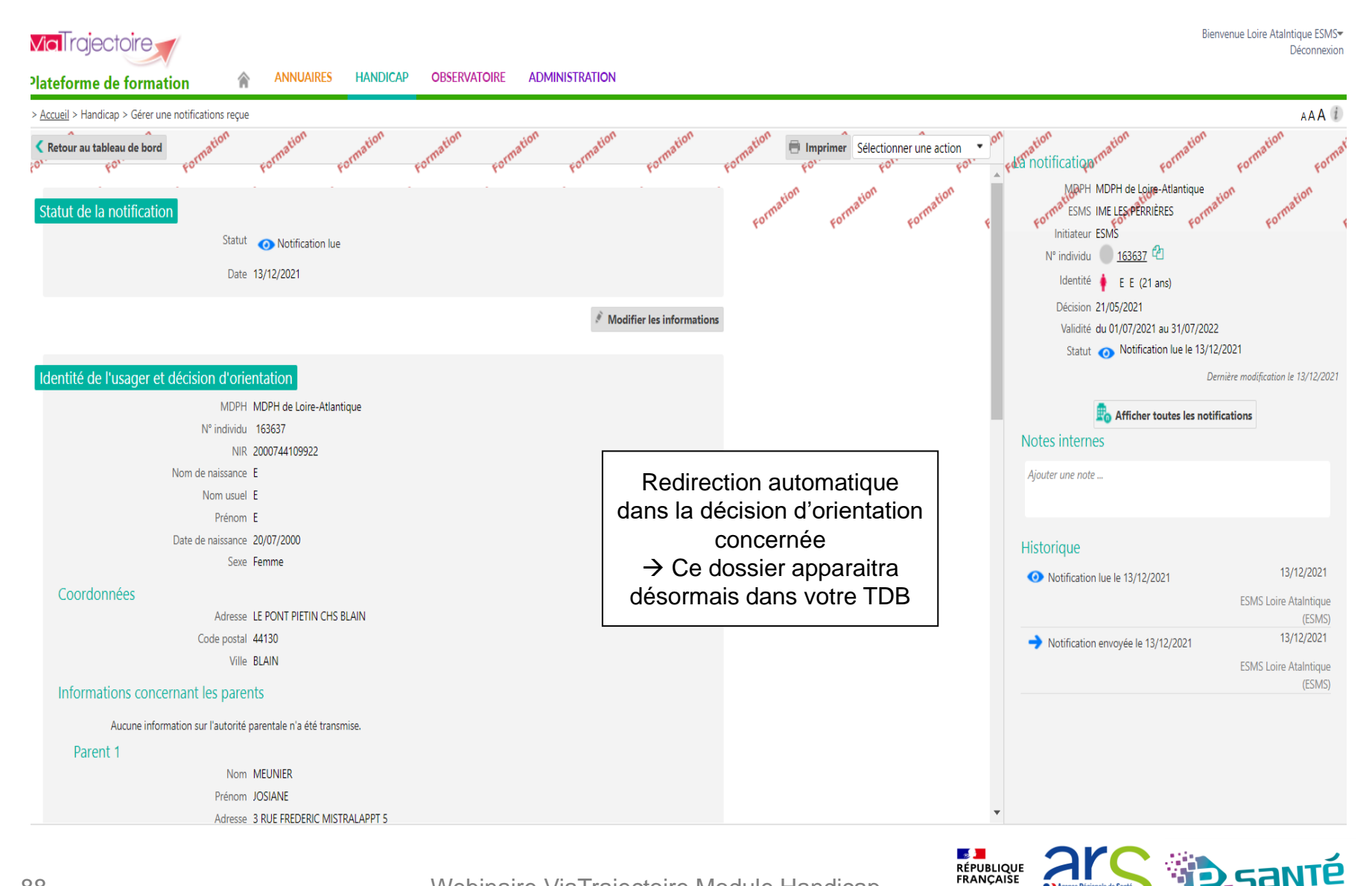

00

Webinaire ViaTrajectoire Module Handicap -

- •
- Si la recherche ne renvoie aucun résultat, il est possible de lancer une "recherche étendue" : L'outil recherchera alors l'ensemble des dossiers pour lesquels la date de naissance ou le numéro individu correspondent à la saisie

| Sélectionner un établ                    | lissement                                              |                                             | Formation Formation     | Formation       | mation. Formation | Formation |
|------------------------------------------|--------------------------------------------------------|---------------------------------------------|-------------------------|-----------------|-------------------|-----------|
| MDPH                                     | 44 - MDPH de Loire-Atlantique                          |                                             | tion                    | tion tion       | tion              | tion      |
| Catégorie(s)                             | Institut Médico-Educatif (I.M.E.)                      | •                                           | Format Forma            | Format          | Format For        | For       |
| ESMS                                     | IME LES PERRIÈRES (440000131)                          | •                                           |                         |                 |                   |           |
| Récupérer une décision                   | on d'orientation                                       |                                             |                         |                 |                   |           |
| Les champs marqués d'un *                | * sont obligatoires                                    |                                             |                         |                 |                   |           |
| MDPH d'origine                           | 44 - MDPH de Loire-Atlantique 🔹                        | •                                           |                         |                 |                   |           |
| N° individu* (i                          | 12343456                                               |                                             |                         |                 |                   |           |
| Date de naissance $\star$ $(i)$          | 20/08/1991                                             | 1                                           |                         |                 |                   |           |
|                                          |                                                        | <b>Q</b> Rechercher <b>C</b> Réinitialiser  |                         |                 |                   |           |
| Résultats correspor                      | ndants à la recherche                                  |                                             |                         | 2               |                   |           |
|                                          |                                                        |                                             |                         |                 |                   |           |
| Aucune décision o                        | d'orientation en cours de validité et pour laquelle vo | vous n'avez pas été notifié ne correspond d | i votre recherche 🔍 Ree | cherche étendue |                   |           |
| <ul> <li>Notifications déjà p</li> </ul> | présentes dans mon tableau de bord (0)                 |                                             |                         |                 |                   |           |

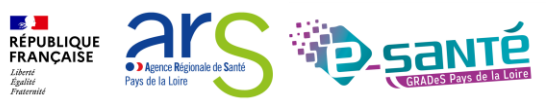

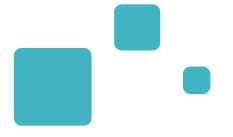

Cas de figure n°1 : ViaTrajectoire retrouve une ou des DO qui peuvent correspondre à la recherche étendue :

 Si la décision affichée est bien celle recherchée, alors vous pouvez la récupérer pour l'intégrer au Tableau de bord de l'ESMS

| F | Récupérer une décisio          | n d'orientation                                                                                            |                              |                             |                                                                  |      |           |
|---|--------------------------------|----------------------------------------------------------------------------------------------------|------------------------------|-----------------------------|------------------------------------------------------------------|------|-----------|
|   | Les champs marqués d'un *      | sont obligatoires                                                                                          |                              |                             |                                                                  |      |           |
|   | MDPH d'origine                 | 44 - MDPH de Loire-Atlantique                                                                              |                              | Vári                        | fier l'identité de la personne                                   |      |           |
|   | N° individu * (1)              | 16363                                                                                                    |                              |                             | puis récupérer la DO                                             |      |           |
|   | Date de naissance * 🥼          | 20/07/2000                                                                                                 |                              |                             | puis recuperer la DO                                             |      |           |
|   |                                |                                                                                                    | Q Rechercher C Réinitialiser |                             |                                                                  |      |           |
| R | ésultats approxima             | atifs correspondants à la recherche                                                                        |                              |                             |                                                                  |      |           |
| ſ | N° individu : <u>163637</u> (4 | 4) 🍦 E E - Née le 20/07/2000 (21 ans)                                                                      |                              |                             |                                                                  |      | 1         |
|   | Statut de la décision          | Catégorie/Type de droit et prestation<br>13.1 - Orientation vers un Etablissement d'accueil non médicalisé |                              | Temporalité<br>Non précisée | Date de la décision<br>21/05/2021<br>du 01/07/2021 au 30/06/2026 | ₽, I | Récupérer |

V7.3

Cas de figure n°2 : ViaTrajectoire ne retrouve pas de DO qui peut correspondre à la recherche étendue

• Contacter la MDPH d'origine de l'usager

| cupérer une décision d'orientation                    |                                                                                                  |                                    |
|-------------------------------------------------------|--------------------------------------------------------------------------------------------------|------------------------------------|
| es champs marqués d'un * sont obligatoires            |                                                                                                  |                                    |
| MDPH d'origine 44 - MDPH de Loire-Atlantique          | •                                                                                                |                                    |
| N° individu* 1 123456                                 |                                                                                                  |                                    |
| ultats approximatifs correspondants à la recherche    | Q Rechercher C Réinitialiser                                                                     |                                    |
| Malgré la recherche étendue, aucune décision d'orient | ation en cours de validité et pour laquelle vous n'avez pas été notifié ne correspond à votre re | cherche                            |
| Pour plus d'information, vous pouvez contacter la MDI | PH d'origine de cet usager (coordonnées accessibles en cliquant <u>ici</u> )                     |                                    |
|                                                       | Webinaire ViaTraiectoire Module Handicap –                                                       | RÉPUBLIQUE<br>FRANÇAISE<br>Liberté |

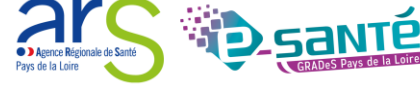

#### NOTIFICATION EST DÉJÀ PRÉSENTE DANS LE TDB

Il est possible que la décision d'orientation recherchée ait déjà été envoyée à l'ESMS. Dans ce cas, la notification apparaîtra dans le pavé « Notifications déjà présentes dans mon tableau de bord »

| Récupérer une décision d'orie                    | entation              |                             |                          |                                               | mation                                                                       | mation mation mation                  | mation    |
|--------------------------------------------------|-----------------------|-----------------------------|--------------------------|-----------------------------------------------|------------------------------------------------------------------------------|---------------------------------------|-----------|
| Les champs marqués d'un * sont obligo            | atoires               |                             |                          |                                               | £0.                                                                          | ko. ko. ko. ko.                       | £0. £0.   |
| MDPH d'origine 4                                 | 14 - MDPH de Loire-A  | tlantique                   |                          |                                               |                                                                              |                                       |           |
|                                                  | 000000040             |                             |                          |                                               |                                                                              |                                       |           |
|                                                  | 2022020218            |                             |                          |                                               |                                                                              |                                       |           |
| Date de naissance * 1 2                          | 22/08/1969            |                             |                          |                                               |                                                                              |                                       |           |
|                                                  |                       |                             |                          | Q Rechercher C Réinitialiser                  |                                                                              |                                       |           |
| Résultats correspondants                         | à la recherche        |                             |                          |                                               |                                                                              |                                       |           |
| N° individu : <u>2022020218</u> (44)             | 🛉 DALTON Ma -         | Née le 22/08/1969 (5        | 52 ans)                  |                                               |                                                                              |                                       |           |
| Statut de la décision                            | Catégo                | orie/Type de droit et p     | prestation               |                                               | Temporalité                                                                  | Date de la décision                   | Récupérer |
| 🖉 Décision non envoyée ou sans                   | envoi actif 246 - Eta | ablissement et Service d'A  | Aide par le Travail (E.S | i.a.t.) A                                     | Non précisée                                                                 | 13/01/2022<br>08/02/2022 - 19/04/2024 | -0        |
| 6)                                               |                       | 16-1-1 dt1 <b>4</b> -41     |                          |                                               |                                                                              |                                       |           |
| Si malará la rochorcho át                        | endue aucune d        | lécision d'orientati        | on ne correspor          | nd à votre recherche, vous nouvez co          | onsidérer l'ontion suivante :                                                |                                       |           |
|                                                  | ,,                    |                             | ,                        | , , , , , , , , , , , , , , , , , , ,         | ,                                                                            |                                       |           |
| Vous nouvez contacter la                         | MDPH d'origin         | e de cet usaaer (co         | ordonnées acces          | ssibles en cliquant ici)                      |                                                                              |                                       |           |
| vous pouvez contacter ta                         | nden a ongai          | e de cet usuger (co         | oraonnees acces          | sibles en ciquunt <u>ici</u> y                |                                                                              |                                       |           |
| <ul> <li>Notifications déjà présentes</li> </ul> | s dans mon table      | au de bord <mark>(2)</mark> |                          |                                               |                                                                              |                                       |           |
|                                                  |                       |                             |                          |                                               |                                                                              |                                       |           |
| <ul> <li>Notifications déjà présentes</li> </ul> | s dans mon table      | au de bord <mark>(2)</mark> |                          |                                               |                                                                              |                                       |           |
| N° individu : <u>2022020218</u> (44)             | 🕴 DALTON Ma -         | Née le 22/08/1969 (5        | 52 ans)                  |                                               |                                                                              |                                       |           |
| Statut de la notification                        | Initiateur            | ESMS                        |                          | Statut de l'accompagnement                    | Unité                                                                        | Mode d'accompagnement                 | Accéder   |
| Notification lue<br>le 19/04/2022                | ESMS                  | ESAT ARC EN CIEL            |                          | Aucun accompagnement en cours                 | Cliquer su                                                                   | r « Accéder » si vous                 |           |
|                                                  |                       |                             |                          |                                               | soubaitor                                                                    | ouvrir la notification                |           |
| N° individu : <u>2022020218</u> (44)             | P DALTON Ma -         | Née le 22/08/1969 (5        | 52 ans)                  |                                               | Souriaiter                                                                   |                                       |           |
| Statut de la notification                        | Initiateur            | ESMS                        |                          | Statut de l'accompagnement                    | Unité                                                                        | Mode d'accompagnement                 | Accéder   |
| Usager entré<br>le 01/04/2022                    | ESMS                  | ESAT ARC EN CIEL            |                          | Usager pris en charge<br>Depuis le 01/04/2022 | <b>SAI CONFORME FINESS</b><br>Places disponibles : NR<br>Liste d'attente : 0 | Permanent                             | -         |
|                                                  |                       |                             |                          |                                               |                                                                              |                                       |           |

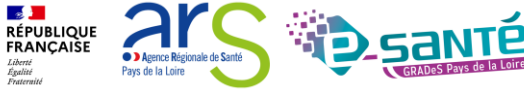

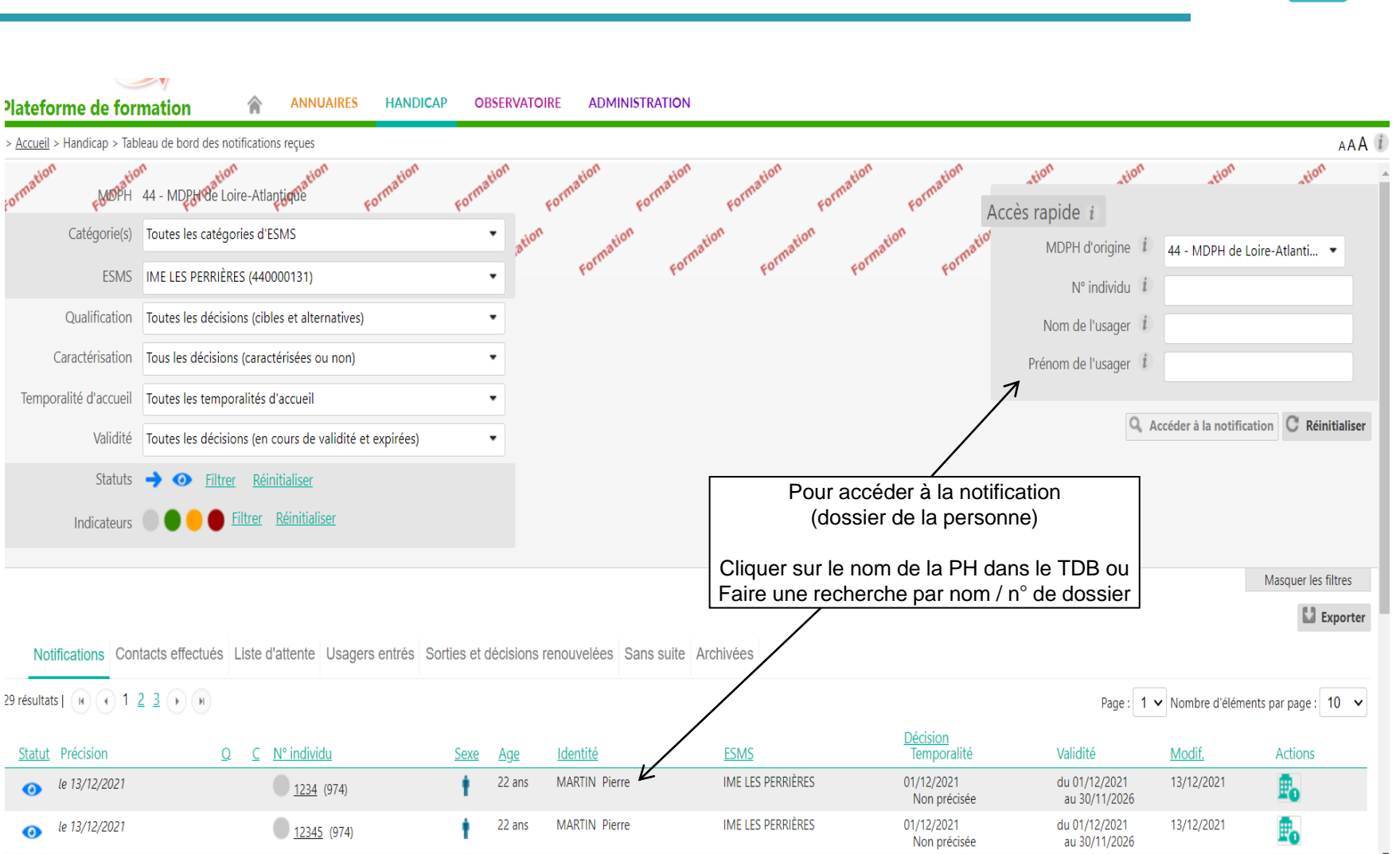

0

0

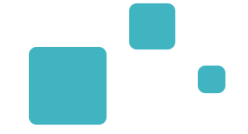

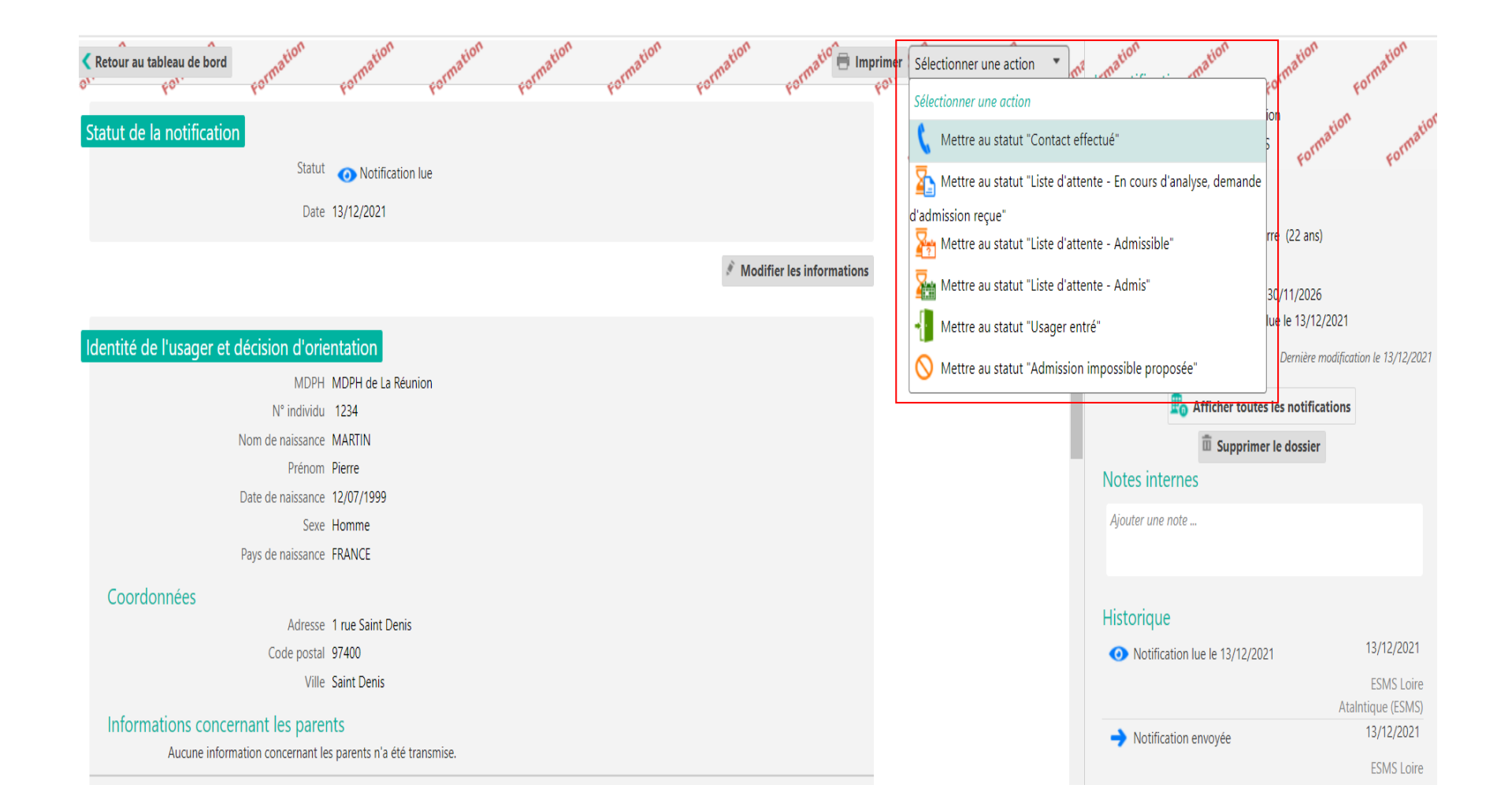

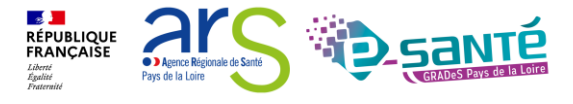

Webinaire ViaTrajectoire Module Handicap -

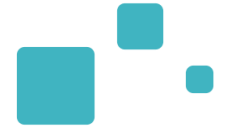

## FOCUS Gestion des renouvellements par les ESMS

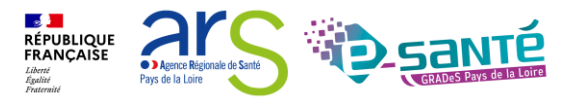

Webinaire ViaTrajectoire Module Handicap – V7.3

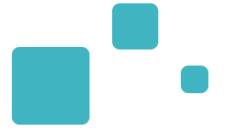

Dans VT, les renouvellements apparaissent sous la forme d'une nouvelle décision de la MDPH et il est **impératif de gérer les renouvellements dans ViaTrajectoire** 

- Où trouver la notification de renouvellement ? :
  - Dans le menu « Handicap », « Gérer les notifications reçues » puis dans l'onglet « Notification » de votre TDB si la MDPH/MDA a ciblé directement votre établissement
  - Dans le menu « Handicap », « Récupérer une décision d'orientation » si la MDPH n'a pas ciblé votre établissement (puis récupérer la nouvelle notification)
  - Dans le menu « Handicap », « Gérer les renouvellements » où vous retrouverez automatiquement les renouvellements des usagers en listes d'attentes et usagers entrés de votre établissement

Cette démarche ne doit être effectuée que lorsque la période de droits a commencé ; Ne pas « anticiper ».

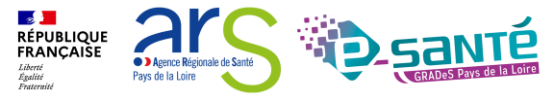

 Dans le TDB « Gérer les notifications reçues », les dates de validité de la décision d'orientation apparaitront en rouge lorsqu'elles seront expirées, vous devrez alors renouveler la décision d'orientation

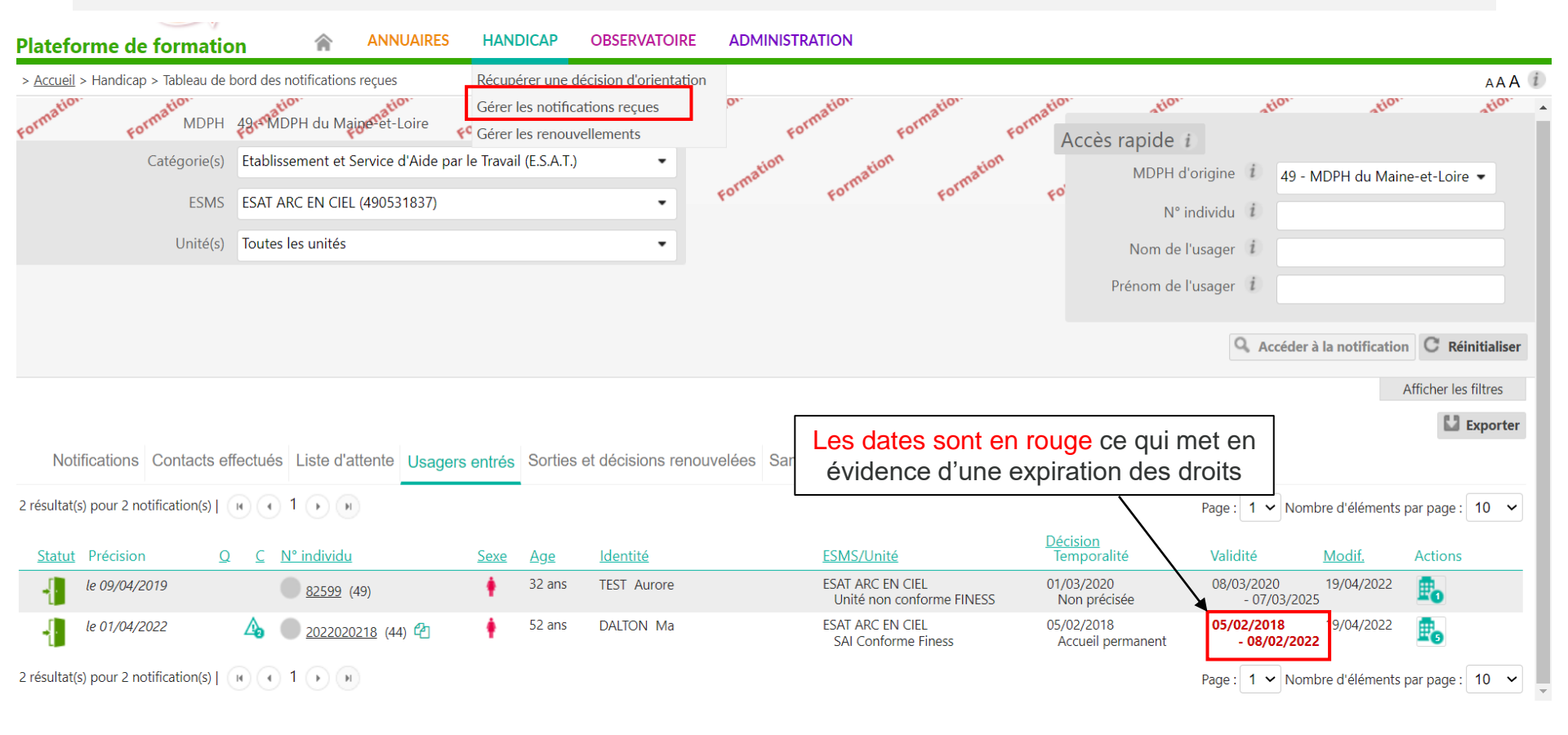

Webinaire ViaTrajectoire Module Handicap -

RÉPUBLIQUE FRANÇAISE

•

Ce tableau de bord liste les décisions qui concernent des usagers déjà placés en liste d'attente ou entrés dans une unité de l'ESMS et qui bénéficient d'une nouvelle décision, qu'elle ait été envoyée à l'ESMS actuel ou non.

- Pour renouveler la décision d'orientation :
  - · Cliquer sur le menu « Handicap » puis « Gérer les renouvellements » -
  - Rechercher la ou les décisions d'orientations à renouveler
  - · La/les sélectionner et cliquer sur « Acter le renouvellement des décisions sélectionnées »

#### **ANNUAIRES** HANDICAP **OBSERVATOIRE ADMINISTRATION** Plateforme de formation > <u>Accueil</u> > Handicap > Tableau de bord de gestion des renouvellements Récupérer une décision d'orientation AAA Gérer les notifications recues MDPH 49 MDPH du Maine-et-Loire Gérer les renouvellements Catégorie(s) Etablissement et Service d'Aide par le Travail (E.S.A.T.) . Sélectionner l'ESMS et l'unité dans ESMS ESAT ARC EN CIEL (490531837) • laquelle se trouve l'usager dont la Unité SAI Conforme Finess (Accueil permanent) • décision est arrivée à échéance Type de renouvellement (i) Toutes les décisions •

Renouvellements d'usagers en liste d'attente Renouvellements d'usagers entrés

| - Acter le re | nouvellement des décisions   | s sélectionnées      | Procé                    | der au re                  | enouvellement                                          |          |                                        |                                 |                                         |                                  |    |
|---------------|------------------------------|----------------------|--------------------------|----------------------------|--------------------------------------------------------|----------|----------------------------------------|---------------------------------|-----------------------------------------|----------------------------------|----|
| 🗆 Q C         | N° individu                  | Sexe Age             | Identité                 | lype de dr                 | roit et prestation                                     |          | Décision                               | Validité                        | Ter                                     | mporalité                        |    |
|               | 2022020218 (44) 省            | 🛉 52 ans             | DALTON Ma                | 13.1 - Orien<br>médicalisé | tation vers un Etablissement d'acci<br>γer de Vie (FV) | ueil non | 08/02/2022                             | 05/02/2022<br>- 05              | 2 Acc<br>5/02/2025                      | cueil permanent                  |    |
|               | Cocher la ca<br>sélectionner | se perm<br>la décisi | ettant de<br>ion à récup | érer                       |                                                        |          | Renouvelle la décision du 05/02/2018 😂 | 05/02/201<br>- 05               | 8 Ac<br>5/03/2023                       | ccueil permanent                 |    |
|               | pour remplac                 | er la dé             | cision obse              | olète                      |                                                        |          |                                        | népublique                      | ar                                      |                                  |    |
| 97            |                              |                      | W                        | ebinaire                   | ViaTrajectoire Mo                                      | odule Ha | andicap –                              | FRANÇAISE<br>Liberté<br>Égalité | Agence Régionale c     Pays de la Loire | de Santé GRADeS Pays de la Loire | i. |

## GÉRER LES RENOUVELLEMENTS 3/3

 Après avoir cliqué sur « Renouveler les décisions sélectionnées » une pop-up s'ouvre, détaillant le nombre de décisions sélectionnées (ainsi que le statut) en cliquant sur confirmer

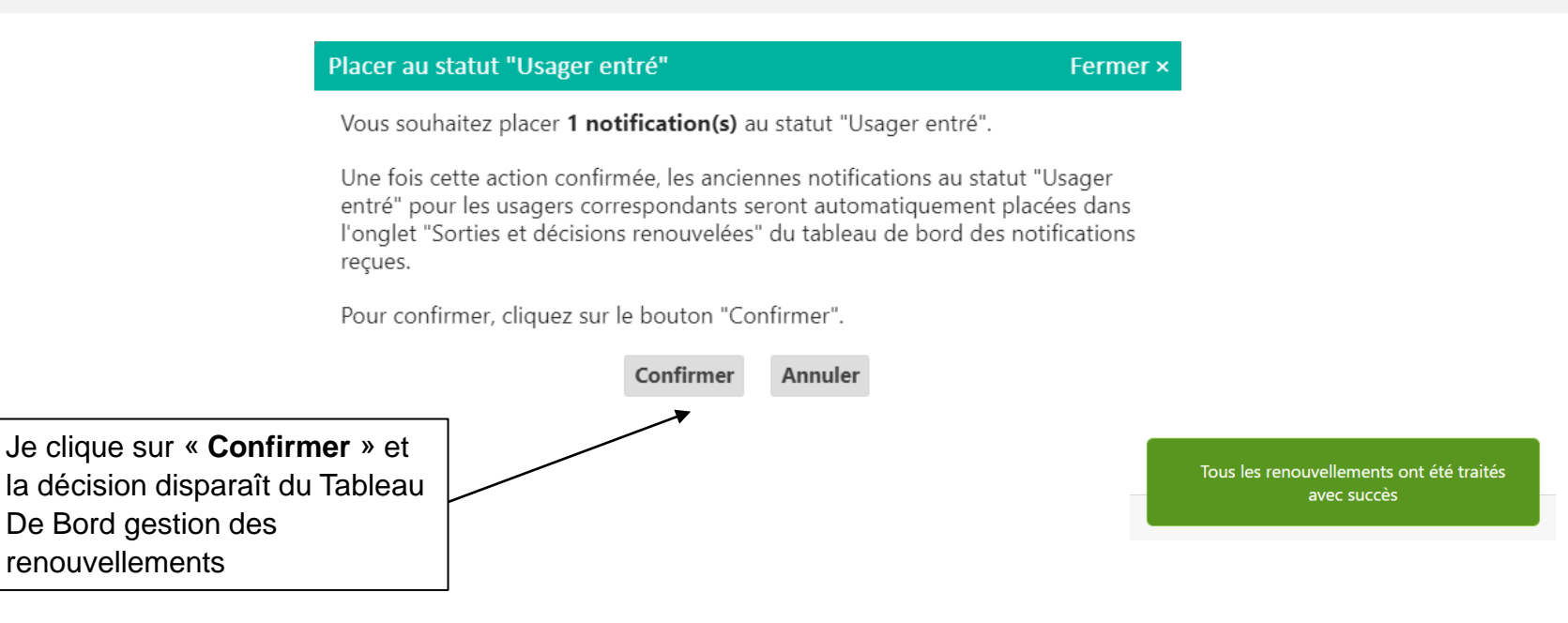

 La/les décision(s) sélectionnée(s) disparaisse(nt) du tableau de bord « Gérer les renouvellements » et remplace(nt) la/les décision(s) obsolète(s) correspondante(s) dans le tableau de bord « Gérer les notifications reçues »

Nota : les décisions expirées basculent quant à elles dans l'onglet « Sorties et décisions renouvelées » (si la date de fin de validité date de moins de 3 mois, sinon elles basculent dans l'onglet « Archivées)

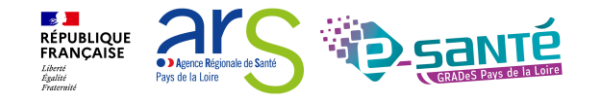

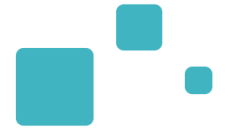

# Observatoire et requêtes statistiques

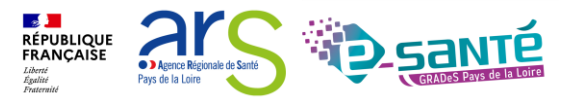

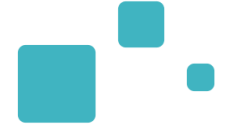

Les requêtes Handicap disponibles actuellement pour les agents MDPH-MDA sont :

- Handicap Liste des personnes orientées (SPH001)
- Handicap Liste d'attente consolidée (SPH002)
- Handicap Suivi de l'occupation des places (SPH003)
- Handicap Liste des personnes en attente de prise en charge (SPH004)
- Handicap Période de validité supérieure à 5 ans (SPH005)
- Handicap Evolution et liste des Cretons (SPH006)
- Handicap Suivi ESMS (SPH007)
- Handicap Table de correspondance N° individu SI MDPH / N° dossier ViaTrajectoire (SPH008)

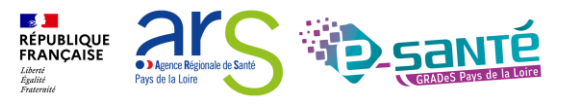

### LA COMMANDE

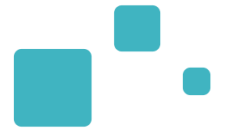

Pour commander des statistiques pour votre établissement :

· Rendez-vous dans l'onglet « Observatoire » - « Handicap »

| <b>Via</b> Traje | ectoire                               | ANNUAIRES           | SANITAIRE        | GRAND ÂGE        | HANDICAP                | OBSERVATOIRE                   | ADMINIS     | RATION                 |                                                                        | Bienvenue Lucie LOUET<br>Déconnex |
|------------------|---------------------------------------|---------------------|------------------|------------------|-------------------------|--------------------------------|-------------|------------------------|------------------------------------------------------------------------|-----------------------------------|
| > Accueil        |                                       |                     |                  |                  |                         | Commander<br>Sanitaire         |             |                        |                                                                        | AAA                               |
| B                | Bienvenue dans l'espace professionnel |                     |                  |                  | Handicap<br>Déploiement |                                |             | Formation              |                                                                        |                                   |
| Via              | aTrajectoire est un ou                | til d'aide à l'orie | entation à certa | ins moments du   | parcours de soi         | Consulter<br>TDB Coordinations |             |                        | Pour se connecter au site de formation, <u>cliquer ici</u> .           |                                   |
| ll e             | est conçu pour identi<br>'            | fier rapidement     | les établisseme  | ents ou services | disposant de to         | utes les compétence            | es humaines | ou techniques requises | Documentation<br>Pour acceder à la documentation, <u>cliquer ici</u> . |                                   |

- Cliquez sur « Commander » dans la ligne de la requête que vous souhaitez obtenir
- · Sélectionnez une période, un ou plusieurs ESMS et Cliquez sur « Envoyer la demande »

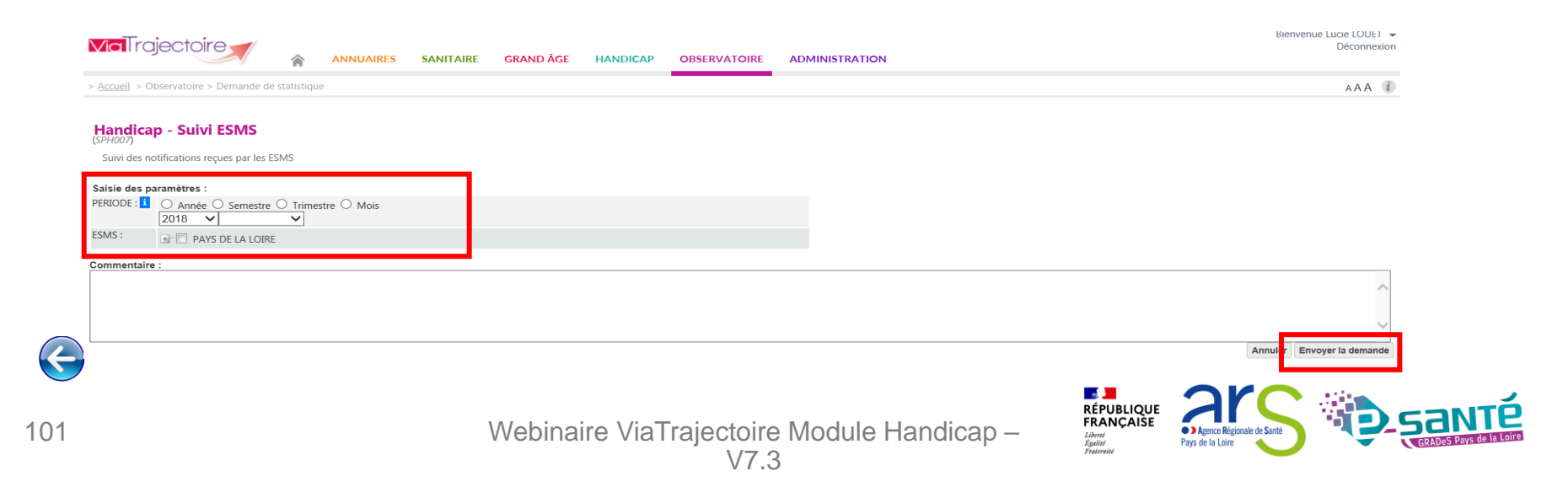

### LA CONSULTATION

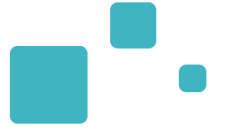

Pour accéder à votre document Excel de statistiques :

· Allez dans la rubrique « Observatoire » - « Consulter »

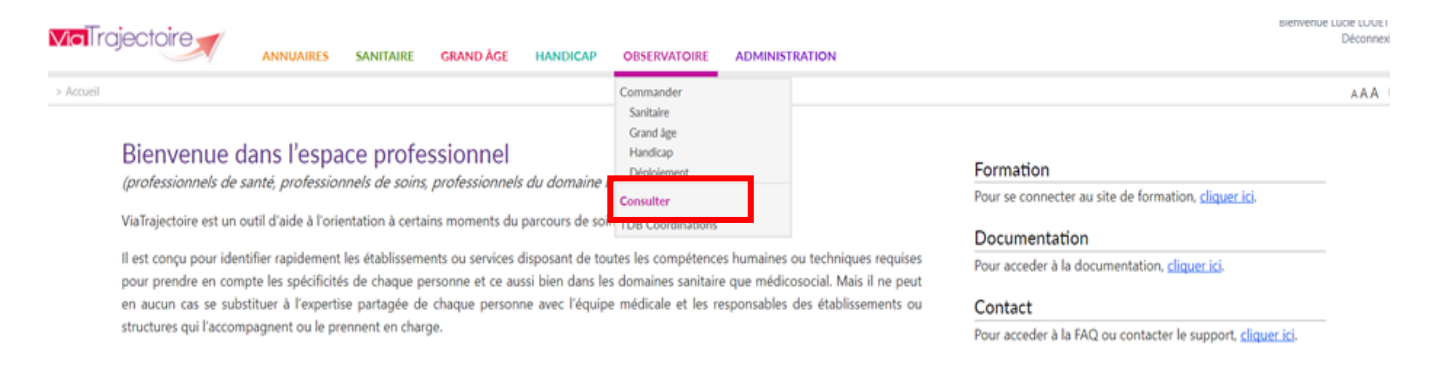

 $\rightarrow$  Si l'icone de votre demande est le sablier : cela signifie que votre demande est en cours.

→Si vous avez l'icone Excel : cela signifie que le document statistique est disponible : cliquez dessus pour le télécharger

Webinaire ViaTrajectoire Module Handicap -

V7.3

| <b>Via</b> Trajectoir                                    |                                   | ANNUAIRES SANITAIRE                            | GRAND ÂGE | HANDICAP | OBSERVATOIRE | ADMINISTRATION |     | Déconnex               | xion   |                                                                                                    |
|----------------------------------------------------------|-----------------------------------|------------------------------------------------|-----------|----------|--------------|----------------|-----|------------------------|--------|----------------------------------------------------------------------------------------------------|
| > <u>Accueil</u> > Observatoire ><br>Statistiques à la c | Consulter les statisti<br>demande | ques                                           |           |          |              |                | Not | AAA<br>welle Demande ✔ |        | I.B. : ces documents sont<br>disponibles dans<br>ViaTrajectoire pour une<br>durée de 10 jours. Vous<br>pouvez les enregistrer |
| Date de demande                                          | Date d'expiration                 | Nom du document BO                             |           |          |              | Commentaire    |     |                        | ]      | localement si vous                                                                                                    |
| 20 nov 14:23                                             | 30/11/2018                        | Handicap - Suivi ESMS<br>Handicap - Suivi ESMS |           |          |              | 53<br>PDL      |     | ×                      | с<br>с | souhaitez les conserver                                                                                                    |

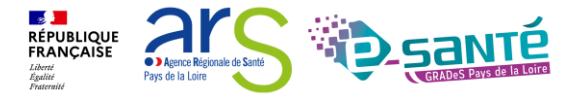

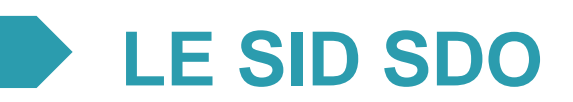

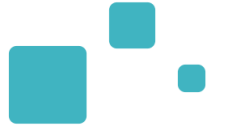

# Ouverture du SI décisionnel SDO

Le ler mars 2022, la CNSA donne accès aux ARS, GRADeS et MDPH à un portail unique présentant des indicateurs de pilotage autour de la mise en œuvre des décisions d'orientation : le SI décisionnel Suivi Des Orientations (SID SDO). Cet outil d'aide à la décision exploite les données de ViaTrajectoire Handicap et a pour objectif d'améliorer la connaissance de l'offre médico-sociale et des besoins des personnes en situation de handicap.

Les enjeux

La mise en place de ce tableau de bord répond à plusieurs enjeux:

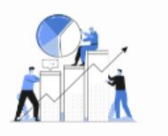

Outiller les ARS et les Conseils départementaux i pour le pilotage, la régulation et la planification de l'offre médico-sociale et faciliter les échanges avec les gestionnaires d'ESMS

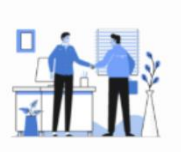

Obtenir des indicateurs partagés entre les MDPH et les ESMS et permettre aux MDPH de mieux suivre la mise en œuvre des décisions

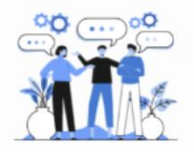

Analyser les pratiques d'admission des ESMS et travailler avec eux pour aller vers plus d'harmonisation

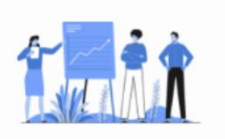

Améliorer la connaissance des parcours des usagers et suivre les effets des accompagnements proposés par les acteurs de la réponse accompagnée pour tous

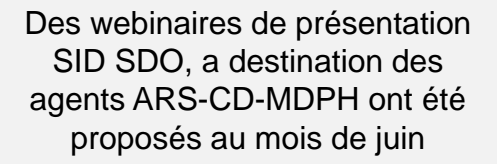

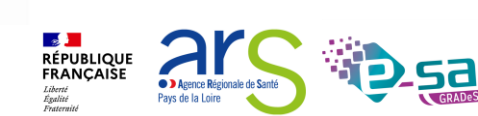

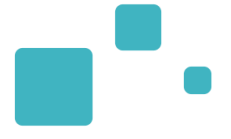

# Liens et coordonnées utiles

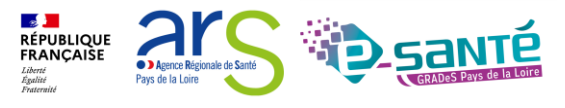

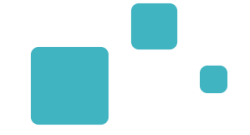

- En cas de problème sur l'utilisation de ViaTrajectoire :
  - Les référents ViaTrajectoire de votre établissement (Menu « Administration » – rubrique « Mes référents »)
  - Le support technique régional ViaTrajectoire est joignable :
    - → Par mail : contact@viatrajectoire.fr
    - → Par téléphone : 02 40 69 10 79
- Pour toute demande d'évolution :
  - → viatrajectoire@esante-paysdelaloire.fr
- Pour toute question ou besoin d'accompagnement concernant le ROR (synchronisation de l'offre avec VT) - Equipe ROR :

→ Par mail : <u>ror.pdl@esante-paysdelaloire.fr</u>

→ Par téléphone : 02 44 76 13 90 (puis composez le 3)

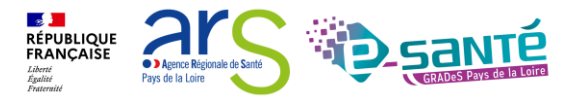

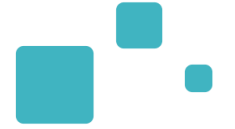

- Site du GCS Pays de la Loire : •
  - → Page régionale ViaTrajectoire Handicap
  - → Ressources documentaires régionales page régionale VT
  - → S'inscrire à un autre webinaire de formation, un ateliers et une session questions/réponses
- Site ViaTrajectoire :
  - → https://trajectoire.sante-ra.fr/Trajectoire/
- Portail CNSA:
  - → Accès au SID SDO

La documentation d'aide :

A retrouver dans l'Espace Documentation du site ViaTrajectoire

→ Manuel utilisateur versant MDPH

- A retrouver dans la Page régionale ViaTrajectoire Handicap ٠
  - $\rightarrow$  Guide utilisateurs

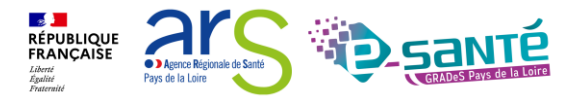

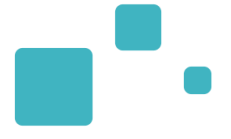

## Echanges et questions

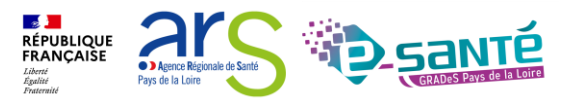

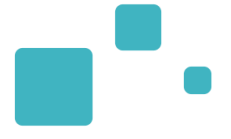

# Merci pour votre attention

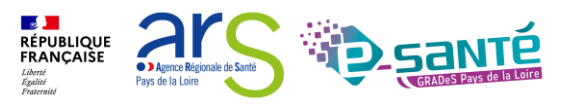